# ONDERHOUDSHANDLEIDING

# e-Bike SYSTEMS Aandrijfeenheid en display

# INHOUD

# **HOOFDSTUK 1 Algemene informatie**

| Beschrijvi | ing | P1-1 |
|------------|-----|------|
|            |     |      |

### **HOOFDSTUK 2 Installatie**

| <pwseries pw-x,="" pwseries="" se,="" te=""> Bedradingsschema elek</pwseries> | trische |
|-------------------------------------------------------------------------------|---------|
| componenten                                                                   | P2-1    |
| <pwseries se=""> Aandrijfeenheid</pwseries>                                   | P2-2    |
| <pw-x> Aandrijfeenheid</pw-x>                                                 | P2-3    |
| Introductie                                                                   | P2-4    |
| De aandrijfeenheid verwijderen                                                | P2-4    |
| De aandrijfeenheid installeren                                                | P2-4    |
| <pwseries te=""> Aandrijfeenheid</pwseries>                                   | P2-5    |
| <display a=""> Display-eenheid</display>                                      | P2-6    |
| <display x=""> Display-eenheid</display>                                      | P2-7    |
| <display c=""> Display-eenheid</display>                                      | P2-8    |
| Snelheidssensor                                                               | P2-9    |
| Aanhaalmoment                                                                 | P2-10   |

# HOOFDSTUK 3 < Display A> Diagnosefunctie

| Systeemstoring                              | P3-1  |
|---------------------------------------------|-------|
| Zelfdiagnosemodus                           | P3-3  |
| Bedieningsprocedures voor zelfdiagnosemodus | P3-3  |
| YAMAHA E-KITDIAGNOSETOOL                    | P3-14 |

## HOOFDSTUK 4 < Display X> Diagnosefunctie

| Systeemstoring                              | P4-1  |
|---------------------------------------------|-------|
| Zelfdiagnosemodus                           | P4-3  |
| Bedieningsprocedures voor zelfdiagnosemodus | P4-3  |
| YAMAHA E-KITDIAGNOSETOOL                    | P4-14 |

## HOOFDSTUK 5 < Display C> Diagnosefunctie

| Systeemstoring                              | P5-1   |
|---------------------------------------------|--------|
| Zelfdiagnosemodus                           | P5-3   |
| Bedieningsprocedures voor zelfdiagnosemodus | P5-3   |
| YAMAHA E-KITDIAGNOSETOOL                    | .P5-14 |

# **Algemene informatie**

### Beschrijving

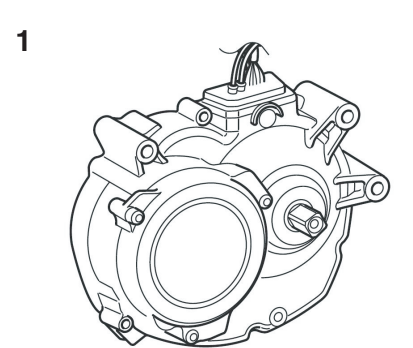

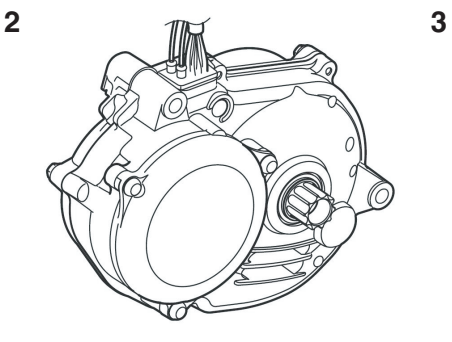

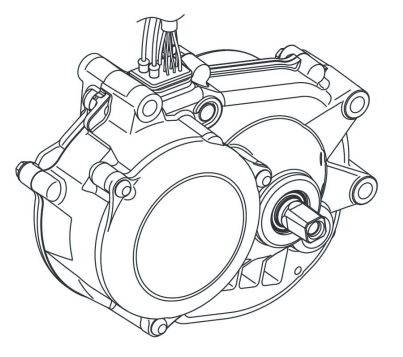

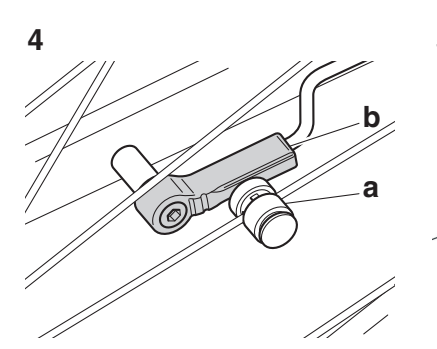

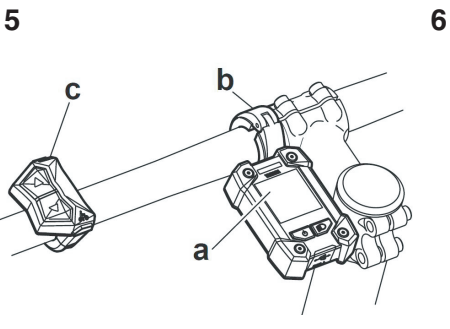

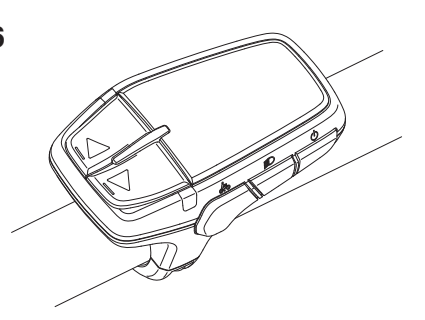

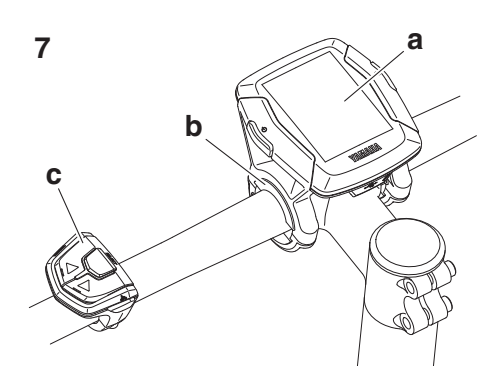

- 1. Aandrijfeenheid (PWseries SE)
- 2. Aandrijfeenheid (PW-X)
- 3. Aandrijfeenheid (PWseries TE)
- 4. Snelheidssensorset
  - a) Magneetsensor voor spaak b) Pick-up
- 5. Display-eenheid (display X)
  - a) Display
  - b) Klem
  - c) Schakelaar
- 6. Display-eenheid (display A)
- 7. Display-eenheid (display C)
  - a) Display
  - b) Klem
  - c) Schakelaar

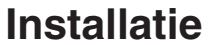

# <PWseries SE, PW-X, PWseries TE> Bedradingsschema elektrische componenten

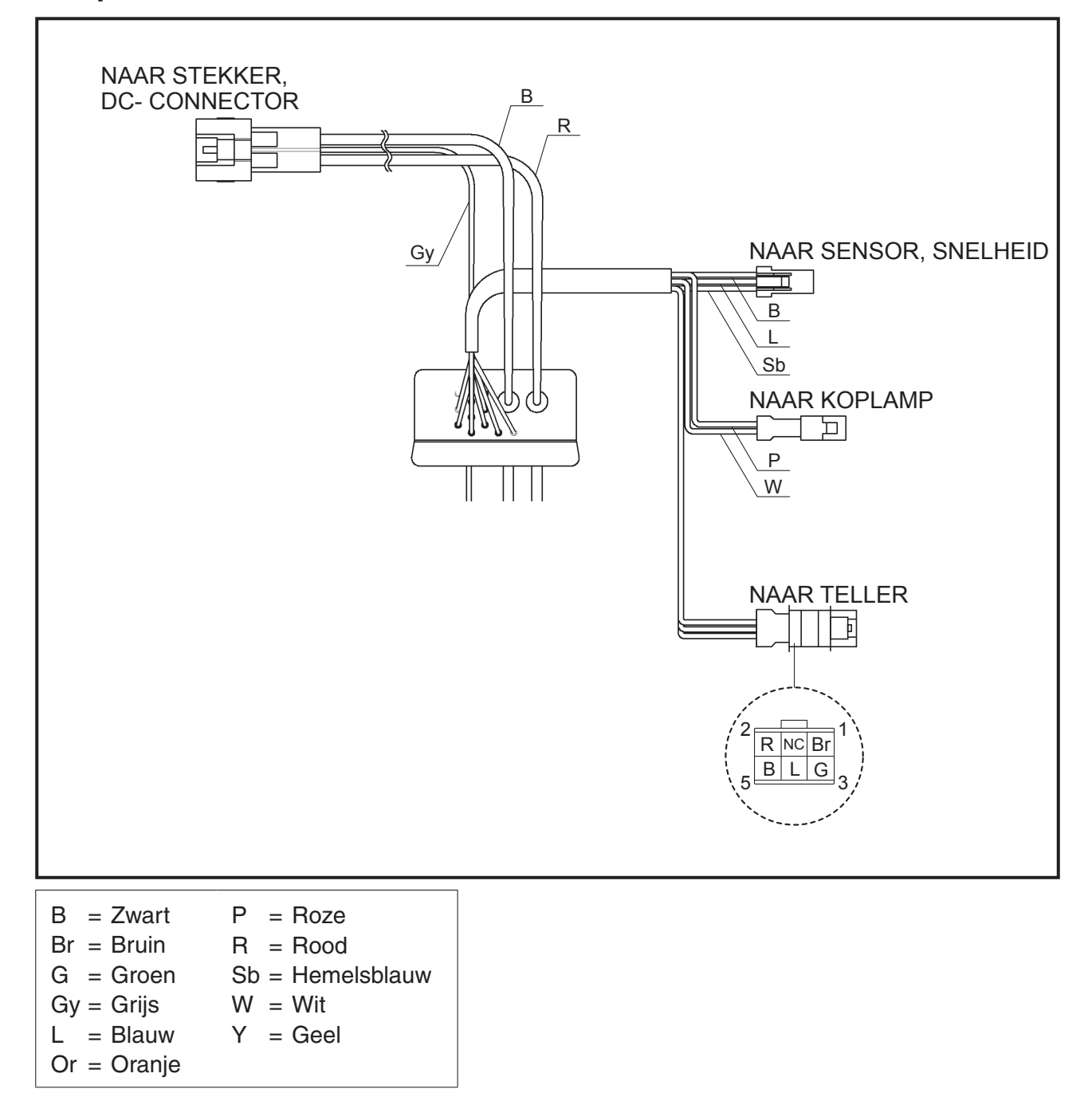

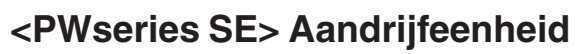

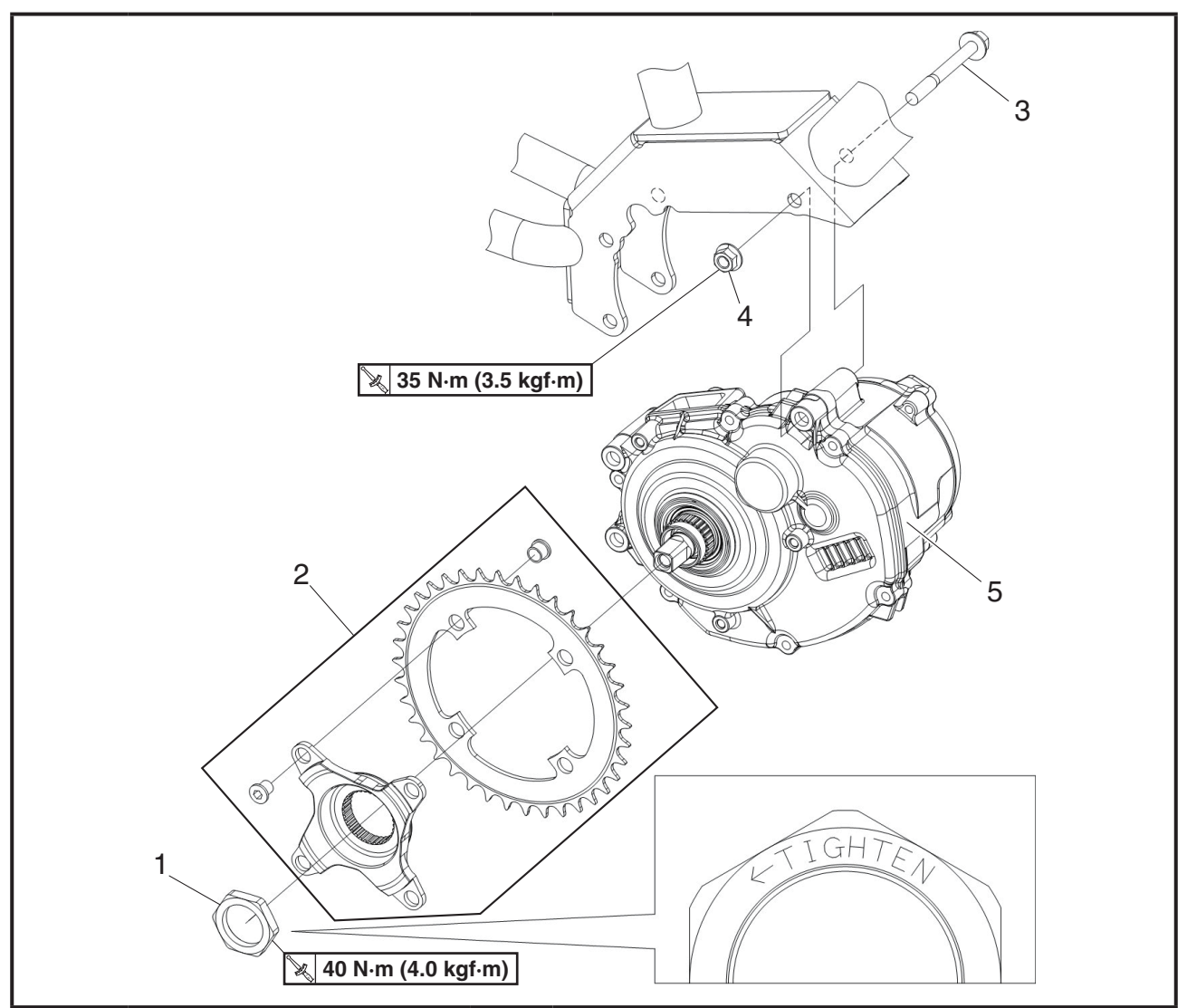

| Volgorde | Taak/onderdeel              | Aantal | Opmerkingen                                           |
|----------|-----------------------------|--------|-------------------------------------------------------|
|          | Aandrijfeenheid verwijde-   |        | Volg bij het verwijderen de werkprocedures.           |
|          | ren van het fietsframe.     |        |                                                       |
| 1        | Borgmoer                    | 1      | Schroef met linkse draad                              |
| 2        | Rotorster & kettingring(en) | 1      |                                                       |
| 3        | Flensbout (M8)              | 3      |                                                       |
| 4        | Flensmoer (M8)              | 3      |                                                       |
| 5        | Aandrijfeenheid             | 1      |                                                       |
|          |                             |        | Voer bij installatie de verwijderingsprocedure in om- |
|          |                             |        | gekeerde volgorde uit.                                |

## <PW-X> Aandrijfeenheid

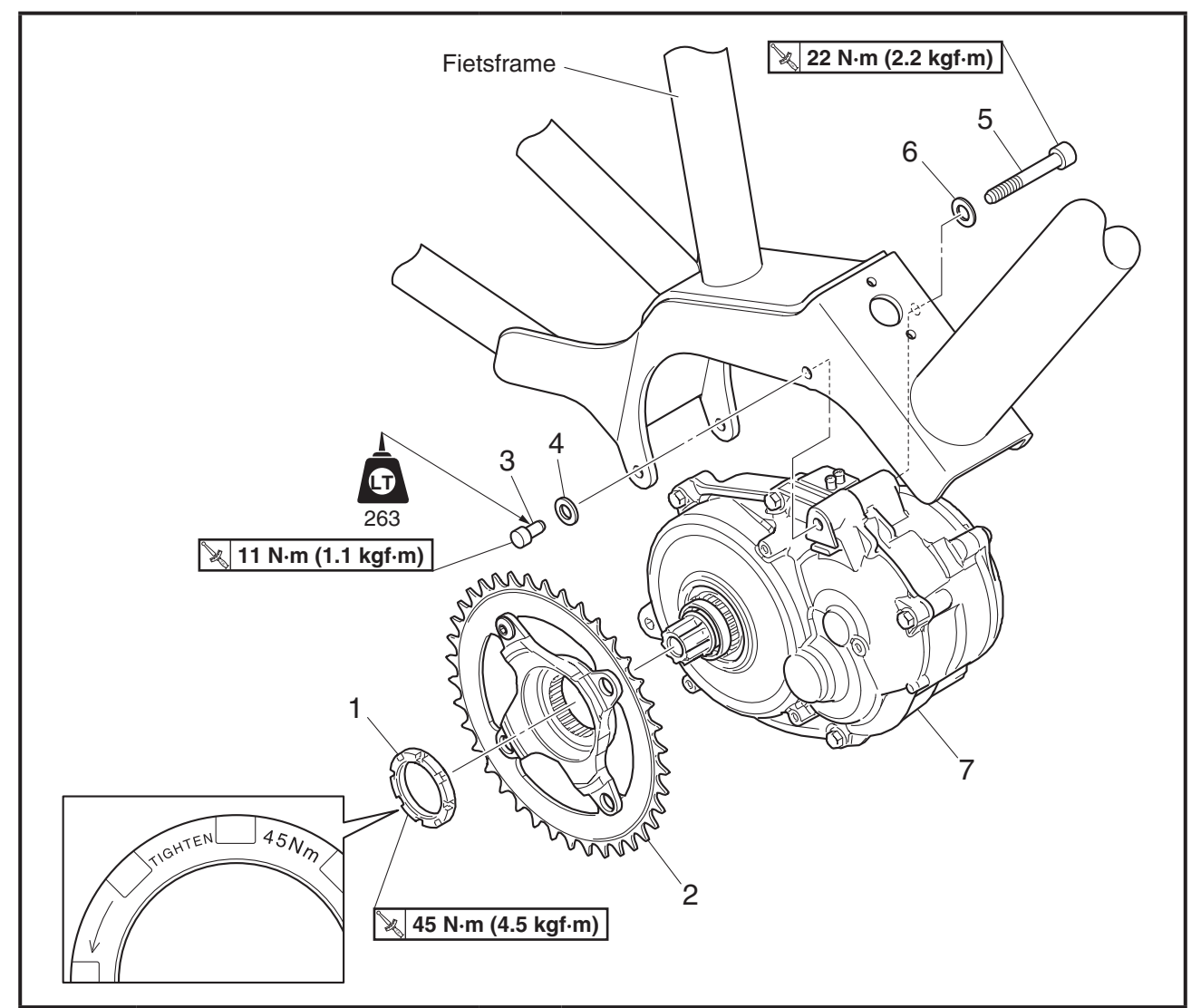

| Volgorde | Taak/onderdeel              | Aantal | Opmerkingen                                           |
|----------|-----------------------------|--------|-------------------------------------------------------|
|          | Aandrijfeenheid verwijde-   |        | Volg bij het verwijderen de werkprocedures.           |
|          | ren van het fietsframe.     |        |                                                       |
| 1        | Borgmoer                    | 1      | Schroef met linkse draad                              |
| 2        | Rotorster & kettingring(en) | 1      |                                                       |
| 3        | Bout (M6)                   | 2      |                                                       |
| 4        | Sluitring                   | 2      |                                                       |
| 5        | Bout (M8)                   | 2      |                                                       |
| 6        | Sluitring                   | 2      |                                                       |
| 7        | Aandrijfeenheid             | 1      |                                                       |
|          |                             |        | Voer bij installatie de verwijderingsprocedure in om- |
|          |                             |        | gekeerde volgorde uit.                                |

### Introductie

### LET OP

Een aandrijfeenheid is een precisiemechanisme. Demonteer de eenheid daarom nooit en oefen er geen overmatige kracht op uit (sla bijvoorbeeld NIET met een hamer op dit product). Met name schade aan de trapas, die rechtstreeks is verbonden met de binnenzijde van de aandrijfeenheid, kan leiden tot storingen en defecten.

### De aandrijfeenheid verwijderen

Verwijder de onderdelen in de volgorde die wordt aangegeven in "Aandrijfeenheid verwijderen van het fietsframe".

### OPMERKING.

Om de aandrijfeenheid op eenvoudige wijze van het fietsframe te verwijderen, draait u de bout (M6) [6] 2–3 slagen losser en tikt u vervolgens zachtjes met een kunststof hamer op de bolkop om het uitstekende deel [a] van de plug van de aandrijfeenheid naar binnen te duwen.

### De aandrijfeenheid installeren

- 1. Installeren:
- Aandrijfeenheid [1]
- Bout (M8) en sluitring × 2 [2]
- Bout (M6) en sluitring × 2 [3]

### OPMERKING\_

- Voordat u de aandrijfeenheid op het fietsframe installeert, tikt u zachtjes met een kunststof hamer op het uitstekende deel [a] van de plug van de aandrijfeenheid om dit naar binnen te duwen.
- Breng LOCTITE 263 aan op het bedrade deel van de bout (M6) [3].
- Draai de bout en sluitring niet volledig vast.
- 2. Vastdraaien:
- Bout (M8) en sluitring [2] × 2
   22 Nm (2,2 kgf·m)
- Bout (M6) en sluitring [3] × 2
   11 Nm (1,1 kgf·m)
- Installeren: Rotorster & kettingring(en) [4] Borgmoer (schroef met linkse draad) [5]
- 4. Vastdraaien:
  - Borgmoer (schroef met linkse draad) [5]

🍇 45 Nm (4,5 kgf·m)

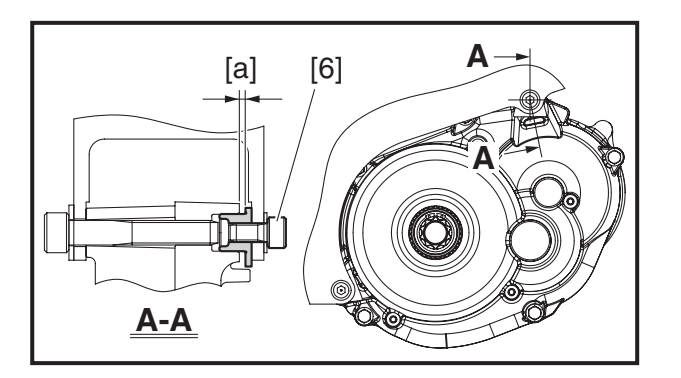

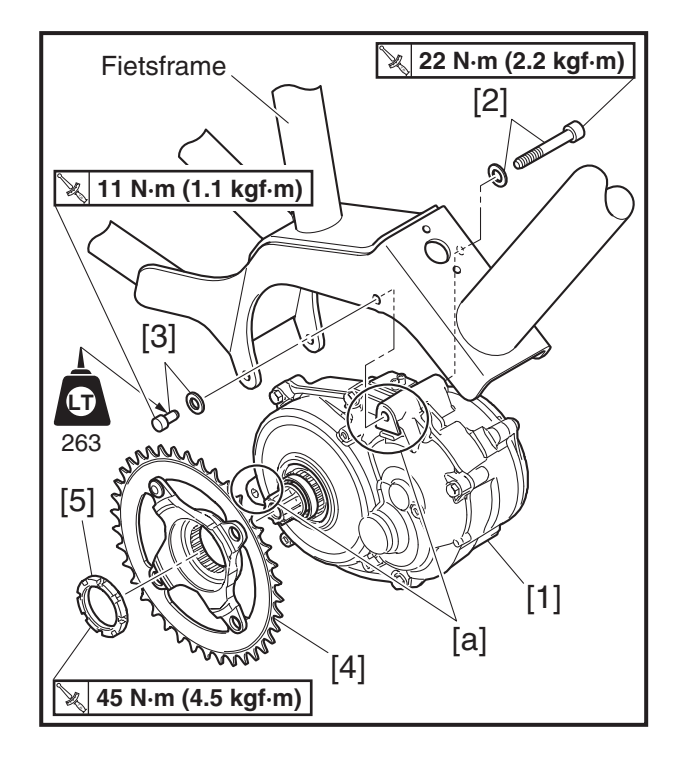

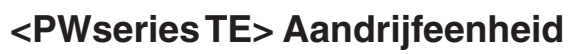

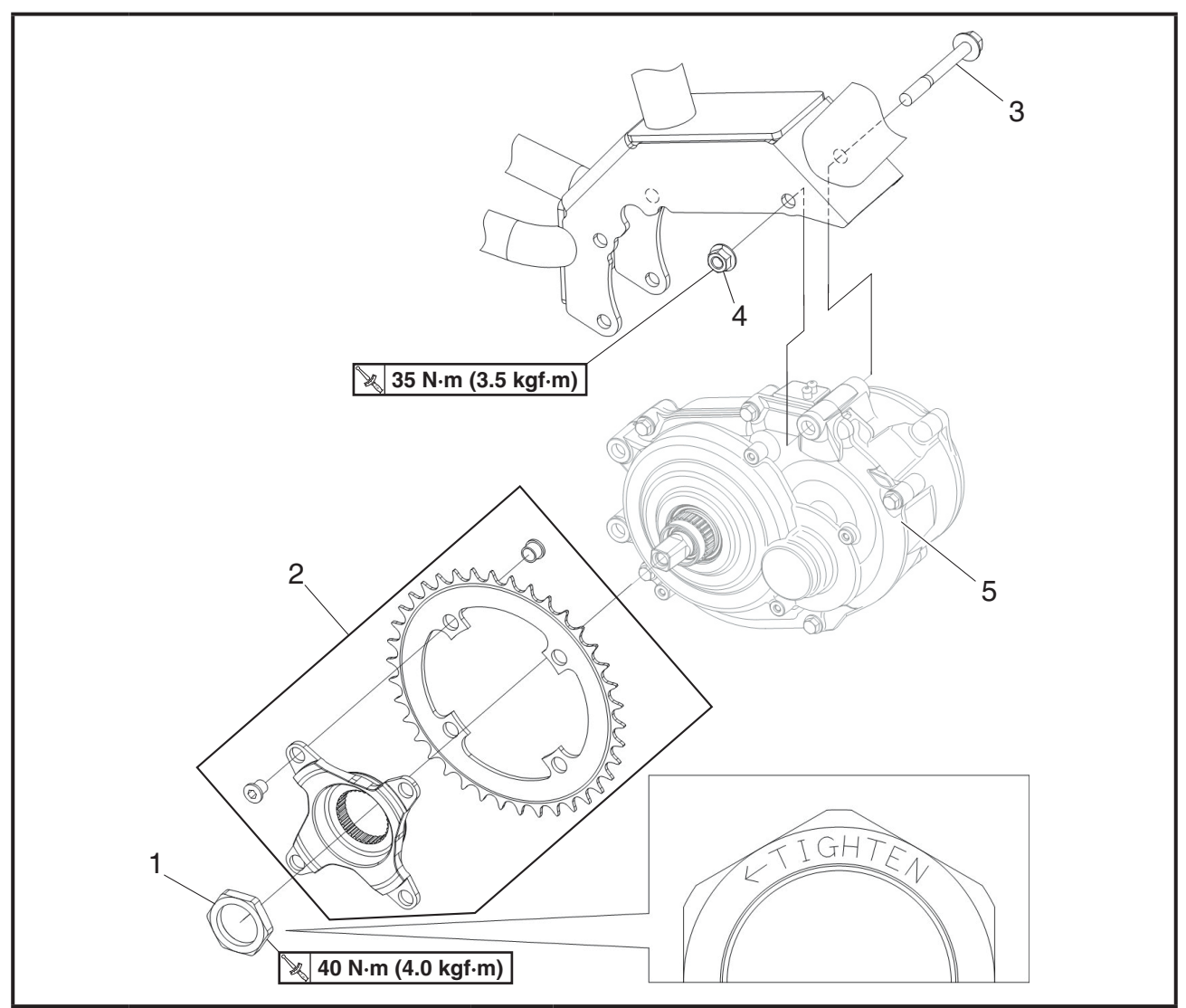

| Volgorde | Taak/onderdeel              | Aantal | Opmerkingen                                           |
|----------|-----------------------------|--------|-------------------------------------------------------|
|          | Aandrijfeenheid verwijde-   |        | Volg bij het verwijderen de werkprocedures.           |
|          | ren van het fletsframe.     |        |                                                       |
| 1        | Borgmoer                    | 1      | Schroef met linkse draad                              |
| 2        | Rotorster & kettingring(en) | 1      |                                                       |
| 3        | Flensbout (M8)              | 3      |                                                       |
| 4        | Flensmoer (M8)              | 3      |                                                       |
| 5        | Aandrijfeenheid             | 1      |                                                       |
|          |                             |        | Voer bij installatie de verwijderingsprocedure in om- |
|          |                             |        | gekeerde volgorde uit.                                |

# <Display A> Display-eenheid

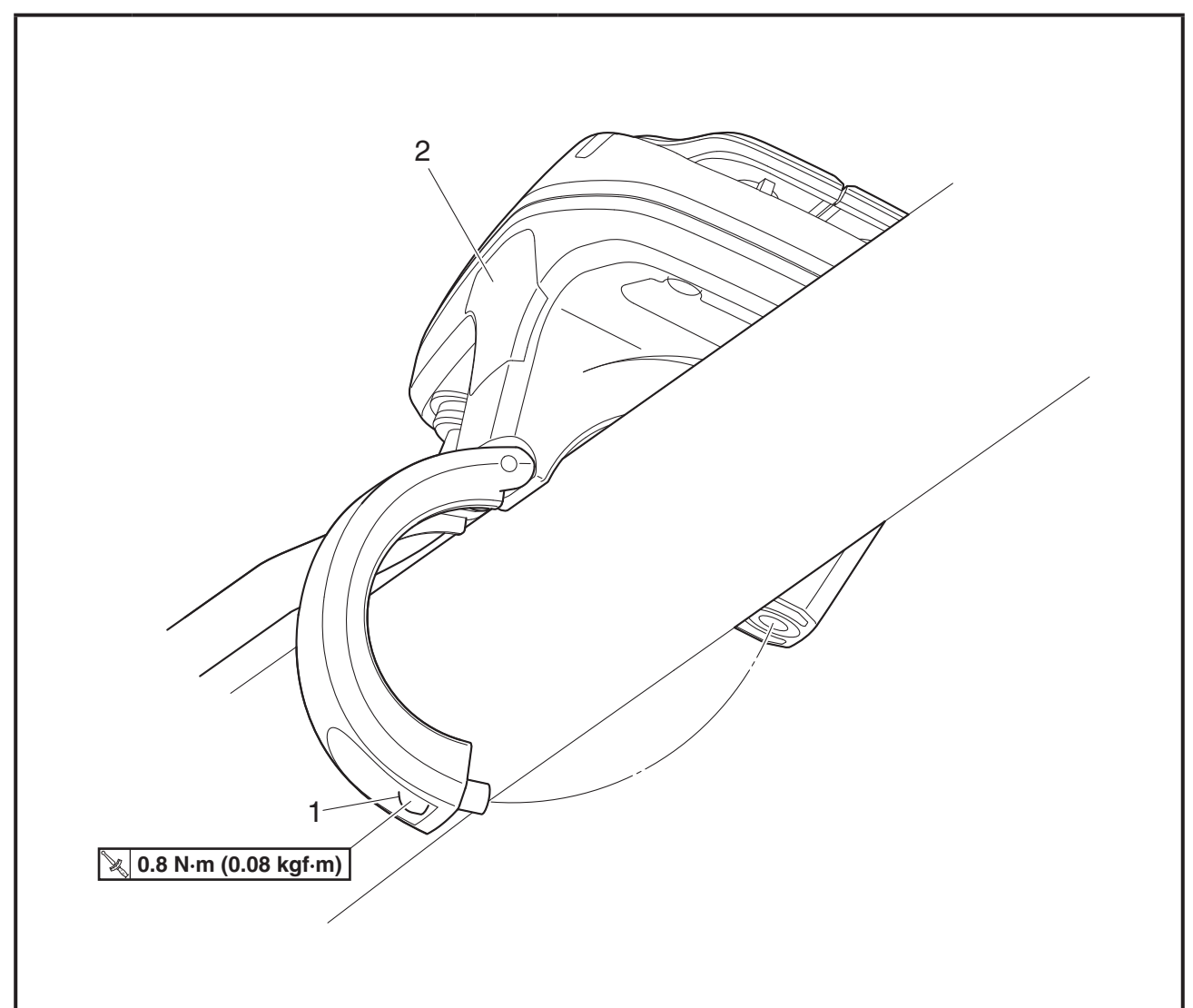

| Volgorde | Taak/onderdeel          | Aantal | Opmerkingen                                                                     |
|----------|-------------------------|--------|---------------------------------------------------------------------------------|
|          | Display-eenheid verwij- |        | Volg bij het verwijderen de werkprocedures.                                     |
|          | deren van het stuur.    |        |                                                                                 |
| 1        | Bout                    | 1      |                                                                                 |
| 2        | Display-eenheid         | 1      |                                                                                 |
|          |                         |        | Voer bij installatie de verwijderingsprocedure in om-<br>gekeerde volgorde uit. |

# <Display X> Display-eenheid

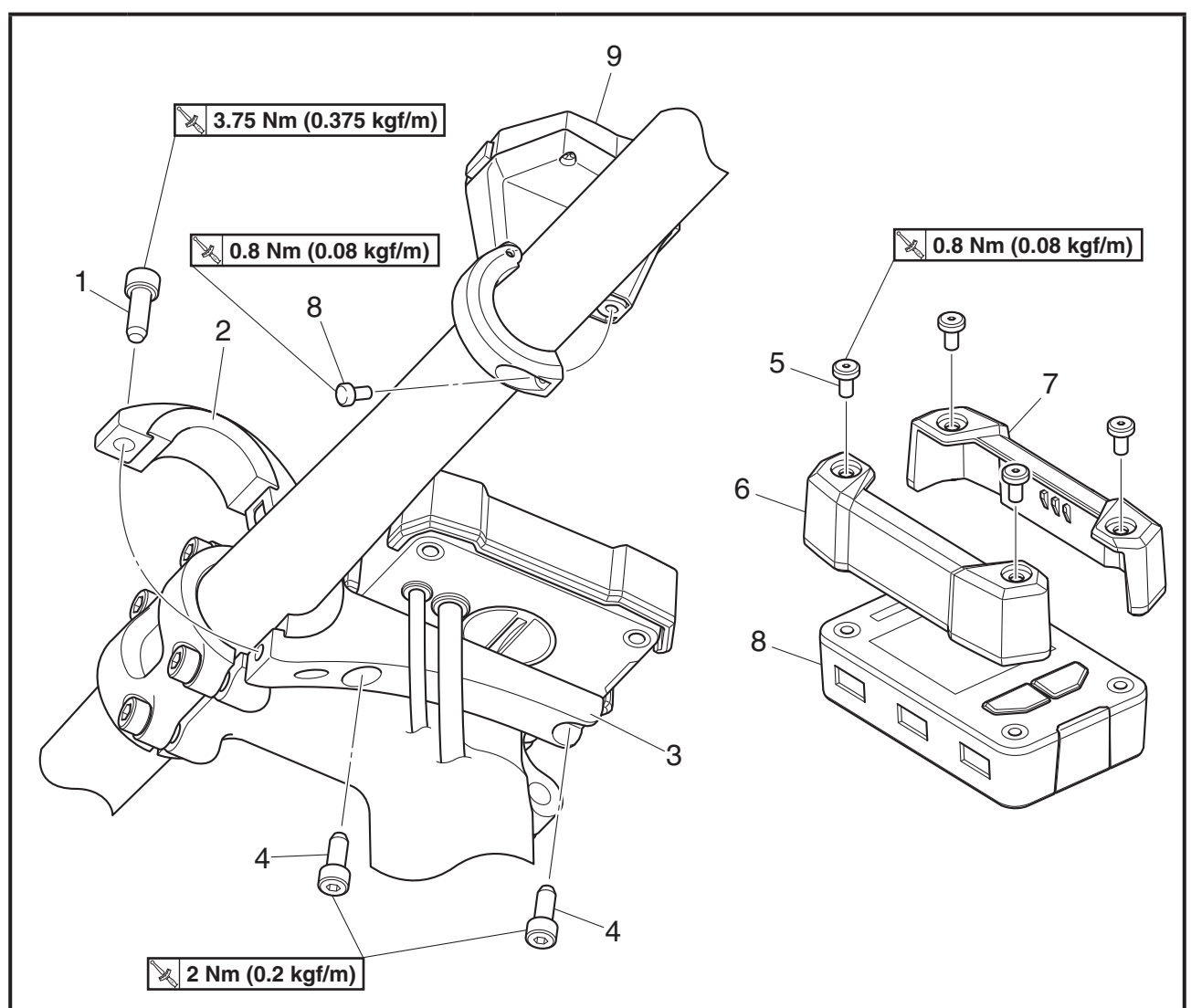

| Volgorde | Taak/onderdeel             | Aantal | Opmerkingen                                                                     |
|----------|----------------------------|--------|---------------------------------------------------------------------------------|
|          | Display en schakelaar      |        | Volg bij het verwijderen de werkprocedures.                                     |
|          | verwijderen van het stuur. |        |                                                                                 |
| 1        | Bout                       | 1      |                                                                                 |
| 2        | Rubberadapter              | 2      |                                                                                 |
| 3        | Klem                       | 1      |                                                                                 |
| 4        | Bout                       | 2      |                                                                                 |
| 5        | Bout                       | 4      |                                                                                 |
| 6        | Display-houder (L)         | 1      |                                                                                 |
| 7        | Display-houder (R)         | 1      |                                                                                 |
| 8        | Weergave                   | 1      |                                                                                 |
| 9        | Schroef                    | 1      |                                                                                 |
| 10       | Schakelaar                 | 1      |                                                                                 |
|          |                            |        | Voer bij installatie de verwijderingsprocedure in om-<br>gekeerde volgorde uit. |

# <Display C> Display-eenheid

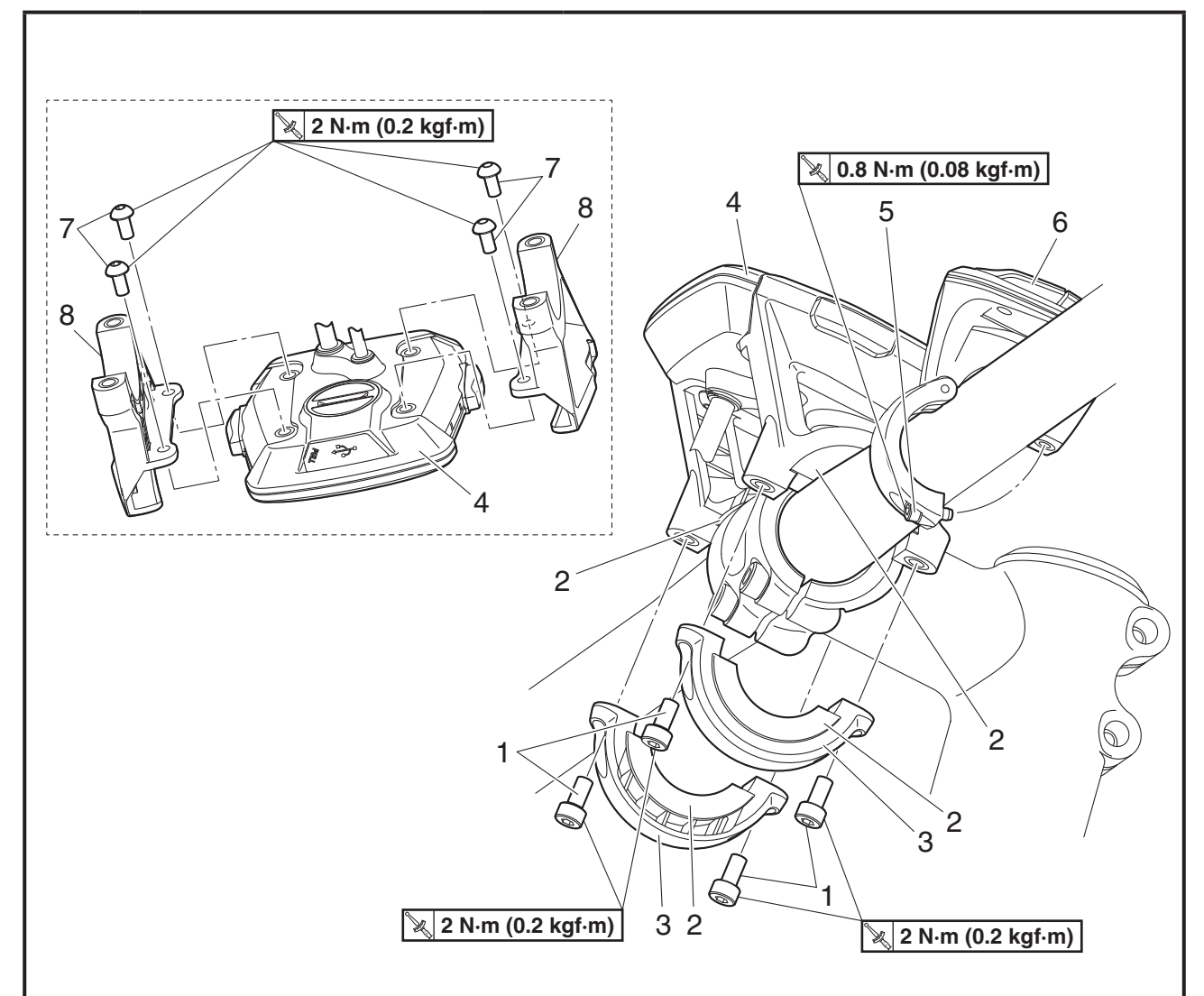

| Volgorde | Taak/onderdeel             | Aantal | Opmerkingen                                           |
|----------|----------------------------|--------|-------------------------------------------------------|
|          | Display en schakelaar      |        | Volg bij het verwijderen de werkprocedures.           |
|          | verwijderen van het stuur. |        |                                                       |
| 1        | Bout                       | 4      |                                                       |
| 2        | Rubberadapter              | 4      |                                                       |
| 3        | Klem                       | 2      |                                                       |
| 4        | Weergave                   | 1      |                                                       |
| 5        | Bout                       | 1      |                                                       |
| 6        | Schakelaar                 | 1      |                                                       |
| 7        | Bout                       | 4      |                                                       |
| 8        | Display-houder             | 2      |                                                       |
|          |                            |        | Voer bij installatie de verwijderingsprocedure in om- |
|          |                            |        | gekeerde volgorde uit.                                |

### Snelheidssensor

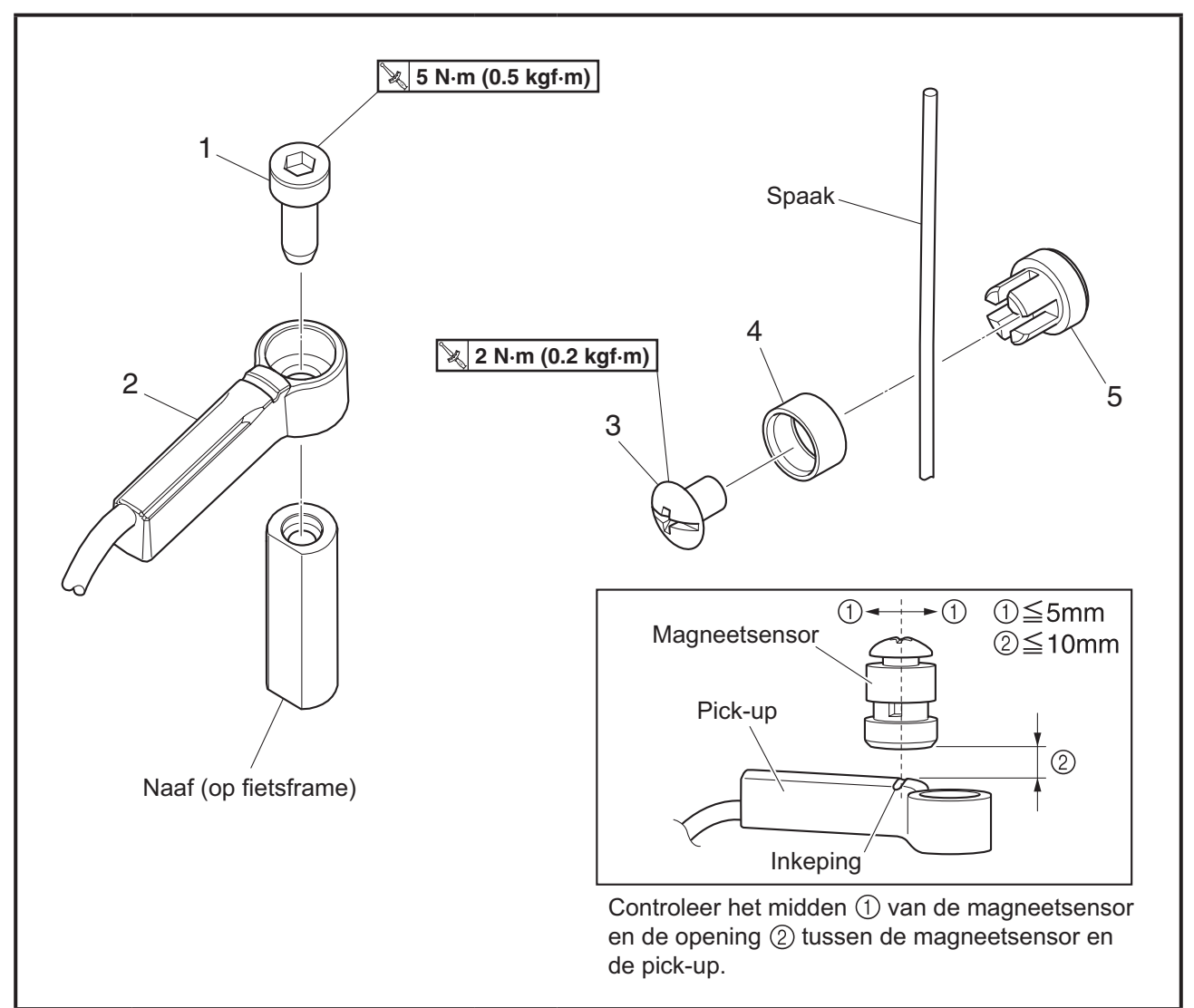

| Volgorde | Taak/onderdeel          | Aantal | Opmerkingen                                                                     |
|----------|-------------------------|--------|---------------------------------------------------------------------------------|
|          | Snelheidssensor verwij- |        | Volg bij het verwijderen de werkprocedures.                                     |
|          | deren van de fiets.     |        |                                                                                 |
| 1        | Bout                    | 1      |                                                                                 |
| 2        | Pick-up                 | 1      |                                                                                 |
| 3        | Bout                    | 1      |                                                                                 |
| 4        | Ring                    | 1      |                                                                                 |
| 5        | Magneetsensor           | 1      |                                                                                 |
|          |                         |        | Voer bij installatie de verwijderingsprocedure in om-<br>gekeerde volgorde uit. |

### Aanhaalmoment

Eenheid: Nm kgf·m (in)

| Aanhaallocaties                                                              | Schroef-<br>diameter | Aan-<br>tal | Aanhaal-<br>moment | Opmerkingen                                                                                                    |
|------------------------------------------------------------------------------|----------------------|-------------|--------------------|----------------------------------------------------------------------------------------------------|
| (PWseries SE en PWseries TE)<br>Borgmoer aandrijftandwiel                    | M27                  | 1           | 40 (4,0)           | Schroef met linkse draad                                                                                                    |
| (PWseries SE en PWseries TE)<br>Bevestigingsbout en -moer<br>aandrijfeenheid | M8                   | 3           | 35 (3,5)           |                                                                                                    |
| (PW-X) Borgmoer aandrijftandwiel                                             | M32                  | 1           | 45 (4,5)           | Schroef met linkse draad<br>Het onderdeel kan worden verwij-<br>derd en geïnstalleerd met behulp<br>van commercieel verkrijgbaar<br>trapasgereedschap. |
| (PW-X) Bevestigingsbout aandrij-<br>feenheid                                 | M8                   | 2           | 22 (2,2)           |                                                                                                    |
| (PW-X) Bevestigingsbout aandrij-<br>feenheid                                 | M6                   | 2           | 11 (1,1)           |                                                                                                    |
| (Display A) Bevestigingsschroef schakelaar                                   | М3                   | 1           | 0,8 (0,08)         |                                                                                                    |
| (Display X) Bevestigingsbout klem                                            | M5                   | 1           | 3,75 (0,375)       |                                                                                                    |
| (Display X) Bevestigingsbout display                                         | M4                   | 2           | 2 (0,2)            |                                                                                                    |
| (Display X) Bevestigingsbout<br>display-houder                               | М3                   | 4           | 0,8 (0,08)         |                                                                                                    |
| (Display X) Bevestigingsschroef schakelaar                                   | М3                   | 1           | 0,8 (0,08)         |                                                                                                    |
| (Display C) Bevestigingsbout klem                                            | M4                   | 4           | 2 (0,2)            |                                                                                                    |
| (Display C) Bevestigingsbout display                                         | M4                   | 4           | 2 (0,2)            |                                                                                                    |
| (Display C) Bevestigingsschroef schakelaar                                   | М3                   | 1           | 0,8 (0,08)         |                                                                                                    |
| Pick-up                                                                      | M5                   | 1           | 5 (0,5)            | Omdat de onderdelen worden<br>aangeleverd door de fietsfabrikant,<br>is het aanhaalmoment slechts ter<br>referentie bedoeld.                           |
| Magneetsensor                                                                | —                    | 1           | 2 (0,2)            |                                                                                                    |

### Overige generieke aanhaalmomenten

De aanhaalmomenten voor bouten en moeren zonder een aanhaalkracht voor een specifieke locatie worden bepaald door de schroefdiameter (breedte tussen twee oppervlakken) en de draadafstand.

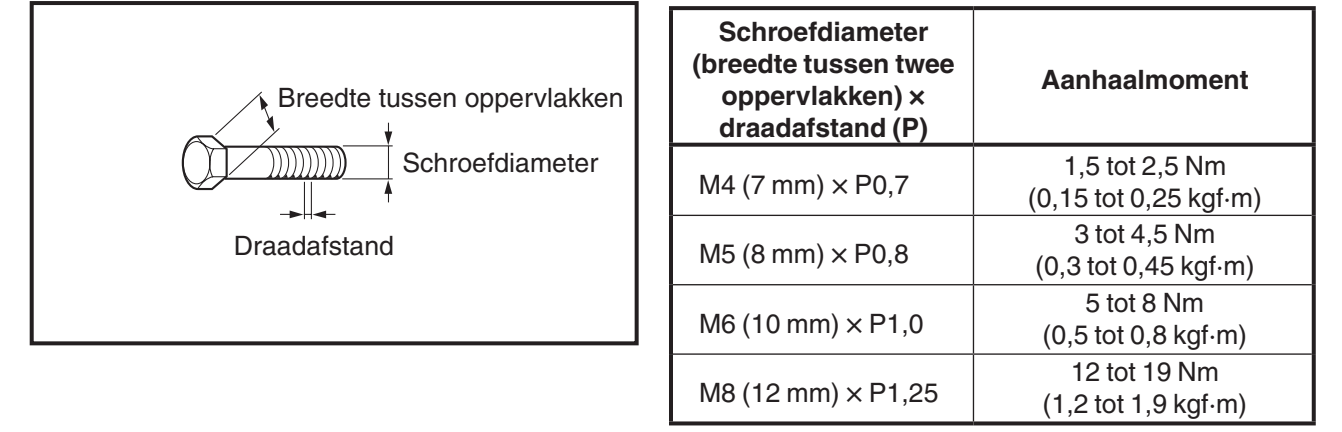

# <Display A> Diagnosefunctie

### Systeemstoring

Dit model is uitgerust met een zelfdiagnosefunctie om ervoor te zorgen dat de trapondersteuning normaal functioneert.

Als deze functie een storing in het systeem detecteert, schakelt de trapondersteuning onmiddellijk over naar een vervangend systeem en wordt er een foutindicatie weergegeven om de gebruiker te waarschuwen dat er een storing is opgetreden.

Raadpleeg de tabellen met foutcodes voor meer informatie over foutcodes.

Daarnaast kan voor een meer gedetailleerde probleemoplossing de Yamaha e-kitdiagnosetool worden aangesloten op dit model. Raadpleeg "YAMAHA E-KITDIAGNOSETOOL" voor meer informatie. Lijst van weergegeven foutcodes

| Weergavepatroon    | Fout-<br>codes       | Apparaat met defect                                                                                                    | Gevolgen voor trapondersteu-<br>ning en foutcoderegistratie                         |
|--------------------|----------------------|----------------------------------------------------------------------------------------------------|-------------------------------------------------------------------------------------|
|                    | 12                   | Communicatie tussen aandrijfeenheid – display-eenheid                                                                                                    | De trapondersteuning is nor-<br>maal.                                               |
|                    | 13                   | Display-eenheid                                                                                                    | De foutcode wordt niet gere-<br>gistreerd.                                          |
|                    | 31<br>32<br>33       |                                                                                                    |                                                                                     |
|                    | 34<br>35<br>36<br>37 | Krachtsensor                                                                                                    |                                                                                     |
| Afwisselende       | 38<br>39             | Kruksensor                                                                                                    | De tranondersteuning stort                                                          |
| weergave           | 61                   | Regelaar                                                                                                    | nadat de fout is gedetecteerd.                                                      |
|                    | 62                   | Motor                                                                                                    | De foutcode wordt geregis-                                                          |
|                    | 63                   |                                                                                                    | treerd.                                                                             |
|                    | 66                   | Regelaar                                                                                                    |                                                                                     |
|                    | 04                   | Matar                                                                                                    |                                                                                     |
|                    | 67                   | Motor                                                                                                    |                                                                                     |
|                    | 68                   | Encoder                                                                                                    |                                                                                     |
|                    | 71<br>73             | Accu                                                                                                    |                                                                                     |
|                    | 74                   |                                                                                                    |                                                                                     |
|                    | 79                   | DC/DC-omvormer                                                                                                    |                                                                                     |
|                    |                      | (Zelfs als het wiel met de snelheidssensor<br>draait, blijft de waarde die in het snelheidsme-<br>tergedeelte van de display-eenheid wordt<br>weergegeven "0".)<br>Snelheidssensor                                                                                                    | De trapondersteuning is nor-<br>maal.<br>De foutcode wordt niet gere-<br>gistreerd. |
|                    | _                    | (Als het wiel met de snelheidssensor draait,<br>wordt de snelheid weergegeven in het snel-<br>heidsmetergedeelte van de display-eenheid.)<br>Dit is geen storing. De trapondersteuning is<br>niet defect. Deze toestand kan zich voordoen<br>afhankelijk van de trapkracht en rijsnelheid,<br>en keert terug naar normaal nadat is beves- | De trapondersteuning stopt<br>tijdens het opsporen van de                           |
| Do functiowoorgayo |                      | tigd dat het systeem in orde is.<br>(Bij opladen met de accu geïnstalleerd op de                                                                                                    | fout.<br>De foutcode wordt niet gere-                                               |
| De fullemeetgave   |                      | fiets)                                                                                                    | gistreerd.                                                                          |
| knippert           |                      | Deze toestand kan zich voordoen wanneer de interne temperatuur van de accu -20 °C of la-                                                                                                    |                                                                                     |
|                    |                      | ger of 80 °C of hoger is, en keert terug naar<br>normaal wanneer de interne temperatuur van<br>de accu terugkeert naar het normale bereik.                                                                                                    |                                                                                     |

# <Display A> Diagnosefunctie

| Weergavepatroon                                                                                                    | Fout-<br>codes | Apparaat met defect                                                                                                    | Gevolgen voor trapondersteu-<br>ning en foutcoderegistratie                                                |
|----------------------------------------------------------------------------------------------------|----------------|----------------------------------------------------------------------------------------------------|----------------------------------------------------------------------------------------------------|
| Zelfs als de stroomschakelaar<br>wordt ingedrukt om de stroomtoe-<br>voer in te schakelen, wordt de<br>stroomtoevoer na 4 seconden au-<br>tomatisch uitgeschakeld. | -              | Aandrijfeenheid - accu                                                                                                    | De trapondersteuning stopt<br>nadat de fout is gedetecteerd.<br>De foutcode wordt niet gere-<br>gistreerd. |
| De indicator van de automatische<br>modus knippert                                                                                                    | _              | Kantelsensor<br>Gebruik voor probleemoplossing of om storin-<br>gen van de kantelsensor te beoordelen de af-<br>zonderlijk beschikbare Yamaha e-kitdiagno-<br>setool. (Zie pagina 3-14.) | De trapondersteuning is nor-<br>maal.<br>De foutcode wordt niet gere-<br>gistreerd.                        |

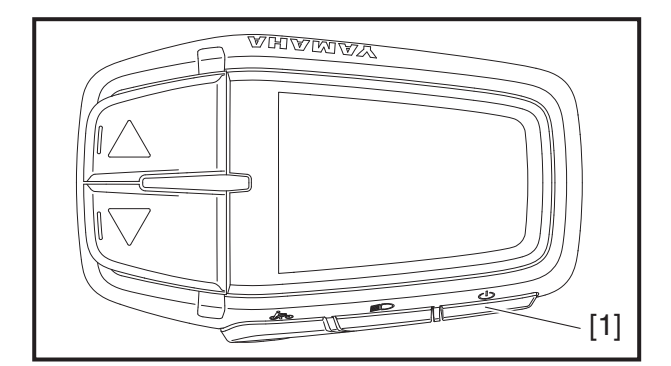

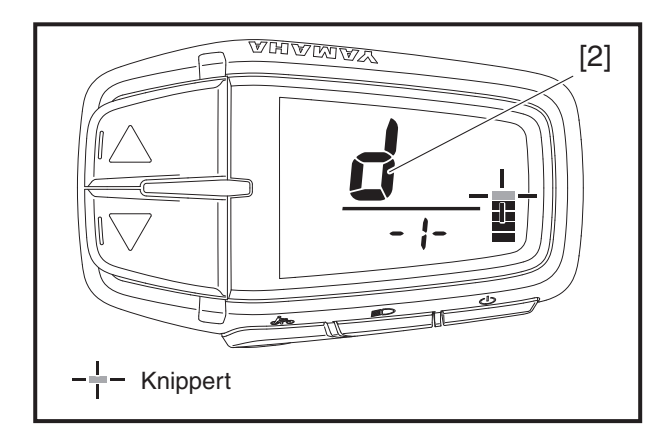

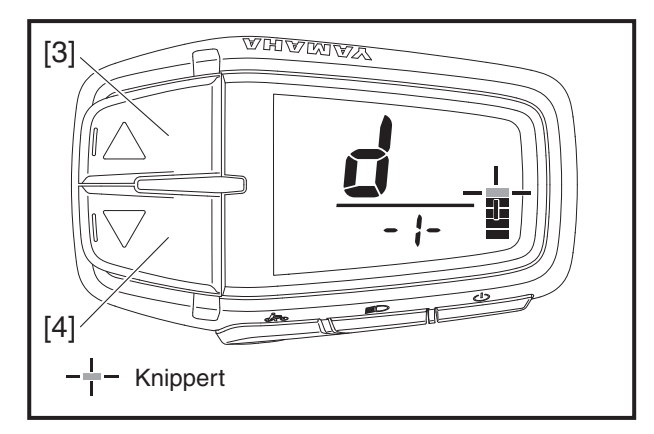

### Zelfdiagnosemodus

Dit is de modus waarin elk type diagnose en de inhoud van foutcodes worden opgeslagen wanneer er een fout wordt weergegeven. Door bediening van de display-eenheid kunt u schakelen tussen de diagnosemodus voor de snelheidssensor, de diagnosemodus voor de aandrijfeenheid, de controlemodus voor het foutenlogboek en de firmwareversie.

# Bedieningsprocedures voor zelfdiagnosemodus

 Zorg ervoor dat de stroomtoevoer naar de display-eenheid is uitgeschakeld.
 Druk op de stroomschakelaar [1] om de stroomtoevoer in te schakelen.

Wanneer de stroomtoevoer is ingeschakeld, worden alle segmenten van de display-eenheid weergegeven.

Na ongeveer 2 seconden gaan de segmenten weer uit en schakelt het display terug naar de normale toestand.

 Druk opnieuw op de stroomschakelaar [1] en houd deze vervolgens ingedrukt totdat de "d" [2] wordt weergegeven (ongeveer 10 seconden).

Controleer of de "d" [2] wordt weergegeven en laat vervolgens de stroomschakelaar [1] los.

### OPMERKING\_

De stappen 1 en 2 moeten binnen 30 seconden worden uitgevoerd.

- 3. Druk op de ondersteuningsmodusschakelaar [3] of [4] om het diagnosemenu te wijzigen.
- Houd de ondersteuningsmodusschakelaar (omlaag) [4] 2 seconden ingedrukt om naar de geselecteerde diagnosemodus te gaan.

### OPMERKING\_

Als u op de verkeerde schakelaar hebt gedrukt, schakelt u de stroomtoevoer uit en voert u de stappen 1–4 opnieuw uit.

| Laag 1           | Laag 2                                  | Laag 3                                                                                                    | Laag 4                       | Beschrijving                                                                                    |
|------------------|-----------------------------------------|----------------------------------------------------------------------------------------------------|------------------------------|-------------------------------------------------------------------------------------------------|
|                  | Diagnosemodus voor<br>snelheidssensor   | <b>d</b> I<br>Rotatiecontrole van<br>snelheidssensor                                                                 |                              | Controleert of de<br>snelheidssensor<br>naar behoren<br>functioneert                            |
|                  |                                         | <b>d2-1</b><br>Referentiespanning<br>van krachtsensor                                                                |                              | Geeft de toestand<br>van de referentie-<br>spanning van de<br>krachtsensor weer                 |
|                  | 6                                       | d2-2<br>Motorstroom                                                                                                  |                              | Controleert of de<br>motorstroom (%)<br>naar behoren<br>functioneert                            |
| Normale weergave | -2-                                     | <b>d2-3</b><br>Foutweergave                                                                                          |                              | Geeft fouten van de<br>motor en de rege-<br>laar weer                                           |
|                  | aandrijfeenneid                         | <b>d2-4</b><br>Functiecontrole van<br>display-eenheid                                                                | Alle segmenten<br>lichten op | Controleert of de<br>display-eenheid<br>naar behoren<br>functioneert                            |
|                  | Controlemodus voor<br>het foutenlogboek | <b>E</b> <sup>D</sup><br>Resultaten in<br>foutenlogboek                                                              |                              | Haalt de defectre-<br>cords op bij de<br>regelaar om de lijst<br>van foutcodes weer<br>te geven |
|                  | Controlemodus voor<br>firmwareversie    | <b>H</b><br><b>H</b><br><b>H</b><br><b>H</b><br><b>H</b><br><b>H</b><br><b>H</b><br><b>H</b><br><b>H</b><br><b>H</b> |                              | Importeert de<br>hardwareversie van<br>het display                                              |
|                  | End AFSLUITEN                           |                                                                                                    |                              | AFSLUITEN                                                                                       |

### Tabel voor zelfdiagnosemodus

-I- Knippert

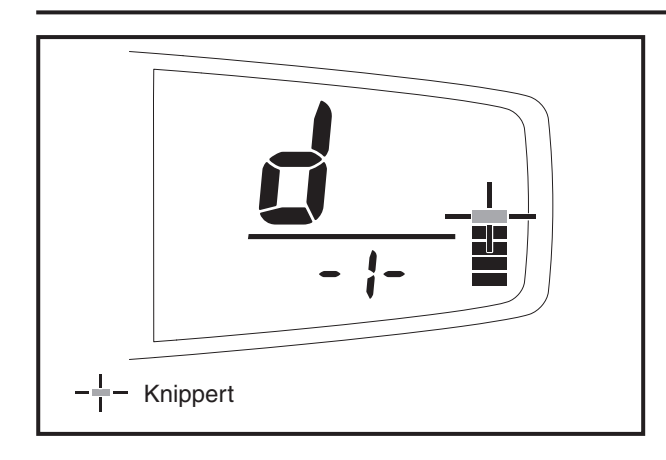

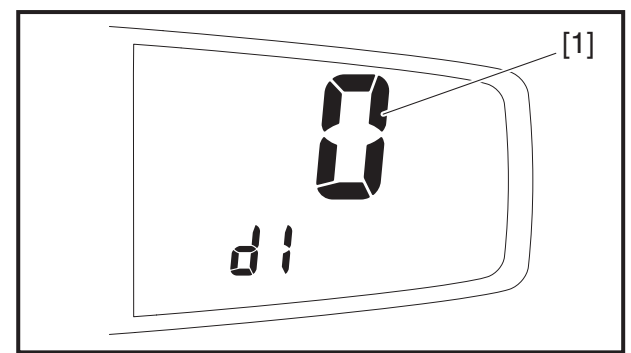

### Weergavemethode voor diagnosemodus voor de snelheidssensor

Om te bepalen of de regelaar het signaal van de snelheidssensor goed interpreteert, draait u het wiel rond waarmee de snelheidssensor is verbonden en controleert u of het aangegeven aantal rotaties van het wiel overeenkomt met het werkelijke aantal rotaties.

1. Ga naar de diagnosemodus voor de snelheidssensor.

Raadpleeg "Bedieningsprocedures voor zelfdiagnosemodus".

Controleer of "d1" wordt getoond in de functieweergave.

2. Wanneer u het wiel (met de snelheidssensor) optilt en ronddraait, wijzigt de weergave van het aantal rotaties [1] op de display-eenheid.

Voordat u het wiel (met de snelheidssensor) ronddraait, staat de weergave van het aantal rotaties [1] op <0> op de display-eenheid.

Elke rotatie van het wiel wordt geteld. De weergave van het aantal rotaties kan maximaal <99> aangeven en keert terug naar <0> wanneer het wiel 100 keer is rondgedraaid.

### OPMERKING\_

- Draai het wiel (met de snelheidssensor) minimaal 3 keer rond en controleer of <3> wordt weergegeven.
- Als de snelheidssensor een storing heeft, neemt het aantal rotaties op de display-eenheid toe voordat het wiel (met de snelheidssensor) ook maar een keer is rondgedraaid of het aantal neemt niet (of met vertraging) toe, ook al is het wiel (met de snelheidssensor) minimaal een keer rondgedraaid.

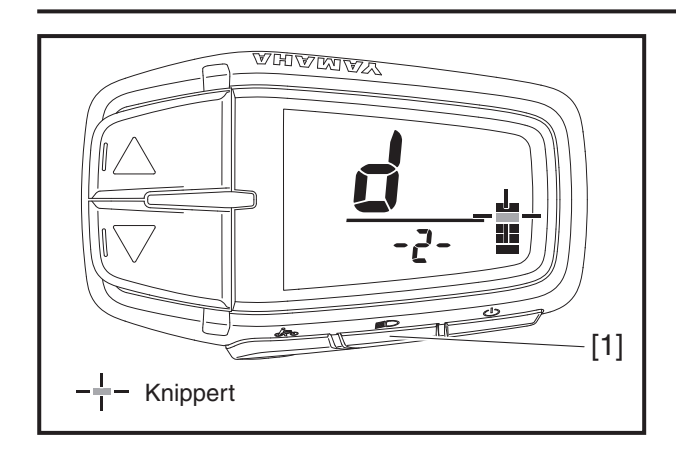

# Weergavemethode voor diagnosemodus voor de aandrijfeenheid

U kunt de status van storingen in de aandrijfeenheid controleren.

1. Ga naar de diagnosemodus voor de aandrijfeenheid.

Raadpleeg "Bedieningsprocedures voor zelfdiagnosemodus".

Controleer of "d2-1" wordt getoond in de functieweergave.

Druk op de lichtschakelaar [1] om de referentiespanning van de krachtsensor, de motorstroom, de foutweergaven (<E2>, <E4>) en de functiecontrole van de display-eenheid te selecteren.

### Lijst van weergavemethoden voor diagnosemodus voor de aandrijfeenheid

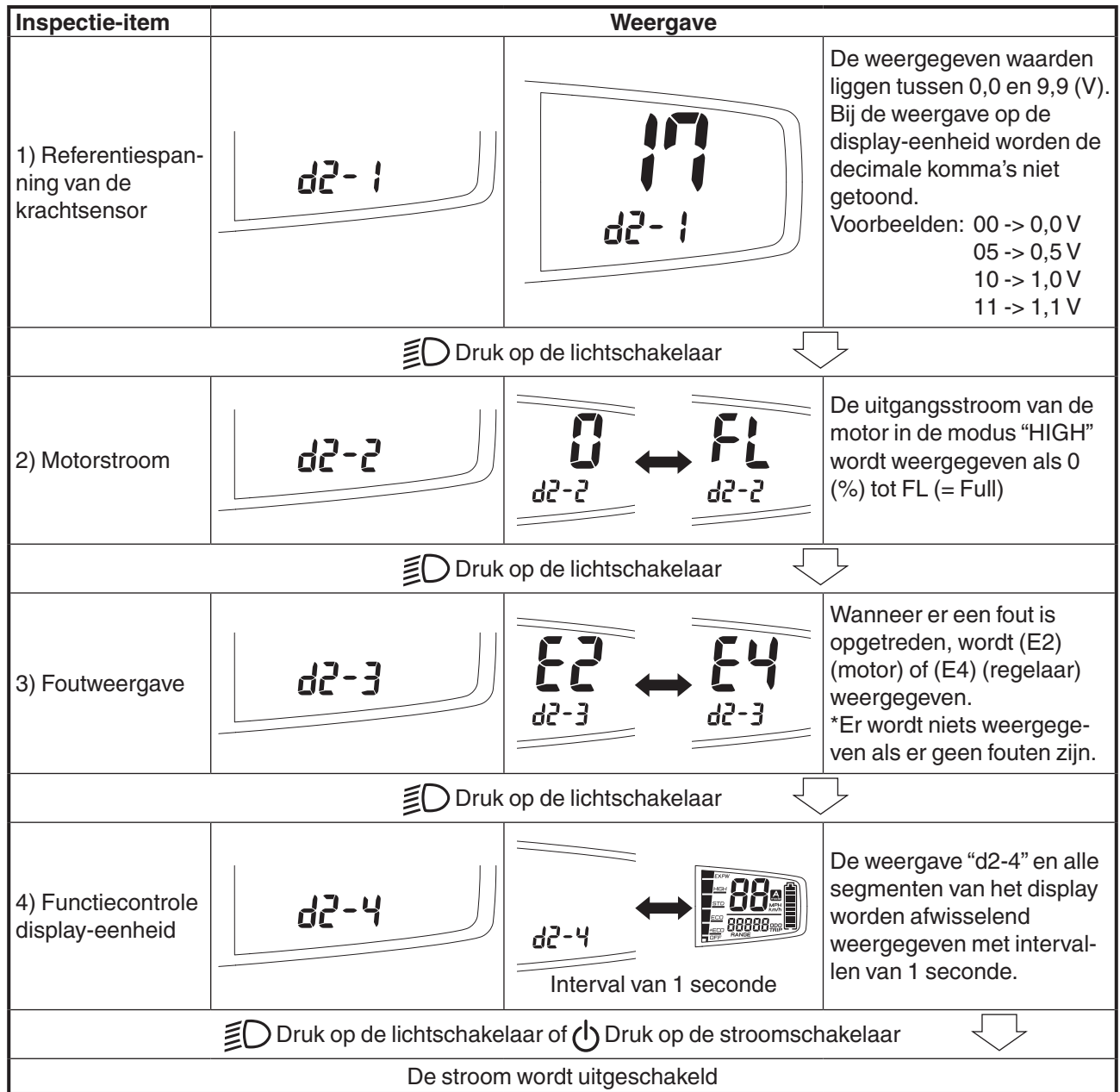

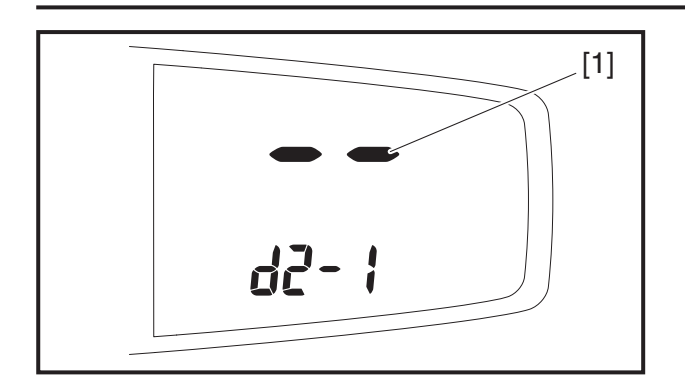

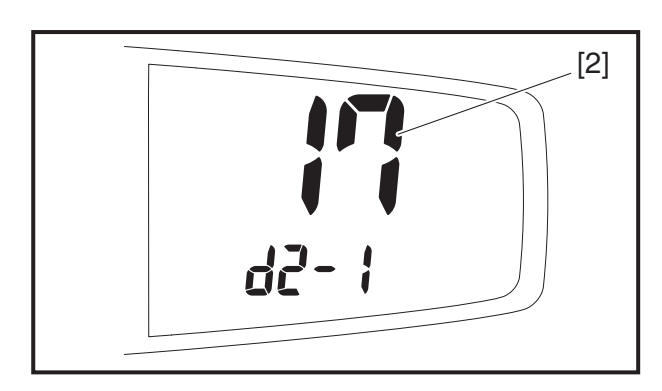

- \* Bepalen of de krachtsensor normaal functioneert
  - 0,2 tot 1,1 V = normaal

Als de krachtsensor waarden buiten dit bereik laat zien:

->voer de functie voor aanpassing van de referentiespanning van de krachtsensor uit.

Als de krachtsensor nog altijd waarden buiten het normale bereik laat zien nadat de referentiespanning van de krachtsensor is aangepast:

->er is sprake van een storing in de krachtsensor (vervangen)

# 1) Referentiespanning van de krachtsensor

- 1. Weergave van referentiespanning van de krachtsensor
- a. Een paar seconden lang wordt <- -> getoond op de weergave van de diagnosemodus [1] van de display-eenheid.
- b. Er worden waarden van 0,0 tot 9,9 (V) getoond op de weergave van de diagnosegegevens [2] van de display-eenheid.
  Bij de weergave op de display-eenheid worden de decimale komma's niet getoond.
  Voorbeelden: 00 -> 0,0 V

c. De krachtsensor functioneert normaal als de weergegeven spanning tussen 0,2 en 1,1 V ligt.

Pas de referentiespanning van de krachtsensor aan als er waarden buiten dit bereik worden weergegeven.

- d. Druk op de lichtschakelaar "≦○" op de display-eenheid.
- e. Ga naar 2) Motorstroom.

# Aanpassingsfunctie van referentiespanning van de krachtsensor.

Schakel de stroomtoevoer naar de display-eenheid in en wacht.

Richtlijn: wacht totdat de stroomtoevoer naar de display-eenheid automatisch uitschakelt (ongeveer 5 min.).

### **OPMERKING\_**

Zet nooit een voet op de pedalen wanneer u de referentiespanning van de krachtsensor aanpast.

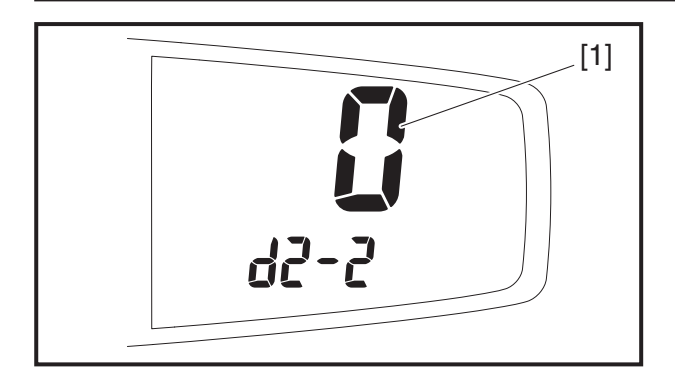

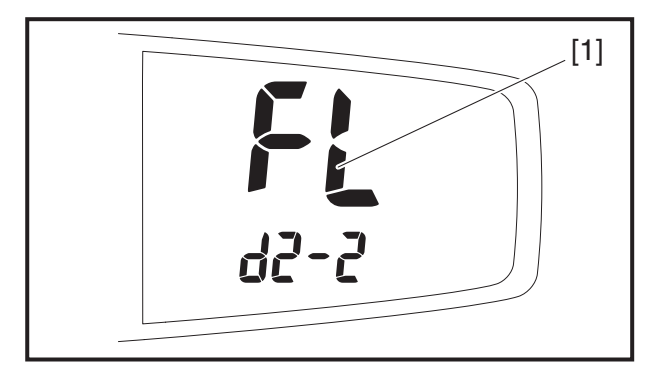

### 2) Motorstroom

- a. De weergave van de diagnosegegevens [1] van de display-eenheid geeft de uitgangsstroom van de motor (%) weer.
- b. Controleer of de weergave van de diagnosegegevens [1] van de display-eenheid <FL> weergeeft bij het gebruik van de achterrem en krachtig duwen op de pedalen.
  - Er wordt <FL> weergegeven: goed
  - Er wordt geen <FL> weergegeven: Als de fiets is bereden vlak voordat de motorstroom werd gecontroleerd, is het mogelijk dat de temperatuurregeling van de accu of de regelaar nog actief is; wacht daarom totdat de fiets is afgekoeld.

Als de fiets niet is bereden vlak voordat de motorstroom werd gecontroleerd, controleer dan opnieuw met gebruik van een accu die naar behoren functioneert.

- Er wordt geen <FL> weergegeven: De respons van de accu is zwak in de winter (lage temperaturen); gebruik dus een accu die is bewaard in een verwarmde ruimte.
- Er wordt geen <FL> weergegeven: Vervang de regelaar.
- c. Druk op de lichtschakelaar "≦○" op de display-eenheid.
- d. Ga naar 3) Foutweergave.

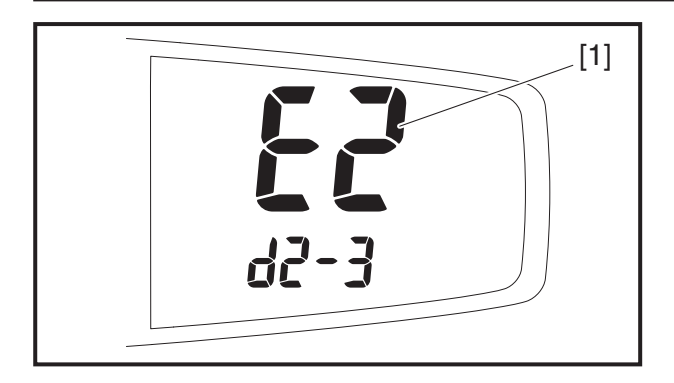

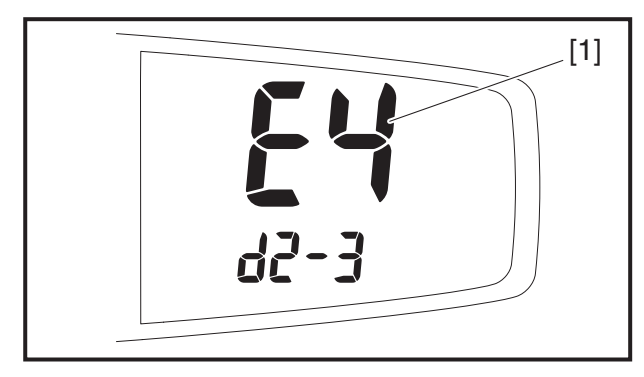

### 3) Foutweergave

- a. Wanneer sprake is van een storing, wordt <E2> (motor) of <E4> (regelaar) weergegeven op de weergave van de diagnosegegevens [1] van de display-eenheid.
- b. Druk op de lichtschakelaar "≦○" op de display-eenheid.
- c. Ga naar 4) Functiecontrole display-eenheid.

### OPMERKING\_

Controleer de foutcode als <E2> of <E4> wordt weergegeven.

- Wanneer er geen sprake is van een storing, wordt de diagnosemodus "d2-3" overgeslagen en wordt de volgende diagnosemodus "d2-4" weergegeven.
- Voer een eindcontrole uit om te controleren of er geen sprake is van een foutweergave in deze modus wanneer u reparaties gaat uitvoeren of onderdelen gaat vervangen.

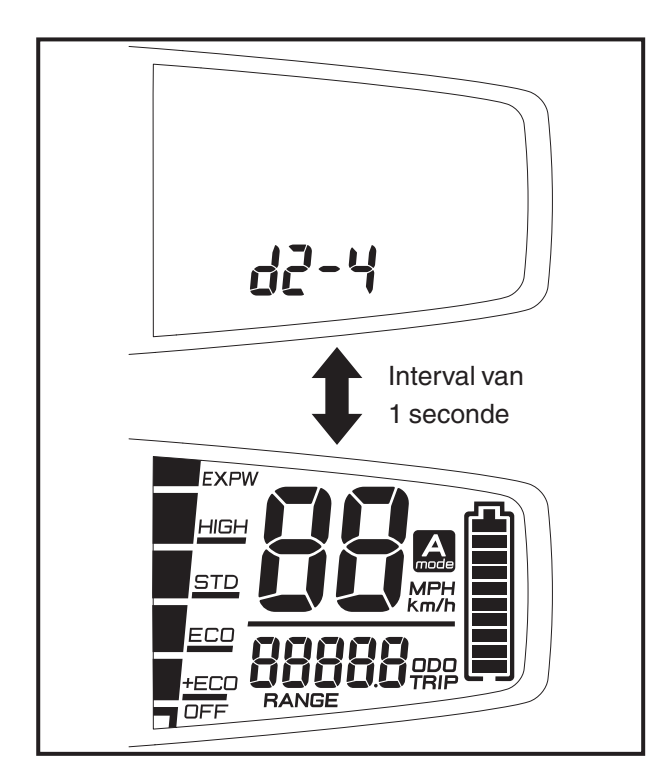

### 4) Functiecontrole display-eenheid

- a. De weergave "d2-4" en alle segmenten van het display worden afwisselend weergegeven met intervallen van 1 seconde.
- b. Vervang de display-eenheid als er segmenten niet oplichten.
- c. Druk op de stroomschakelaar "也" op de display-eenheid.
- d. De stroomtoevoer naar de display-eenheid schakelt uit.

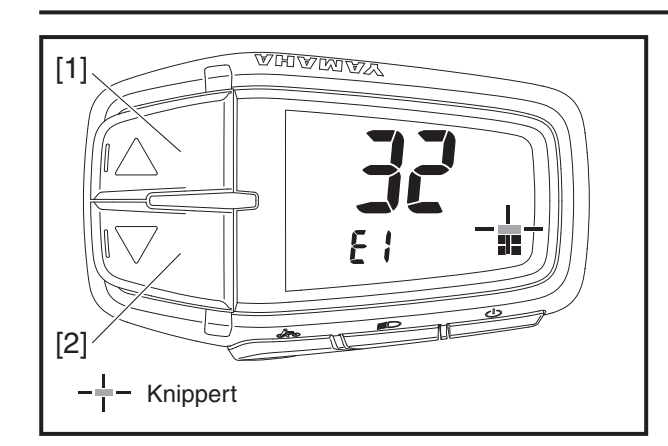

#### Weergavemethode voor controlemodus voor het foutenlogboek

De drie recentste typen foutcodes van opgetreden fouten zijn opgeslagen.

1. Ga naar de controlemodus voor het foutenlogboek. Raadpleeg "Bedieningsprocedures voor zelfdiagnosemodus".

De display-eenheid geeft de drie recentste foutcodes weer. Druk op de ondersteuningsmodusschakelaar [1] of [2] om de foutcodes weer te geven. Als er geen fouten zijn, wordt "E0" weergegeven. Druk op de stroomschakelaar om de display-eenheid uit te schakelen.

Druk op de ondersteuningsmodusschakelaar [1] of [2] om te wisselen tussen de weergaven.

### Lijst van weergavemethoden voor controlemodus voor het foutenlogboek

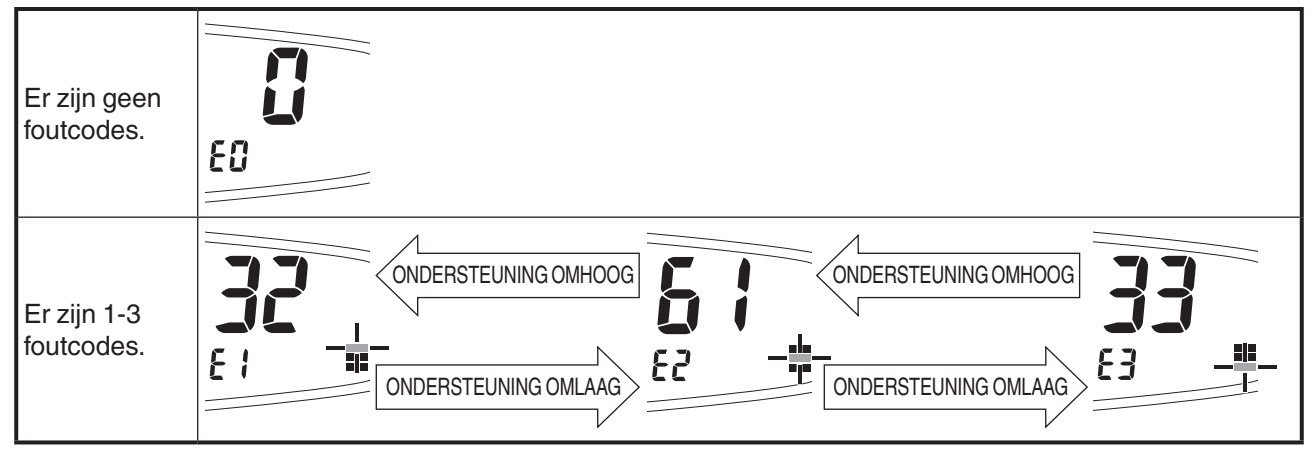

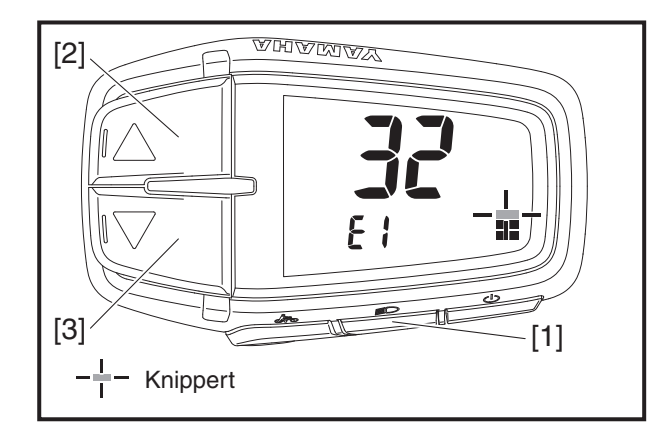

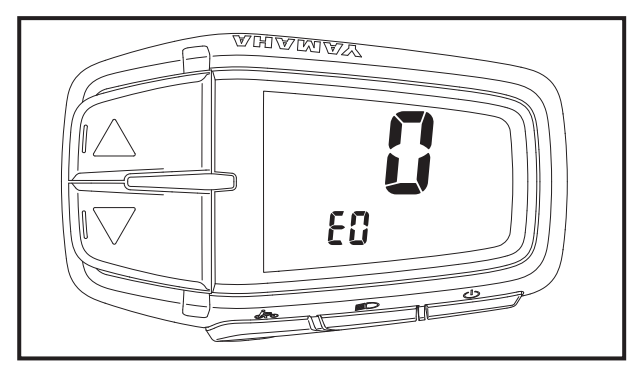

### De storingsgeschiedenis verwijderen

- 1. Houd de lichtschakelaar [1] ingedrukt tijdens de weergave van de foutcode en druk op de ondersteuningsmodusschakelaar [2] of [3].
- 2. Als de geschiedenis is verwijderd, wordt "E0" weergegeven. Druk op de stroomschakelaar om de display-eenheid uit te schakelen.

### OPMERKING\_

Zorg ervoor dat de diagnosegeschiedenis wordt gewist na vervanging van de motor of andere onderdelen.

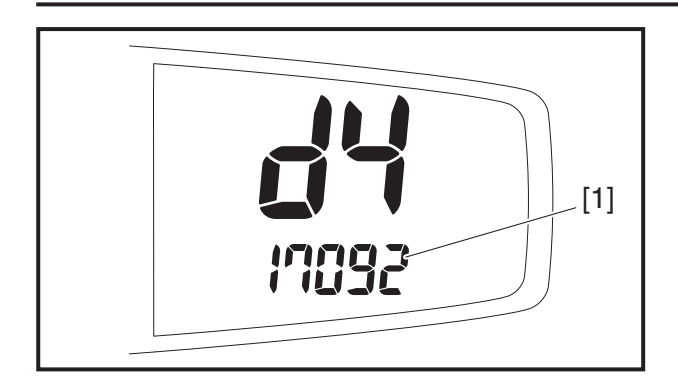

### Controlemodus voor firmwareversie

U kunt de versie-informatie voor de firmware van de teller controleren.

1. Ga naar de controlemodus voor de firmwareversie.

Raadpleeg "Bedieningsprocedures voor zelfdiagnosemodus".

Controleer of "d4" wordt weergegeven in het snelheidsmetergedeelte.

De multifunctionele weergave [1] van de display-eenheid toont de firmwareversie van de teller.

#### **OPMERKING**

Indien nodig is uitgebreide versie-informatie beschikbaar via Yamaha.

## <Display A> Diagnosefunctie

| Fout-<br>codes | Apparaat<br>met defect                              | Details over defect                                                                                                    | Herstelvoorwaarde                                                                                         | Actie                                                                                                    |
|----------------|-----------------------------------------------------|----------------------------------------------------------------------------------------------------|----------------------------------------------------------------------------------------------------|----------------------------------------------------------------------------------------------------|
| 12             | Dis-<br>play-een-<br>heid                           | De communicatie met de<br>display-eenheid is gestopt                                                                       | Als het systeem geen fouten<br>detecteert, kan het systeem                                                | <ol> <li>Controleer de aansluiting van<br/>de display-eenheid.</li> <li>Vervang de display-eenheid.</li> <li>Vervang kabel 2.</li> <li>Vervang de regelaar.</li> </ol> |
| 13             | Aandrijfeen-<br>heid<br>– dis-<br>play-een-<br>heid | Gegevens kunnen niet worden<br>gecommuniceerd naar de<br>display-eenheid                                                   | onmiddellijk weer normaal func-<br>tioneren.                                                              | Controleer of de combinatie van<br>aandrijfeenheid en display-een-<br>heid correct is.                                                                                 |
|                |                                                     | Er zijn geen communicatiesig-<br>nalen                                                                                     |                                                                                                    |                                                                                                    |
|                |                                                     | Is losgekoppeld                                                                                                    |                                                                                                    |                                                                                                    |
| 31             |                                                     | Maakt kortsluiting                                                                                                    | Als het systeem geen touten                                                                               |                                                                                                    |
|                |                                                     | Er is een probleem met de<br>bedrading tussen de krachtsen-<br>sor en de regelaar                                          | weer normaal functioneren<br>wanneer de stroomtoevoer<br>wordt uitgeschakeld en weer                      | <ol> <li>Vervang de krachtsensor.</li> <li>Vervang de regelaar.</li> </ol>                                                                                             |
| 32             |                                                     | Er is een probleem met de<br>bedrading tussen de spoel en<br>de schakelkaart (de kabel<br>klappert en is bijna losgeraakt) | ingeschakeld.                                                                                             |                                                                                                    |
| 33             | Krachtsen-                                          | De nullastspanning wijkt af                                                                                                | Als het systeem geen fouten                                                                               |                                                                                                    |
| 34             | 301                                                 | De spanning wijkt af van de                                                                                                | detecteert, kan het systeem                                                                               |                                                                                                    |
| 35             |                                                     | werkspanning (is operationeel<br>gedetecteerd/met hoge<br>constante spanning)                                              | weer normaal functioneren<br>wanneer de stroomtoevoer<br>wordt uitgeschakeld en weer                      | <ol> <li>Pas de referentiespanning<br/>van de krachtsensor aan.</li> <li>Vervang de krachtsensor.</li> <li>Vervang de regelaar.</li> </ol>                             |
| 36             |                                                     | De spanning wijkt af van de<br>werkspanning (is operationeel<br>gedetecteerd/andere uitings-<br>vormen)                    | ingeschakeld.<br>(Wanneer het systeem dezelfde<br>fout verschillende keren<br>detecteert, kan het systeem |                                                                                                    |
| 37             |                                                     | De spanning wijkt af van de<br>werkspanning (is operationeel<br>gedetecteerd bij lage snelhe-<br>den)                      | ren, zelfs niet wanneer de<br>stroomtoevoer wordt uitgescha-<br>keld en weer ingeschakeld.)               |                                                                                                    |
| 38             |                                                     | Er is een probleem met de krachtsensor of de kruksensor                                                                    | Als het systeem geen fouten detecteert, kan het systeem                                                   | Vervang de krachtsensor, de regelaar of de aandrijfas.                                                                                                    |
| 39             | Kruksensor                                          | Maakt kortsluiting of er is een probleem met de kruksensor                                                                 | weer normaal functioneren<br>wanneer de stroomtoevoer<br>wordt uitgeschakeld en weer<br>ingeschakeld.     | Vervang de regelaar of de<br>aandrijfas.                                                                                                    |
| 61             | Pagalaar                                            | De spanning van de sensor<br>voor U-fasestroom wijkt af<br>terwijl de motor niet loopt                                     | Als het systeem geen fouten<br>detecteert, kan het systeem<br>weer normaal functioneren                   | Vervena de regeleer                                                                                                    |
|                | Tegelaal                                            | De spanning van de sensor<br>voor W-fasestroom wijkt af<br>terwijl de motor niet loopt                                     | wanneer de stroomtoevoer<br>wordt uitgeschakeld en weer<br>ingeschakeld.                                  | vervarig de regelaar.                                                                                                    |
|                |                                                     | Er is sprake van overstroom op<br>de U-fase van de motor                                                                   |                                                                                                    |                                                                                                    |
|                |                                                     | Er is sprake van overstroom op<br>de V-fase van de motor                                                                   |                                                                                                    |                                                                                                    |
|                |                                                     | Er is sprake van overstroom op<br>de W-fase van de motor                                                                   | Het systeem kan niet meer                                                                                 |                                                                                                    |
| 62             | Motor                                               | Er is sprake van een afwijkende<br>stroomsterkte op de U-fase van<br>de motor                                              | normaal functioneren, zelfs niet<br>als de stroom wordt uitgescha-<br>keld en weer ingeschakeld.          | Vervang de regelaar.                                                                                                    |
|                |                                                     | Er is sprake van een afwijkende<br>stroomsterkte op de V-fase van<br>de motor                                              |                                                                                                    |                                                                                                    |
|                |                                                     | Er is sprake van een afwijkende<br>stroomsterkte op de W-fase van<br>de motor                                              |                                                                                                    |                                                                                                    |

### Lijst van foutcodes en bijbehorend gevolg voor trapondersteuning

## <Display A> Diagnosefunctie

| Fout-<br>codes | Apparaat<br>met defect                    | Details over defect                                                                                           | Herstelvoorwaarde                                                                                                    | Actie                                                                                                    |  |
|----------------|-------------------------------------------|----------------------------------------------------------------------------------------------------|----------------------------------------------------------------------------------------------------|----------------------------------------------------------------------------------------------------|--|
| 63             |                                           | Er is een probleem met het<br>lezen van gegevens                                                              | Als het systeem geen fouten                                                                                                    |                                                                                                    |  |
| 66             |                                           | Er is een fout opgetreden in de<br>gegevens van het externe<br>geheugen                                       | weer normaal functioneren<br>wanneer de stroomtoevoer<br>wordt uitgeschakeld en weer<br>ingeschakeld.                                                               |                                                                                                    |  |
|                |                                           | EEPROM-1001<br>De gedetecteerde temperatuur                                                                   | Als het systeem geen fouten                                                                                                    |                                                                                                    |  |
|                | Regelaar                                  | van de schakelkaart is te laag<br>(-20 °C)                                                                    | detecteert, kan het systeem<br>weer normaal functioneren                                                                                                    | Vervang de regelaar.                                                                                                    |  |
| 64             |                                           | De gedetecteerde temperatuur<br>van de schakelkaart is te hoog<br>(125 °C) (inclusief gelijkstroom-<br>kring) | wanneer de stroomtoevoer<br>wordt uitgeschakeld en weer<br>ingeschakeld.<br>(Wanneer het systeem dezelfde<br>fout verschillende keren                               |                                                                                                    |  |
|                |                                           | De sensor op de kaart is bijna<br>geheel losgeraakt                                                           | detecteert, kan het systeem<br>niet meer normaal functione-<br>ren, zelfs niet wanneer de<br>stroomtoevoer wordt uitgescha-<br>keld en weer ingeschakeld.)          |                                                                                                    |  |
|                |                                           | Er zijn 2 kabels losgeraakt                                                                                   |                                                                                                    |                                                                                                    |  |
|                |                                           | De gele kabel is losgeraakt<br>(U-fase)                                                                       | Als het systeem geen fouten<br>detecteert, kan het systeem<br>weer normaal functioneren                                                                             | 1. Vervang de regelaar.                                                                                                    |  |
| 67 Motor       | De blauwe kabel is losgeraakt<br>(V-fase) | wanneer de stroomtoevoer<br>wordt uitgeschakeld en weer                                                       | 2. Vervang kabel 3, kabel 4 of kabel 5.                                                                                                    |                                                                                                    |  |
|                |                                           | De witte kabel is losgeraakt<br>(W-fase)                                                                      | ingeschakeld.                                                                                                    |                                                                                                    |  |
| 68             | Encoder                                   | Is losgekoppeld of de kabel<br>maakt kortsluiting                                                             | Als het systeem geen fouten<br>detecteert, kan het systeem<br>weer normaal functioneren                                                                             | <ol> <li>Controleer de encoderaan-<br/>sluiting.</li> <li>Vervang de kabel van de</li> </ol>                                                                                                    |  |
|                |                                           | De zwarte kabel maakt<br>kortsluiting                                                                         | wanneer de stroomtoevoer<br>wordt uitgeschakeld en weer<br>ingeschakeld.                                                                                            | encoder.<br>3. Vervang de regelaar.<br>4. Vervang de motor.                                                                                                    |  |
| 71             | Accu                                      | Kan de gegevens van de accu<br>niet goed ontvangen                                                            | Als het systeem geen fouten<br>detecteert, kan het systeem<br>weer normaal functioneren                                                                             | <ol> <li>Vervang de stekker van de<br/>DC-connector of kabel 2.</li> <li>Vervang de regelaar.</li> <li>Vervang de accu.</li> </ol>                                                                          |  |
| 73             |                                           | De gedetecteerde accuspan-<br>ning is te hoog (45V)                                                           | wanneer de stroomtoevoer<br>wordt uitgeschakeld en weer<br>ingeschakeld                                                                                             | <ol> <li>Vervang de regelaar.</li> <li>Vervang de accu.</li> </ol>                                                                                                    |  |
| 74             |                                           | Interne systeemfout                                                                                           |                                                                                                    | Vervang de accu.                                                                                                    |  |
| 79             | DC/<br>DC-omvor-<br>mer                   | De gelijkstroom wijkt af                                                                                      | Als het systeem geen fouten<br>detecteert, kan het systeem<br>weer normaal functioneren<br>wanneer de stroomtoevoer<br>wordt uitgeschakeld en weer<br>ingeschakeld. | <ol> <li>Vervang de externe DC/<br/>DC-omvormer.</li> <li>Vervang de regelaar.</li> </ol>                                                                                                    |  |
| _              | Snelheids-<br>sensor                      | De snelheidssensor is losge-<br>koppeld                                                                       | Als het systeem geen fouten<br>detecteert, kan het systeem<br>onmiddellijk weer normaal func-<br>tioneren.                                                          | <ol> <li>Controleer de aansluiting van<br/>de snelheidssensorkabel.</li> <li>Controleer de ruimte tussen<br/>de pick-up en de magneet-<br/>sensor.</li> <li>Vervang de snelheidssensor-<br/>set.</li> </ol> |  |
| -              | Aandrijfeen-<br>heid - accu               | Communicatiefout tussen de<br>aandrijfeenheid en de accu                                                      | Als het systeem geen fouten<br>detecteert, kan het systeem<br>onmiddellijk weer normaal func-<br>tioneren.                                                          | <ol> <li>Controleer de communica-<br/>tie-aansluiting van de accu.</li> <li>Vervang de DC-stekker.</li> <li>Vervang de regelaar.</li> <li>Vervang de accu.</li> </ol>                                       |  |

### YAMAHA E-KITDIAGNOSETOOL

Dit model maakt gebruik van de Yamaha e-kitdiagnosetool om storingen te lokaliseren.

Raadpleeg voor meer informatie over het gebruik van de Yamaha e-kitdiagnosetool de bedieningshandleiding die is meegeleverd met de tool.

### Functies van de Yamaha e-kitdiagnosetool

Diagnose van storingen in de aandrijfeenheid:

De codes van de storingen in de aandrijfeenheid die zijn vastgelegd in de regelaar, worden uitgelezen en de inhoud wordt weergegeven. De foutcontextgegevens zijn de operationele gegevens van het moment waarop een storing wordt gedetecteerd. Deze gegevens kunnen worden gebruikt om te bepalen wanneer een storing is opgetreden en om na te gaan in welke toestand de aandrijfeenheid zich bevond en wat de operationele omstandigheden waren toen de fout optrad.

Functietest van het systeem van de aandrijfeenheid: Accu-informatie: Controleer de werking en uitgangswaarden van elke sensor en actuator.

Geeft de accugegevens weer.

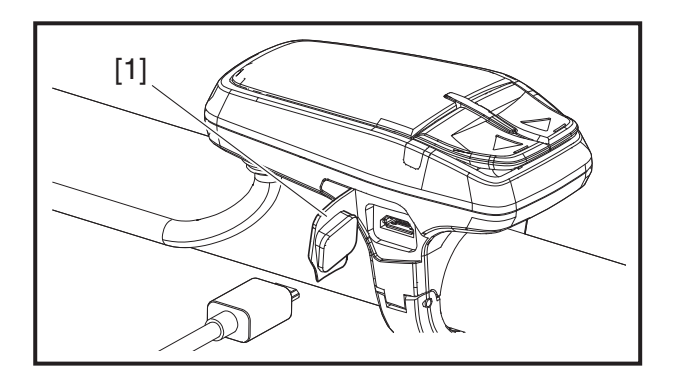

### De Yamaha e-kitdiagnosetool aansluiten

- 1. Open het klepje van de USB-aansluiting [1] van het display.
- 2. Sluit de USB-kabel aan op de schakelaar en de computer met de Yamaha e-kitdiagnosetool.

### OPMERKING\_

- Sluit het klepje van de USB-aansluiting [1] weer nadat u de USB-kabel hebt losgekoppeld.
- Gebruik als USB-kabel een kabel van het type Type A naar Micro B, maar geen OTG-kabel.
- Wanneer de Yamaha e-kitdiagnosetool is aangesloten op het voertuig, zal de werking van de multifunctionele teller en indicatoren afwijken van de normale werking.

# <Display X> Diagnosefunctie

### Systeemstoring

Dit model is uitgerust met een zelfdiagnosefunctie om ervoor te zorgen dat de trapondersteuning normaal functioneert.

Als deze functie een storing in het systeem detecteert, schakelt de trapondersteuning onmiddellijk over naar een vervangend systeem en wordt er een foutindicatie weergegeven om de gebruiker te waarschuwen dat er een storing is opgetreden.

Raadpleeg de tabellen met foutcodes voor meer informatie over foutcodes.

Daarnaast kan voor een meer gedetailleerde probleemoplossing de Yamaha e-kitdiagnosetool worden aangesloten op dit model. Raadpleeg "YAMAHA E-KITDIAGNOSETOOL" voor meer informatie. Lijst van weergegeven foutcodes

| Weergavepatroon                                                                                                    | Foutco-<br>des [1] | Foutbericht [2]          | Apparaat met defect                                           | Gevolgen voor trapondersteu-<br>ning en foutcoderegistratie                                                  |
|----------------------------------------------------------------------------------------------------|--------------------|--------------------------|---------------------------------------------------------------|----------------------------------------------------------------------------------------------------|
| LED-indicator: ROOD                                                                                                    | 12                 | METER<br>CHK CONN        | Communicatie tussen<br>aandrijfeenheid – dis-<br>play-eenheid | De trapondersteuning is nor-<br>maal.                                                                        |
|                                                                                                    | 13                 | DU-METER<br>INCOMPATIBLE | Display-eenheid                                               | treerd.                                                                                                    |
| YAMAAHA                                                                                                    | 31                 |                          |                                                               |                                                                                                    |
|                                                                                                    | 32                 | -                        |                                                               |                                                                                                    |
|                                                                                                    | 33                 | TRQ SNSR                 |                                                               |                                                                                                    |
|                                                                                                    | 34                 | PWR OFF/ON               | Krachtsensor                                                  |                                                                                                    |
|                                                                                                    | 36                 | -                        |                                                               |                                                                                                    |
|                                                                                                    | 37                 | -                        |                                                               |                                                                                                    |
|                                                                                                    | 38                 | CBK SNSB                 |                                                               |                                                                                                    |
|                                                                                                    | 39                 | PWR OFF/ON               | Kruksensor                                                    |                                                                                                    |
| weergave                                                                                                    | 61                 | CONT<br>PWR OFF/ON       | Regelaar                                                      | Do trapondorstouning stant no                                                                                |
| LED-indicator: BOOD                                                                                                    | 62                 | MOTOR<br>PWR OFF/ON      | Motor                                                         | dat de fout is gedetecteerd.<br>De foutcode wordt geregis-                                                   |
|                                                                                                    | 63                 | CONT<br>PWR OFF/ON       | Regelaar                                                      | treerd.                                                                                                    |
|                                                                                                    | 66                 |                          |                                                               |                                                                                                    |
| YAMAHA                                                                                                    | 64<br>67           | MOTOR<br>PWR OFF/ON      | Motor                                                         |                                                                                                    |
|                                                                                                    | 68                 | ENCODER<br>PWR OFF/ON    | Encoder                                                       |                                                                                                    |
|                                                                                                    | 71<br>BATTERY      |                          |                                                               |                                                                                                    |
| 3171.KM 90.9K                                                                                                    | 73                 | PWR OFF/ON               | Accu                                                          |                                                                                                    |
|                                                                                                    | /4                 |                          |                                                               |                                                                                                    |
|                                                                                                    | 79                 | PWR OFF/ON               | DC/DC-omvormer                                                |                                                                                                    |
| *<br><b>SPD SNSR</b><br>CHK MAGNET                                                                                                    | -                  | SPD SNSR<br>CHK MAGNET   | Snelheidssensor                                               | De trapondersteuning is nor-<br>maal.<br>De foutcode wordt niet geregis-<br>treerd.                          |
| Zelfs als de stroomschakelaar wordt in-<br>gedrukt om de stroomtoevoer in te<br>schakelen, wordt de stroomtoevoer na 4<br>seconden automatisch uitgeschakeld. | _                  | -                        | Aandrijfeenheid - accu                                        | De trapondersteuning stopt na-<br>dat de fout is gedetecteerd.<br>De foutcode wordt niet geregis-<br>treerd. |

# <Display X> Diagnosefunctie

| Weergavepatroon                                                                                                    | Foutco-<br>des [1] | Foutbericht [2] | Apparaat met defect                                                                                                    | Gevolgen voor trapondersteu-<br>ning en foutcoderegistratie                                                     |
|----------------------------------------------------------------------------------------------------|--------------------|-----------------|----------------------------------------------------------------------------------------------------|----------------------------------------------------------------------------------------------------|
| Er wordt afwisselend "A:####" en<br>"####" weergegeven op de indicator<br>van de ondersteuningsmodus.<br>A:STD_AVE<br>20.0 km/h<br>\$<br>STD_AVE<br>20.0 km/h<br>* In standaardmodus | _                  | _               | Kantelsensor<br>Gebruik voor problee-<br>moplossing of om sto-<br>ringen van de kantel-<br>sensor te beoordelen<br>de afzonderlijk be-<br>schikbare Yamaha<br>e-kitdiagnosetool. (Zie<br>pagina 4-14.)                                                                                                    | De trapondersteuning is nor-<br>maal.<br>De foutcode wordt niet geregis-<br>treerd.                             |
| De indicator van de ondersteunings-<br>modus en de functieweergave knip-<br>peren.                                                                                                   |                    |                 | Dit is geen storing. De<br>trapondersteuning is<br>niet defect. Deze toe-<br>stand kan zich voor-<br>doen afhankelijk van<br>de trapkracht en rijs-<br>nelheid, of wanneer<br>de interne tempera-<br>tuur van de accu -20<br>°C of lager of 80 °C of<br>hoger is, en keert te-<br>rug naar normaal na-<br>dat is bevestigd dat<br>het systeem in orde is<br>of wanneer de interne<br>temperatuur van de<br>accu terugkeert naar<br>het normale bereik.<br>(Als het wiel met de<br>sn e I h e i d s s en s o r<br>draait, wordt de snel-<br>heid weergegeven in<br>het snelheidsmeter-<br>gedeelte van de dis-<br>play-eenheid.)<br>Dit is geen storing. De<br>trapondersteuning is<br>niet defect. Deze toe-<br>stand kan zich voor-<br>doen afhankelijk van<br>de trapkracht en rijs-<br>nelheid, en keert terug<br>naar normaal nadat is<br>bevestigd dat het sys-<br>teem in orde is.<br>(Bij opladen met de<br>accu geïnstalleerd op<br>de fiets)<br>Deze toestand kan<br>zich voordoen wan-<br>neer de interne tem-<br>peratuur van de accu<br>-20 °C of lager of 80<br>°C of hoger is, en<br>keert terug naar nor-<br>maal wanneer de in-<br>terne temperatuur van<br>de accu terugkeett<br>naar het normale be-<br>reik. | De trapondersteuning stopt tij-<br>dens het opsporen van de fout.<br>De foutcode wordt niet geregis-<br>treerd. |

### Zelfdiagnosemodus

Dit is de modus waarin elk type diagnose en de inhoud van foutcodes worden opgeslagen wanneer er een fout wordt weergegeven. Door bediening van de display-eenheid kunt u schakelen tussen de diagnosemodus voor de snelheidssensor, de diagnosemodus voor de aandrijfeenheid en de controlemodus voor het foutenlogboek.

# Bedieningsprocedures voor zelfdiagnosemodus

- Zorg ervoor dat de stroomtoevoer naar de display-eenheid is uitgeschakeld.
   Druk op de stroomschakelaar [1] om de stroomtoevoer in te schakelen.
   Wanneer de stroomtoevoer is ingeschakeld, wordt de initiële weergavevolgorde weergegeven en vervolgens zal het display terugkeren naar de normale weergave.
- 2. Druk opnieuw op de stroomschakelaar [1] en druk vervolgens net zolang op de schakelaar tot het DIAG MENU [2] wordt weergegeven (ongeveer 10 seconden).

Controleer of het DIAG MENU wordt weergegeven en laat vervolgens de stroomschakelaar [1] los.

### OPMERKING\_

De stappen 1 en 2 moeten binnen 30 seconden worden uitgevoerd.

- 3. Druk op de ondersteuningsmodusschakelaar [3] of [4] om het DIAG MENU te wijzigen.
- 4. Druk op de functieselectieschakelaar [5] om naar de geselecteerde zelfdiagnosemodus te gaan.

### OPMERKING\_

Als u op de verkeerde schakelaar hebt gedrukt, schakelt u de stroomtoevoer uit en voert u de stappen 1–4 opnieuw uit.

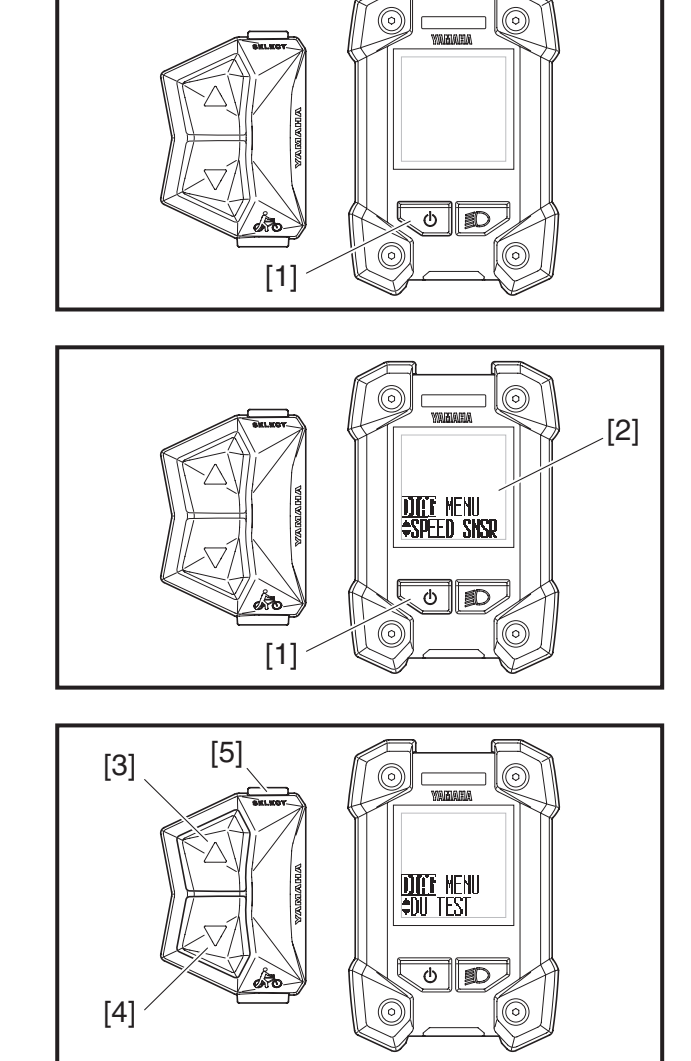

# <Display X> Diagnosefunctie

| Laag 1           | Laag 2                                  | Laag 3                                                    | Laag 4                       | Beschrijving                                                                                    |
|------------------|-----------------------------------------|-----------------------------------------------------------|------------------------------|-------------------------------------------------------------------------------------------------|
|                  | Diagnosemodus voor<br>snelheidssensor   | Rotatiecontrole van<br>snelheidssensor                    |                              | Controleert of de<br>snelheidssensor<br>naar behoren<br>functioneert                            |
|                  |                                         | Referentiespanning van krachtsensor                       |                              | Geeft de toestand<br>van de referentie-<br>spanning van de<br>krachtsensor weer                 |
|                  | <b>TTTT</b> MENU                        | DIAT %<br>DU CURRENT<br>Motorstroom                       |                              | Controleert of de<br>motorstroom (%)<br>naar behoren<br>functioneert                            |
|                  | Diagnosemodus<br>voor aandrijfeenheid   | DIAT ERR<br>DU RESULT<br>Foutweergave                     |                              | Geeft fouten van de<br>motor en de regelaar<br>weer                                             |
| *                |                                         | DIAF<br>DISPLAY<br>Functiecontrole van<br>display-eenheid | Alle segmenten<br>lichten op | Controleert of de<br>display-eenheid<br>naar behoren<br>functioneert                            |
| Normale weergave | Controlemodus voor<br>het foutenlogboek | NO ERROR<br>Resultaten in<br>foutenlogboek                |                              | Haalt de defectre-<br>cords op bij de<br>regelaar om de lijst<br>van foutcodes weer<br>te geven |
|                  | Controlemodus voor<br>firmwareversie    | <b>DIFF</b> +HARD. M<br>***-**-***<br>Tellerhardware      |                              | Importeert de<br>hardwareversie van<br>het display                                              |
|                  |                                         | Tellersoftware                                            |                              | Importeert de<br>firmwareversie van<br>het display                                              |
|                  |                                         | HARD. DU<br>*****<br>Hardware aandrij-<br>feenheid        |                              | Importeert de<br>hardwareversie van<br>de aandrijfeenheid                                       |
|                  |                                         | Software aandrij-<br>feenheid                             |                              | Importeert de<br>firmwareversie van<br>de aandrijfeenheid                                       |
|                  | AFSLUITEN                               |                                                           |                              | AFSLUITEN                                                                                       |

### Tabel voor zelfdiagnosemodus

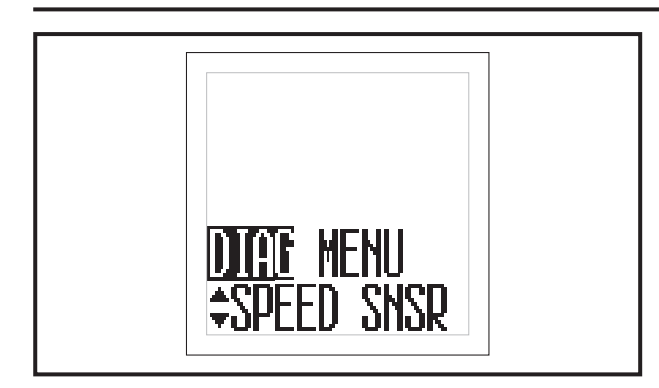

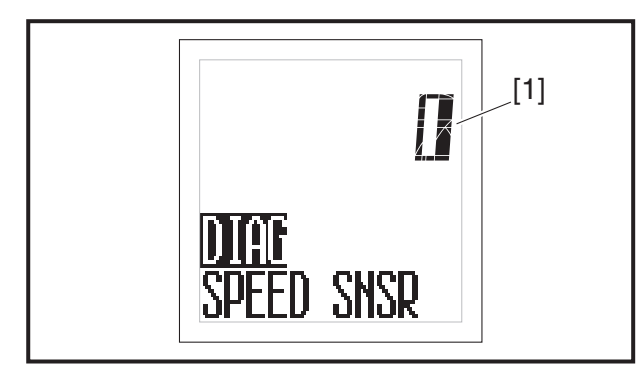

### Weergavemethode voor diagnosemodus voor de snelheidssensor

Om te bepalen of de regelaar het signaal van de snelheidssensor goed interpreteert, draait u het wiel rond waarmee de snelheidssensor is verbonden en controleert u of het aangegeven aantal rotaties van het wiel overeenkomt met het werkelijke aantal rotaties.

1. Ga naar de diagnosemodus voor de snelheidssensor.

Raadpleeg "Bedieningsprocedures voor zelfdiagnosemodus".

2. Wanneer u het wiel (met de snelheidssensor) optilt en ronddraait, wijzigt de weergave van het aantal rotaties [1] op de display-eenheid.

Voordat u het wiel (met de snelheidssensor) ronddraait, staat de weergave van het aantal rotaties [1] op <0> op de display-eenheid.

Elke rotatie van het wiel wordt geteld. De weergave van het aantal rotaties kan maximaal <999> aangeven en keert terug naar <1> wanneer het wiel 1.000 keer is rondgedraaid.

### OPMERKING\_

- Draai het wiel (met de snelheidssensor) minimaal 3 keer rond en controleer of <3> wordt weergegeven.
- Als de snelheidssensor een storing heeft, neemt het aantal rotaties op de display-eenheid toe voordat het wiel (met de snelheidssensor) ook maar een keer is rondgedraaid of het aantal neemt niet (of met vertraging) toe, ook al is het wiel (met de snelheidssensor) minimaal een keer rondgedraaid.

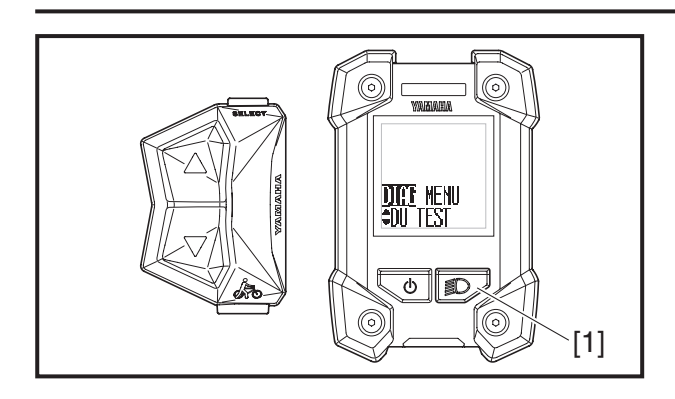

### Weergavemethode voor diagnosemodus voor de aandrijfeenheid

U kunt de status van storingen in de aandrijfeenheid controleren.

1. Ga naar de diagnosemodus voor de aandrijfeenheid.

Raadpleeg "Bedieningsprocedures voor zelfdiagnosemodus".

Druk op de lichtschakelaar [1] om de referentiespanning van de krachtsensor, de motorstroom, de foutweergaven (<E2>, <E4>) en de functiecontrole van de display-eenheid te selecteren.

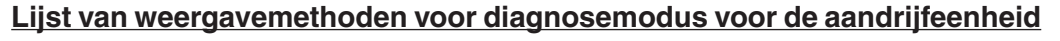

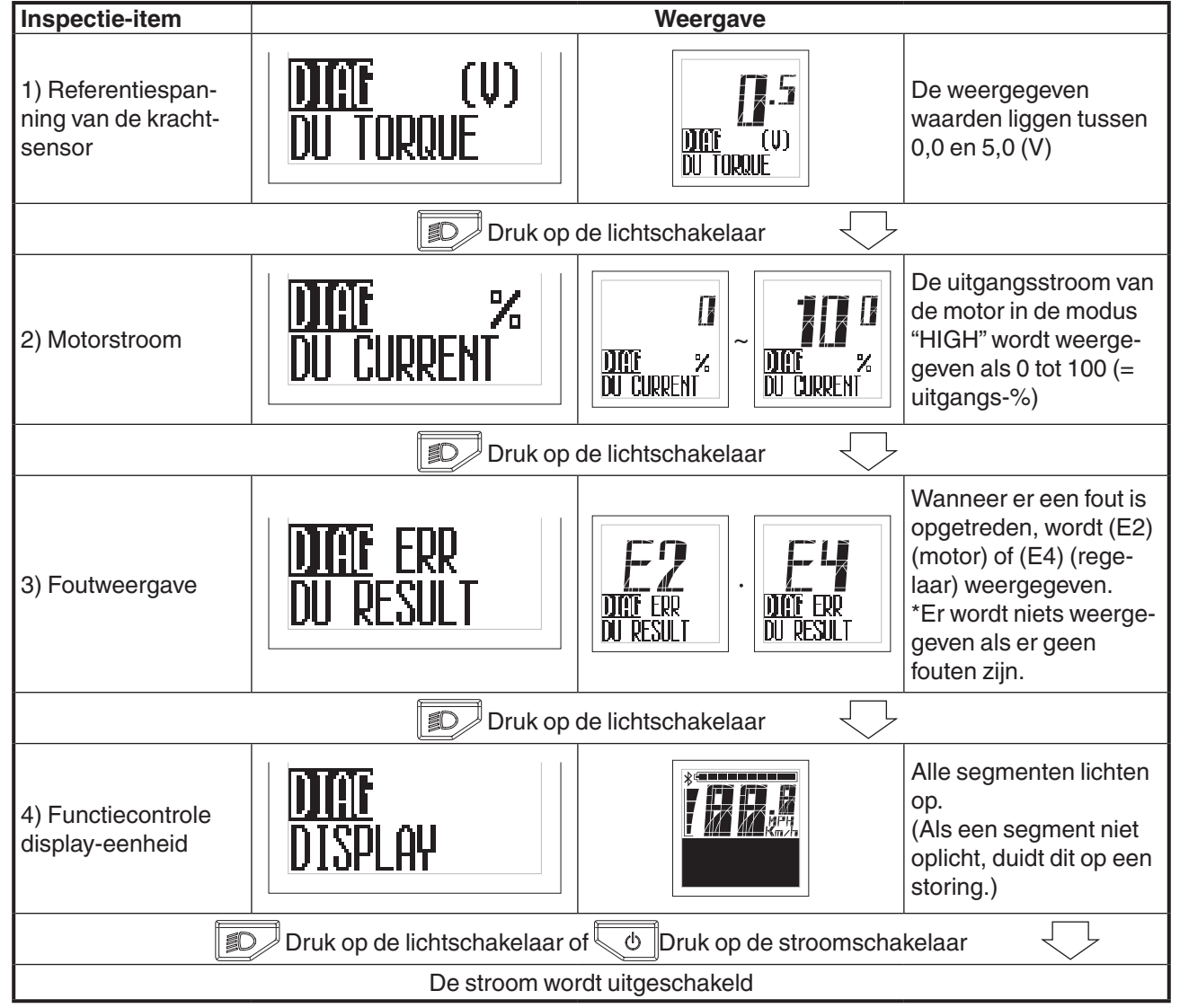

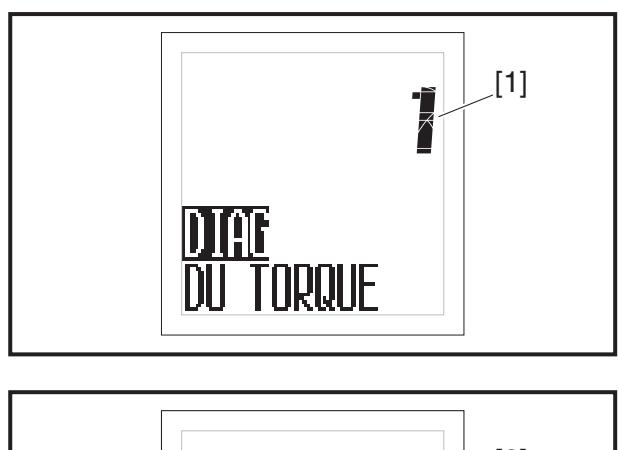

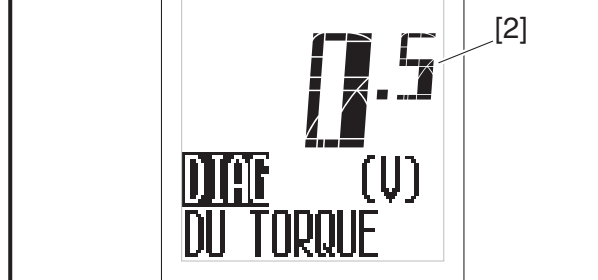

- \* Bepalen of de krachtsensor normaal functioneert
  - 0,2 tot 1,1 V = normaal

Als de krachtsensor waarden buiten dit bereik laat zien:

 ->voer de functie voor aanpassing van de referentiespanning van de krachtsensor uit.
 Als de krachtsensor nog altijd waarden buiten het normale bereik laat zien nadat de referentiespanning van de krachtsensor is aangepast:

->er is sprake van een storing in de krachtsensor (vervangen)

# 1) Referentiespanning van de krachtsensor

- 1. Weergave van referentiespanning van de krachtsensor
- a. Een paar seconden lang wordt <1> weergegeven op de weergave van de diagnosemodus [1] van de display-eenheid.
- b. Er worden eenheden van 0,1 V gebruikt op de weergave van de diagnosegegevens [2] van de display-eenheid.
- c. De krachtsensor functioneert normaal als de weergegeven spanning tussen 0,2 en 1,1 V ligt.

Pas de referentiespanning van de krachtsensor aan als er waarden buiten dit bereik worden weergegeven.

- d. Druk op de lichtschakelaar " D " op de display-eenheid.
- e. Ga naar 2) Motorstroom.

# Aanpassingsfunctie van referentiespanning van de krachtsensor.

Schakel de stroomtoevoer naar de display-eenheid in en wacht.

Richtlijn: wacht totdat de stroomtoevoer naar de display-eenheid automatisch uitschakelt (ongeveer 5 min.).

### OPMERKING\_

Zet nooit een voet op de pedalen wanneer u de referentiespanning van de krachtsensor aanpast.

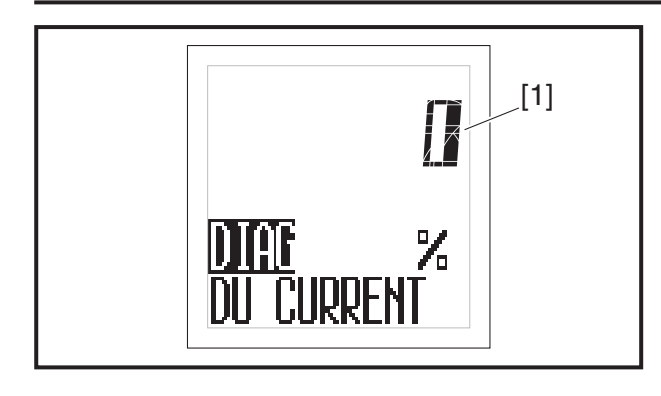

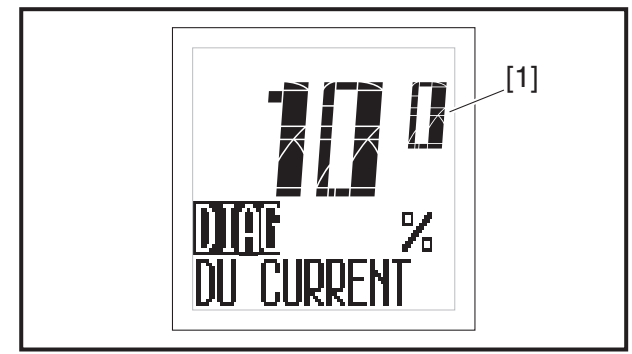

### 2) Motorstroom

- a. De weergave van de diagnosegegevens [1] van de display-eenheid geeft de uitgangsstroom van de motor (%) weer.
- b. Controleer of de weergave van de diagnosegegevens [1] van de display-eenheid <100> weergeeft bij het gebruik van de achterrem en krachtig duwen op de pedalen.
  - Er wordt <100> weergegeven: goed
  - Er wordt geen <100> weergegeven: Als de fiets is bereden vlak voordat de motorstroom werd gecontroleerd, is het mogelijk dat de temperatuurregeling van de accu of de regelaar nog actief is; wacht daarom totdat de fiets is afgekoeld.

Als de fiets niet is bereden vlak voordat de motorstroom werd gecontroleerd, controleer dan opnieuw met gebruik van een accu die naar behoren functioneert.

- Er wordt geen <100> weergegeven: De respons van de accu is zwak in de winter (lage temperaturen); gebruik dus een accu die is bewaard in een verwarmde ruimte.
- Er wordt geen <100> weergegeven: Vervang de regelaar.
- c. Druk op de lichtschakelaar " D " op de display-eenheid.
- d. Ga naar 3) Foutweergave.

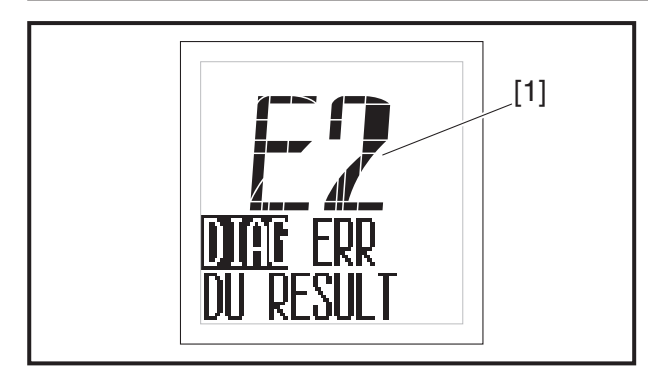

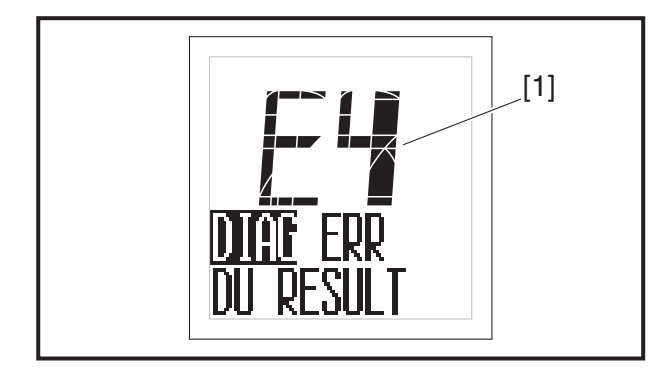

### 3) Foutweergave

a. Wanneer sprake is van een storing, wordt <E2> (motor) of <E4> (regelaar) weergegeven op de weergave van de diagnosegegevens [1] van de display-eenheid.

### OPMERKING\_

Controleer de foutcode als <E2> of <E4> wordt weergegeven.

- b. Druk op de lichtschakelaar "D" op de display-eenheid.
- c. Ga naar 4) Functiecontrole display-eenheid.

### OPMERKING\_

Controleer de foutcode als <E2> of <E4> wordt weergegeven.

- Wanneer er geen sprake is van een storing, wordt het volgende [DISPLAY] weergegeven en de diagnosemodus [ERR] overgeslagen.
- Voer een eindcontrole uit om te controleren of er geen sprake is van een foutweergave in deze modus wanneer u reparaties gaat uitvoeren of onderdelen gaat vervangen.

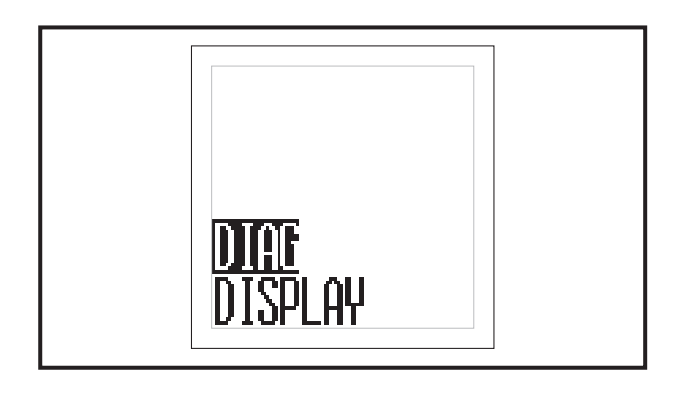

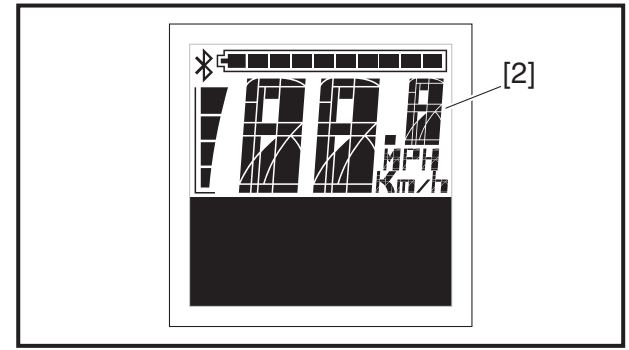

### 4) Functiecontrole display-eenheid

- a. Druk op de functieselectieschakelaar "SELECT" 2 op de display-eenheid.
- b. Alle segmenten van de display-eenheid [2] lichten op.
- c. Vervang de display-eenheid als er segmenten niet oplichten.
- d. Druk op de stroomschakelaar "[ ]" op de display-eenheid.
- e. De stroomtoevoer naar de display-eenheid schakelt uit.

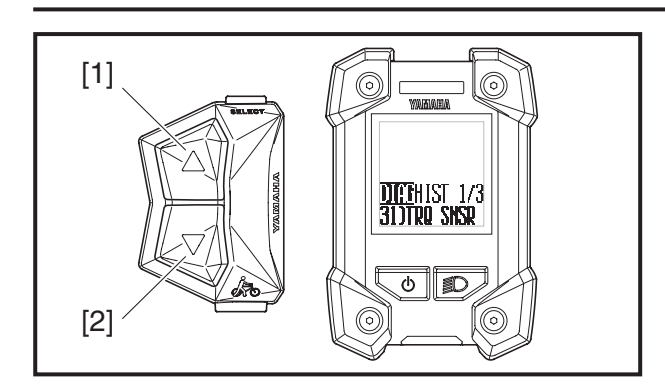

#### Weergavemethode voor controlemodus voor het foutenlogboek

De drie recentste typen foutcodes van opgetreden fouten zijn opgeslagen.

1. Ga naar de controlemodus voor het foutenlogboek. Raadpleeg "Bedieningsprocedures voor zelfdiagnosemodus".

De display-eenheid geeft de drie recentste foutcodes weer. Druk op de ondersteuningsmodusschakelaar [1] of [2] om de foutcodes weer te geven.

Er wordt "NO ERROR" weergegeven als er geen fouten zijn.

Druk op de stroomschakelaar om de display-eenheid uit te schakelen.

Druk op de ondersteuningsmodusschakelaar [1] of [2] om te wisselen tussen de weergaven.

### Lijst van weergavemethoden voor controlemodus voor het foutenlogboek

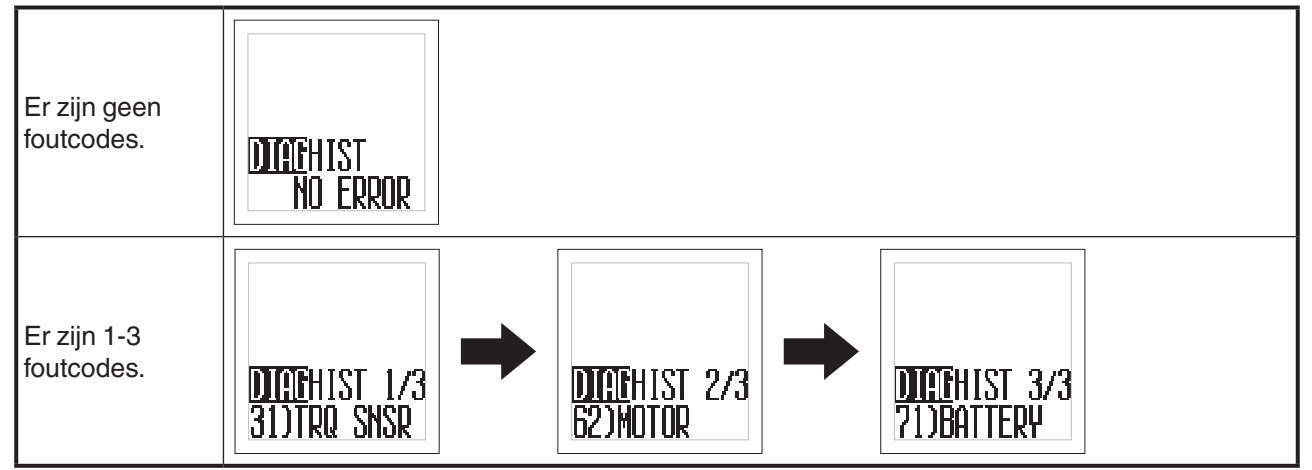

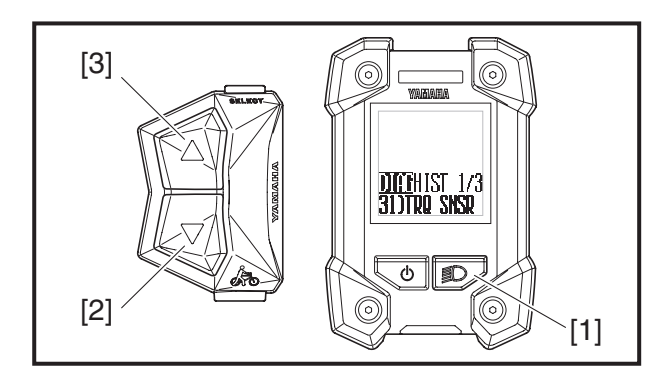

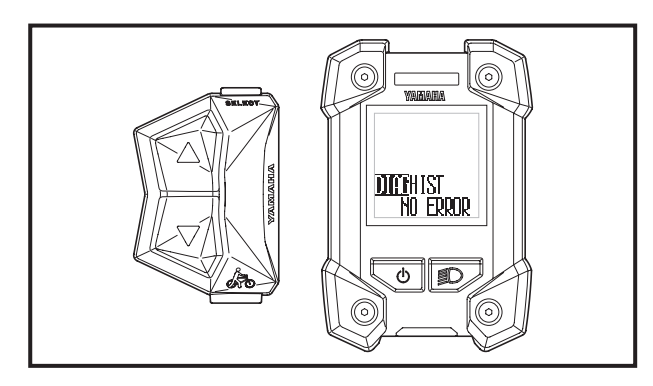

### De storingsgeschiedenis verwijderen

- 1. Houd de lichtschakelaar [1] ingedrukt tijdens de weergave van de foutcode en druk op de ondersteuningsmodusschakelaar [2] of [3].
- 2. Er wordt "NO ERROR" weergegeven wanneer de geschiedenis is verwijderd. Druk op de stroomschakelaar om de display-eenheid uit te schakelen.

### OPMERKING\_

Zorg ervoor dat de diagnosegeschiedenis wordt gewist na vervanging van de motor of andere onderdelen.

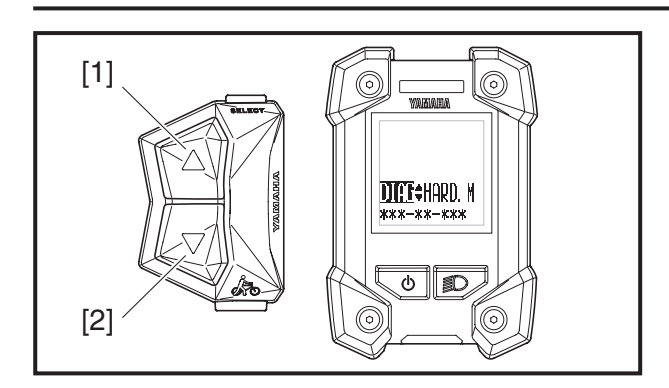

#### Controlemodus voor firmwareversie

U kunt de versie-informatie controleren voor de hardware en firmware van de aandrijfeenheid en teller.

1. Ga naar de controlemodus voor de firmwareversie.

Raadpleeg "Bedieningsprocedures voor zelfdiagnosemodus".

 Druk op de ondersteuningsmodusschakelaar [1] of [2] om de versie-informatie weer te geven voor de hardware en firmware van de teller en de hardware en firmware van de aandrijfeenheid.

#### OPMERKING\_

Indien nodig is uitgebreide versie-informatie beschikbaar via Yamaha.

### Lijst van weergavemethoden voor controlemodus voor de firmwareversie

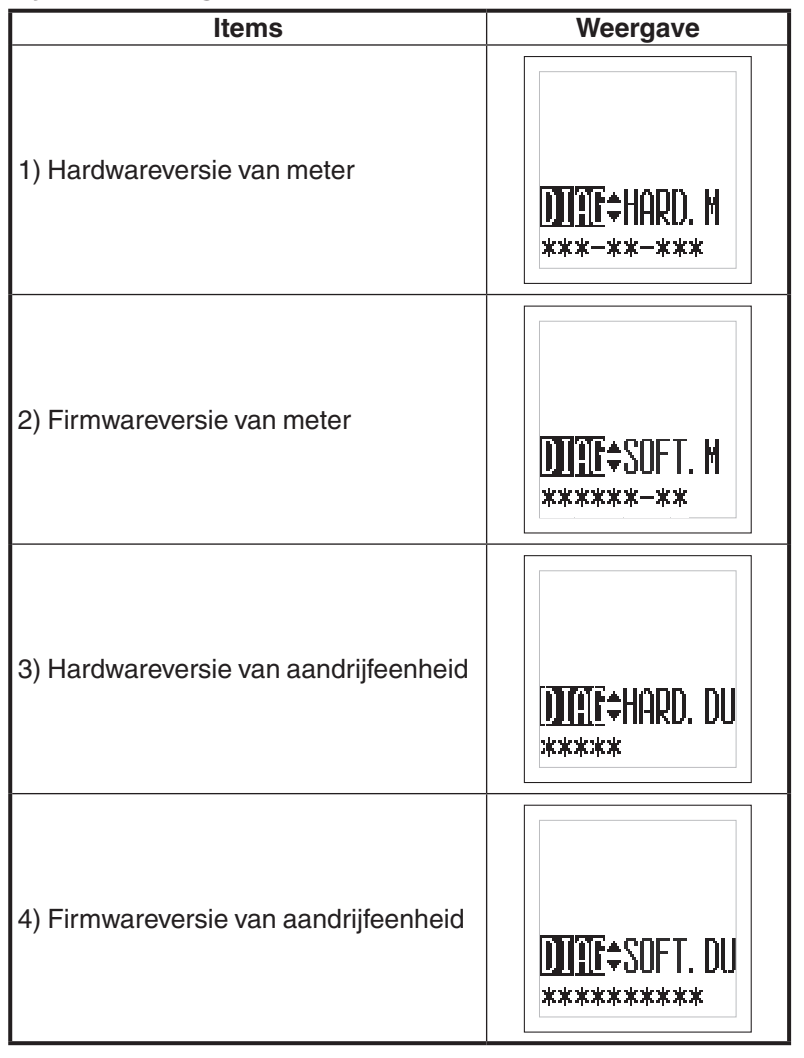

## <Display X> Diagnosefunctie

| Fout-<br>codes | Apparaat<br>met defect                              | Details over defect                                                                                                    | Herstelvoorwaarde                                                                                         | Actie                                                                                                    |  |
|----------------|-----------------------------------------------------|----------------------------------------------------------------------------------------------------|----------------------------------------------------------------------------------------------------|----------------------------------------------------------------------------------------------------|--|
| 12             | Dis-<br>play-een-<br>heid                           | De communicatie met de<br>display-eenheid is gestopt                                                                                            | Als het systeem geen fouten<br>detecteert, kan het systeem                                                | <ol> <li>Controleer de aansluiting van<br/>de display-eenheid.</li> <li>Vervang de display-eenheid.</li> <li>Vervang kabel 2.</li> <li>Vervang de regelaar.</li> </ol> |  |
| 13             | Aandrijfeen-<br>heid<br>– dis-<br>play-een-<br>heid | Gegevens kunnen niet worden<br>gecommuniceerd naar de<br>display-eenheid                                                                        | onmiddellijk weer normaal func-<br>tioneren.                                                              | Controleer of de combinatie van<br>aandrijfeenheid en display-een-<br>heid correct is.                                                                                 |  |
|                |                                                     | Er zijn geen communicatiesig-<br>nalen                                                                                                    |                                                                                                    |                                                                                                    |  |
|                |                                                     | Is losgekoppeld                                                                                                    |                                                                                                    |                                                                                                    |  |
| 31             |                                                     | Maakt kortsluiting                                                                                                    | detecteert, kan het systeem                                                                               |                                                                                                    |  |
|                |                                                     | Er is een probleem met de<br>bedrading tussen de krachtsen-<br>sor en de regelaar                                                               | weer normaal functioneren<br>wanneer de stroomtoevoer<br>wordt uitgeschakeld en weer                      | <ol> <li>Vervang de krachtsensor.</li> <li>Vervang de regelaar.</li> </ol>                                                                                             |  |
| 32             |                                                     | Er is een probleem met de<br>bedrading tussen de spoel en<br>de schakelkaart (de kabel<br>klappert en is bijna losgeraakt)                      | ingeschakeld.                                                                                             |                                                                                                    |  |
| 33             | Krachtsen-                                          | De nullastspanning wijkt af                                                                                                    | Als het systeem aeen fouten                                                                               |                                                                                                    |  |
| 34             | 301                                                 | De spanning wijkt af van de                                                                                                    | detecteert, kan het systeem                                                                               |                                                                                                    |  |
| 35             |                                                     | gedetecteerd/met hoge<br>constante spanning)                                                                                                    | weer normaal functioneren<br>wanneer de stroomtoevoer<br>wordt uitgeschakeld en weer                      | <ol> <li>Pas de referentiespanning<br/>van de krachtsensor aan.</li> <li>Vervang de krachtsensor.</li> <li>Vervang de regelaar.</li> </ol>                             |  |
| 36             |                                                     | De spanning wijkt af van de<br>werkspanning (is operationeel<br>gedetecteerd/andere uitings-<br>vormen)                                         | ingeschakeld.<br>(Wanneer het systeem dezelfde<br>fout verschillende keren<br>detecteert, kan het systeem |                                                                                                    |  |
| 37             |                                                     | De spanning wijkt af van de<br>werkspanning (is operationeel<br>gedetecteerd bij lage snelhe-<br>den)                                           | ren, zelfs niet wanneer de<br>stroomtoevoer wordt uitgescha-<br>keld en weer ingeschakeld.)               |                                                                                                    |  |
| 38             |                                                     | Er is een probleem met de<br>krachtsensor of de kruksensor                                                                                      | Als het systeem geen fouten detecteert, kan het systeem                                                   | Vervang de krachtsensor, de regelaar of de aandrijfas.                                                                                                    |  |
| 39             | Kruksensor                                          | Maakt kortsluiting of er is een<br>probleem met de kruksensor                                                                                   | weer normaal functioneren<br>wanneer de stroomtoevoer<br>wordt uitgeschakeld en weer<br>ingeschakeld.     | Vervang de regelaar of de<br>aandrijfas.                                                                                                    |  |
| 61             | Bogolaar                                            | De spanning van de sensor<br>voor U-fasestroom wijkt af<br>terwijl de motor niet loopt Als het systeem geen fouten<br>weer normaal functioneren |                                                                                                    |                                                                                                    |  |
|                | Tiegelaal                                           | De spanning van de sensor<br>voor W-fasestroom wijkt af<br>terwijl de motor niet loopt                                                          | wanneer de stroomtoevoer<br>wordt uitgeschakeld en weer<br>ingeschakeld.                                  | vorvarig do regeladi.                                                                                                    |  |
|                |                                                     | Er is sprake van overstroom op<br>de U-fase van de motor                                                                                        |                                                                                                    |                                                                                                    |  |
|                |                                                     | Er is sprake van overstroom op<br>de V-fase van de motor                                                                                        |                                                                                                    |                                                                                                    |  |
|                |                                                     | Er is sprake van overstroom op<br>de W-fase van de motor                                                                                        | Het systeem kan niet meer                                                                                 |                                                                                                    |  |
| 62             | Motor                                               | Er is sprake van een afwijkende<br>stroomsterkte op de U-fase van<br>de motor                                                                   | normaal functioneren, zelfs niet<br>als de stroom wordt uitgescha-<br>keld en weer ingeschakeld.          | Vervang de regelaar.                                                                                                    |  |
|                |                                                     | Er is sprake van een afwijkende<br>stroomsterkte op de V-fase van<br>de motor                                                                   |                                                                                                    |                                                                                                    |  |
|                |                                                     | Er is sprake van een afwijkende<br>stroomsterkte op de W-fase van<br>de motor                                                                   |                                                                                                    |                                                                                                    |  |

### Lijst van foutcodes en bijbehorend gevolg voor trapondersteuning

# <Display X> Diagnosefunctie

| Fout-<br>codes | Apparaat<br>met defect      | Details over defect                                                                                         | Herstelvoorwaarde                                                                                                    | Actie                                                                                                    |
|----------------|-----------------------------|----------------------------------------------------------------------------------------------------|----------------------------------------------------------------------------------------------------|----------------------------------------------------------------------------------------------------|
| 63             |                             | Er is een probleem met het<br>lezen van gegevens                                                            | Als het systeem geen fouten                                                                                                    |                                                                                                    |
| 66             |                             | Er is een fout opgetreden in de<br>gegevens van het externe<br>geheugen                                     | weer normaal functioneren<br>wanneer de stroomtoevoer<br>wordt uitgeschakeld en weer                                                                                |                                                                                                    |
|                |                             | EEPROM-tout                                                                                                 |                                                                                                    |                                                                                                    |
|                | Regelaar                    | van de schakelkaart is te laag<br>(-20 °C)                                                                  | detecteert, kan het systeem<br>weer normaal functioneren                                                                                                    | Vervang de regelaar.                                                                                                    |
| 64             |                             | De gedetecteerde temperatuur<br>van de schakelkaart is te hoog<br>(125 °C)<br>(inclusief gelijkstroomkring) | wanneer de stroomtoevoer<br>wordt uitgeschakeld en weer<br>ingeschakeld.<br>(Wanneer het systeem dezelfde<br>fout vorschillende koron                               |                                                                                                    |
|                |                             | De sensor op de kaart is bijna<br>geheel losgeraakt                                                         | detecteert, kan het systeem<br>niet meer normaal functione-<br>ren, zelfs niet wanneer de<br>stroomtoevoer wordt uitgescha-<br>keld en weer ingeschakeld.)          |                                                                                                    |
|                |                             | Er zijn 2 kabels losgeraakt                                                                                 |                                                                                                    |                                                                                                    |
|                |                             | De gele kabel is losgeraakt<br>(U-fase)                                                                     | Als het systeem geen fouten<br>detecteert, kan het systeem                                                                                                    | 1. Vervang de regelaar.                                                                                                    |
| 67             | 67 Motor                    | De blauwe kabel is losgeraakt<br>(V-fase)                                                                   | wanneer de stroomtoevoer<br>wordt uitgeschakeld en weer                                                                                                    | 2. Vervang kabel 3, kabel 4 of kabel 5.                                                                                                    |
|                |                             | De witte kabel is losgeraakt<br>(W-fase)                                                                    | ingeschakeld.                                                                                                    |                                                                                                    |
| 68             | Encoder                     | Is losgekoppeld of de kabel<br>maakt kortsluiting                                                           | Als het systeem geen fouten<br>detecteert, kan het systeem<br>weer normaal functioneren                                                                             | <ol> <li>Controleer de encoderaan-<br/>sluiting.</li> <li>Vervang de kabel van de</li> </ol>                                                                                                    |
|                |                             | De zwarte kabel maakt<br>kortsluiting                                                                       | wanneer de stroomtoevoer<br>wordt uitgeschakeld en weer<br>ingeschakeld.                                                                                            | encoder.<br>3. Vervang de regelaar.<br>4. Vervang de motor.                                                                                                    |
| 71             | Accu                        | Kan de gegevens van de accu<br>niet goed ontvangen                                                          | Als het systeem geen fouten<br>detecteert, kan het systeem<br>weer normaal functioneren                                                                             | <ol> <li>Vervang de stekker van de<br/>DC-connector of kabel 2.</li> <li>Vervang de regelaar.</li> <li>Vervang de accu.</li> </ol>                                                                          |
| 73             |                             | De gedetecteerde accuspan-<br>ning is te hoog (45V)                                                         | wanneer de stroomtoevoer<br>wordt uitgeschakeld en weer<br>ingeschakeld                                                                                             |                                                                                                    |
| 74             |                             | Interne systeemfout                                                                                         |                                                                                                    | Vervang de accu.                                                                                                    |
| 79             | DC/<br>DC-omvor-<br>mer     | De gelijkstroom wijkt af                                                                                    | Als het systeem geen fouten<br>detecteert, kan het systeem<br>weer normaal functioneren<br>wanneer de stroomtoevoer<br>wordt uitgeschakeld en weer<br>ingeschakeld. | <ol> <li>Vervang de externe DC/<br/>DC-omvormer.</li> <li>Vervang de regelaar.</li> </ol>                                                                                                    |
| -              | Snelheids-<br>sensor        | De snelheidssensor is losge-<br>koppeld                                                                     | Als het systeem geen fouten<br>detecteert, kan het systeem<br>onmiddellijk weer normaal func-<br>tioneren.                                                          | <ol> <li>Controleer de aansluiting van<br/>de snelheidssensorkabel.</li> <li>Controleer de ruimte tussen<br/>de pick-up en de magneet-<br/>sensor.</li> <li>Vervang de snelheidssensor-<br/>set.</li> </ol> |
| _              | Aandrijfeen-<br>heid - accu | Communicatiefout tussen de<br>aandrijfeenheid en de accu                                                    | Als het systeem geen fouten<br>detecteert, kan het systeem<br>onmiddellijk weer normaal func-<br>tioneren.                                                          | <ol> <li>Controleer de communica-<br/>tie-aansluiting van de accu.</li> <li>Vervang de DC-stekker.</li> <li>Vervang de regelaar.</li> <li>Vervang de accu.</li> </ol>                                       |

### YAMAHA E-KITDIAGNOSETOOL

Dit model maakt gebruik van de Yamaha e-kitdiagnosetool om storingen te lokaliseren.

Raadpleeg voor meer informatie over het gebruik van de Yamaha e-kitdiagnosetool de bedieningshandleiding die is meegeleverd met de tool.

### Functies van de Yamaha e-kitdiagnosetool

Diagnose van storingen in de aandrijfeenheid:

De codes van de storingen in de aandrijfeenheid die zijn vastgelegd in de regelaar, worden uitgelezen en de inhoud wordt weergegeven. De foutcontextgegevens zijn de operationele gegevens van het moment waarop een storing wordt gedetecteerd. Deze gegevens kunnen worden gebruikt om te bepalen wanneer een storing is opgetreden en om na te gaan in welke toestand de aandrijfeenheid zich bevond en wat de operationele omstandigheden waren toen de fout optrad.

Functietest van het systeem van de aandrijfeenheid: Accu-informatie: Controleer de werking en uitgangswaarden van elke sensor en actuator.

Geeft de accugegevens weer.

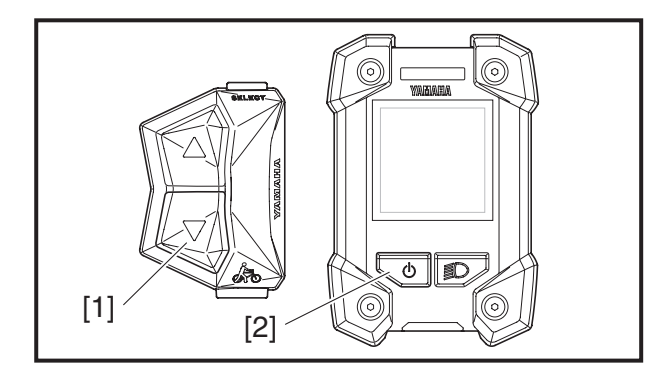

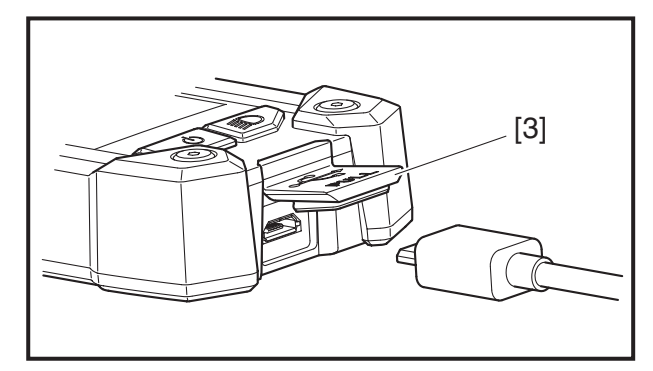

### De Yamaha e-kitdiagnosetool aansluiten

- 1. Zorg ervoor dat de stroomtoevoer naar de display-eenheid is uitgeschakeld.
- Houd de ondersteuningsmodusschakelaar (omlaag) [1] en de stroomschakelaar [2] meer dan 2 seconden ingedrukt.
- Controleer of "Pc" wordt weergegeven en laat vervolgens de ondersteuningsmodusschakelaar (omlaag) [1] en de stroomschakelaar [2] los.
- 4. Open het klepje van de USB-aansluiting [3] van het display.
- 5. Sluit de USB-kabel aan op de schakelaar en de computer met de Yamaha e-kitdiagnosetool.

### OPMERKING\_

- Sluit het klepje van de USB-aansluiting [3] weer nadat u de USB-kabel hebt losgekoppeld.
- Gebruik als USB-kabel een kabel van het type Type A naar Micro B, maar geen OTG-kabel.
- Wanneer de Yamaha e-kitdiagnosetool is aangesloten op het voertuig, zal de werking van de multifunctionele teller en indicatoren afwijken van de normale werking.

# <Display C> Diagnosefunctie

### Systeemstoring

Dit model is uitgerust met een zelfdiagnosefunctie om ervoor te zorgen dat de trapondersteuning normaal functioneert.

Als deze functie een storing in het systeem detecteert, schakelt de trapondersteuning onmiddellijk over naar een vervangend systeem en wordt er een foutindicatie weergegeven om de gebruiker te waarschuwen dat er een storing is opgetreden.

Raadpleeg de tabellen met foutcodes voor meer informatie over foutcodes.

Daarnaast kan voor een meer gedetailleerde probleemoplossing de Yamaha e-kitdiagnosetool worden aangesloten op dit model. Raadpleeg "YAMAHA E-KITDIAGNOSETOOL" voor meer informatie. Lijst van weergegeven foutcodes

| Weergavepatroon                                                                                                    | Foutco-<br>des [1] | Foutbericht [2]          | Apparaat met defect                                           | Gevolgen voor trapondersteu-<br>ning en foutcoderegistratie                                                  |
|----------------------------------------------------------------------------------------------------|--------------------|--------------------------|---------------------------------------------------------------|----------------------------------------------------------------------------------------------------|
|                                                                                                    | 12                 | METER<br>CHK CONN        | Communicatie tussen<br>aandrijfeenheid – dis-<br>play-eenheid | De trapondersteuning is nor-<br>maal.                                                                        |
|                                                                                                    | 13                 | DU-METER<br>INCOMPATIBLE | Display-eenheid                                               | treerd.                                                                                                    |
|                                                                                                    | 31                 |                          |                                                               |                                                                                                    |
|                                                                                                    | 32                 | -                        |                                                               |                                                                                                    |
|                                                                                                    | 33                 | TRQ SNSR                 | Kanakta ang ang                                               |                                                                                                    |
|                                                                                                    | 34                 | PWR OFF/ON               | Krachtsensor                                                  |                                                                                                    |
|                                                                                                    | 36                 | -                        |                                                               |                                                                                                    |
|                                                                                                    | 37                 |                          |                                                               |                                                                                                    |
|                                                                                                    | 38                 | CRK SNSR                 |                                                               |                                                                                                    |
|                                                                                                    | 39                 | PWR OFF/ON               | Kruksensor                                                    |                                                                                                    |
| [1] <u>31)</u> trø snsr<br>[2]PWR off/on                                                                                                    | 61                 | CONT<br>PWR OFF/ON       | Regelaar                                                      | De trapondersteuning stopt na-                                                                               |
|                                                                                                    | 62                 | MOTOR<br>PWR OFF/ON      | Motor                                                         | dat de fout is gedetecteerd.<br>De foutcode wordt geregis-                                                   |
|                                                                                                    | 63                 | CONT                     | Developer                                                     | treerd.                                                                                                    |
|                                                                                                    | 64                 | PWR OFF/ON               | negelaal                                                      |                                                                                                    |
|                                                                                                    | 67                 | MOTOR<br>PWR OFF/ON      | Motor                                                         |                                                                                                    |
|                                                                                                    | 68                 | ENCODER<br>PWR OFF/ON    | Encoder                                                       |                                                                                                    |
|                                                                                                    | 71                 | BATTERY<br>PWR OFF/ON    | Accu                                                          |                                                                                                    |
|                                                                                                    | 73                 |                          |                                                               |                                                                                                    |
|                                                                                                    | 74                 |                          |                                                               |                                                                                                    |
|                                                                                                    | 79                 | PWR OFF/ON               | DC/DC-omvormer                                                |                                                                                                    |
| SPD SNSR<br>CHK MAGNET                                                                                                    | _                  | SPD SNSR<br>CHK MAGNET   | Snelheidssensor                                               | De trapondersteuning is nor-<br>maal.<br>De foutcode wordt niet geregis-<br>treerd.                          |
| Zelfs als de stroomschakelaar wordt in-<br>gedrukt om de stroomtoevoer in te<br>schakelen, wordt de stroomtoevoer na 4<br>seconden automatisch uitgeschakeld. | _                  | -                        | Aandrijfeenheid - accu                                        | De trapondersteuning stopt na-<br>dat de fout is gedetecteerd.<br>De foutcode wordt niet geregis-<br>treerd. |

# <Display C> Diagnosefunctie

| Weergavepatroon                                                                                | Foutco-<br>des [1] | Foutbericht [2] | Apparaat met defect                                                                                                    | Gevolgen voor trapondersteu-<br>ning en foutcoderegistratie                                                                                                    |
|------------------------------------------------------------------------------------------------|--------------------|-----------------|----------------------------------------------------------------------------------------------------|----------------------------------------------------------------------------------------------------|
| De indicator van de automatische<br>ondersteuningsmodus knippert.                              | _                  | _               | Kantelsensor<br>Gebruik voor problee-<br>moplossing of om sto-<br>ringen van de kantel-<br>sensor te beoordelen<br>de afzonderlijk be-<br>schikbare Yamaha<br>e-kitdiagnosetool. (Zie<br>pagina 5-14.)                                                                                                    | Omdat de kanteling niet kan<br>worden gedetecteerd wanneer<br>de fiets wordt gestopt terwijl de<br>automatische modus is gese-<br>lecteerd, start de fiets in de "ST-<br>D"-modus. |
| De functieweergave knippert.<br>$ \begin{array}{c} \hline                                    $ |                    |                 | Dit is geen storing. De<br>trapondersteuning is<br>niet defect. Deze toe-<br>stand kan zich voor-<br>doen afhankelijk van<br>de trapkracht en rijs-<br>nelheid, of wanneer<br>de interne tempera-<br>tuur van de accu -20<br>°C of lager of 80 °C of<br>hoger is, en keert te-<br>rug naar normaal na-<br>dat is bevestigd dat<br>het systeem in orde is<br>of wanneer de interne<br>temperatuur van de<br>accu terugkeert naar<br>het normale bereik.<br>(Als het wiel met de<br>s n e I h e i d s s e n s o r<br>draait, wordt de snel-<br>heid weergegeven in<br>het snelheidsmeter-<br>gedeelte van de dis-<br>play-eenheid.)<br>Dit is geen storing. De<br>trapondersteuning is<br>niet defect. Deze toe-<br>stand kan zich voor-<br>doen afhankelijk van<br>de trapkracht en rijs-<br>nelheid, en keert terug<br>naar normaal nadat is<br>bevestigd dat het sys-<br>teem in orde is.<br>(Bij opladen met de<br>accu geïnstalleerd op<br>de fiets)<br>Deze toestand kan<br>zich voordoen wan-<br>neer de interne tem-<br>peratuur van de accu<br>-20 °C of lager of 80<br>°C of hoger is, en<br>keert terug naar nor-<br>maal wanneer de in-<br>terne temperatuur van<br>de accu terugkeert<br>naar het normale be-<br>reik. | De trapondersteuning stopt tij-<br>dens het opsporen van de fout.<br>De foutcode wordt niet geregis-<br>treerd.                                                                    |

### Zelfdiagnosemodus

Dit is de modus waarin elk type diagnose en de inhoud van foutcodes worden opgeslagen wanneer er een fout wordt weergegeven. Door bediening van de display-eenheid kunt u schakelen tussen de diagnosemodus voor de snelheidssensor, de diagnosemodus voor de aandrijfeenheid en de controlemodus voor het foutenlogboek.

# Bedieningsprocedures voor zelfdiagnosemodus

- Zorg ervoor dat de stroomtoevoer naar de display-eenheid is uitgeschakeld.
   Druk op de stroomschakelaar [1] om de stroomtoevoer in te schakelen.
   Wanneer de stroomtoevoer is ingeschakeld, wordt de initiële weergavevolgorde weergegeven en vervolgens zal het display terugkeren naar de normale weergave.
- 2. Druk opnieuw op de stroomschakelaar [1] en druk vervolgens net zolang op de schakelaar tot het DIAG MENU [2] wordt weergegeven (ongeveer 10 seconden).

Controleer of het DIAG MENU wordt weergegeven en laat vervolgens de stroomschakelaar [1] los.

### OPMERKING\_

De stappen 1 en 2 moeten binnen 30 seconden worden uitgevoerd.

- 3. Druk op de ondersteuningsmodusschakelaar [3] of [4] om het DIAG MENU te wijzigen.
- 4. Druk op de functieselectieschakelaar [5] om naar de geselecteerde zelfdiagnosemodus te gaan.

### OPMERKING\_

Als u op de verkeerde schakelaar hebt gedrukt, schakelt u de stroomtoevoer uit en voert u de stappen 1–4 opnieuw uit.

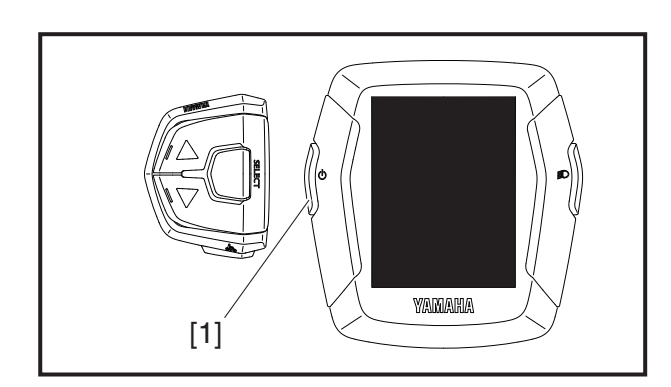

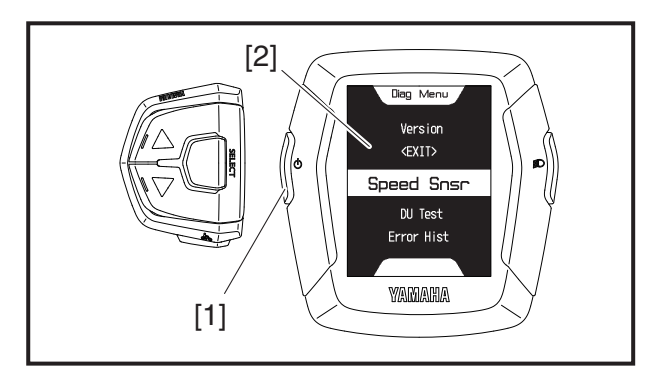

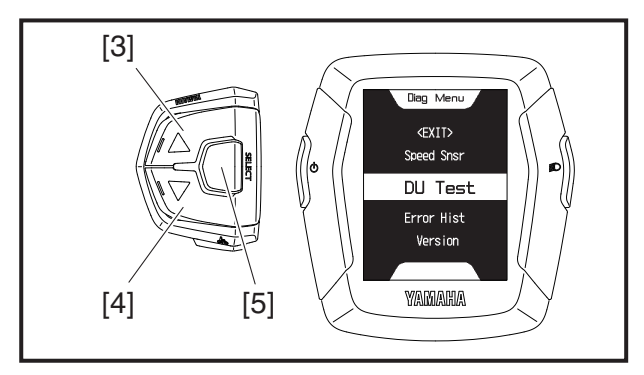

| Laag 1                                | Laag 2                                                                                      | Laag 3                                                         | Laag 4                       | Beschrijving                                                                                    |
|---------------------------------------|---------------------------------------------------------------------------------------------|----------------------------------------------------------------|------------------------------|-------------------------------------------------------------------------------------------------|
|                                       | Uersion<br>KEXIT><br>Speed Snsr<br>Diagnosemodus voor<br>snelheidssensor                    | Diag<br>Speed Sensor<br>Rotatiecontrole van<br>snelheidssensor |                              | Controleert of de<br>snelheidssensor<br>naar behoren<br>functioneert                            |
|                                       |                                                                                             | Diag<br>DU Torque<br>Referentiespanning<br>van krachtsensor    |                              | Geeft de toestand<br>van de referentie-<br>spanning van de<br>krachtsensor weer                 |
|                                       | Uiag Menu<br>(EXIT)<br>Speed Snsr<br>DU Test<br>Diagnosemodus<br>voor aandrijfeenheid       | Diag<br>DU Current<br>Motorstroom                              |                              | Controleert of de<br>motorstroom (%)<br>naar behoren<br>functioneert                            |
|                                       |                                                                                             | Diag Err<br>DU Result<br>Foutweergave                          |                              | motor en de regelaar<br>weer                                                                    |
|                                       |                                                                                             | Diag<br>Display<br>Functiecontrole van<br>display-eenheid      | Alle segmenten<br>lichten op | Controleert of de<br>display-eenheid<br>naar behoren<br>functioneert                            |
| DDO<br>157 km<br>TRIP DIST<br>33.1 km | Diag Menu<br>Speed Snsr<br>DU Test<br>Error Hist<br>Controlemodus voor<br>het foutenlogboek | Diag Hist<br>NO ERROR<br>Resultaten in<br>foutenlogboek        |                              | Haalt de defectre-<br>cords op bij de<br>regelaar om de lijst<br>van foutcodes weer<br>te geven |
|                                       | Diag Menu<br>DU Test<br>Error Hist<br>Version<br>Controlemodus voor<br>firmwareversie       | Diag Hard. M<br>**********<br>Tellerhardware                   |                              | Importeert de<br>hardwareversie van<br>het display                                              |
|                                       |                                                                                             | Dia Soft.M<br>********<br>Tellersoftware                       |                              | Importeert de<br>firmwareversie van<br>het display                                              |
|                                       |                                                                                             | Diag Hard. DU<br>*********<br>Hardware aandrij-<br>feenheid    |                              | Importeert de<br>hardwareversie van<br>de aandrijfeenheid                                       |
|                                       |                                                                                             | Diag Soft. DU<br>*********<br>Software aandrij-<br>feenheid    |                              | Importeert de<br>firmwareversie van<br>de aandrijfeenheid                                       |
|                                       | Diag Menu<br>Error Hist<br>Version<br><exit><br/>AFSLUITEN</exit>                           |                                                                |                              | AFSLUITEN                                                                                       |

### Tabel voor zelfdiagnosemodus

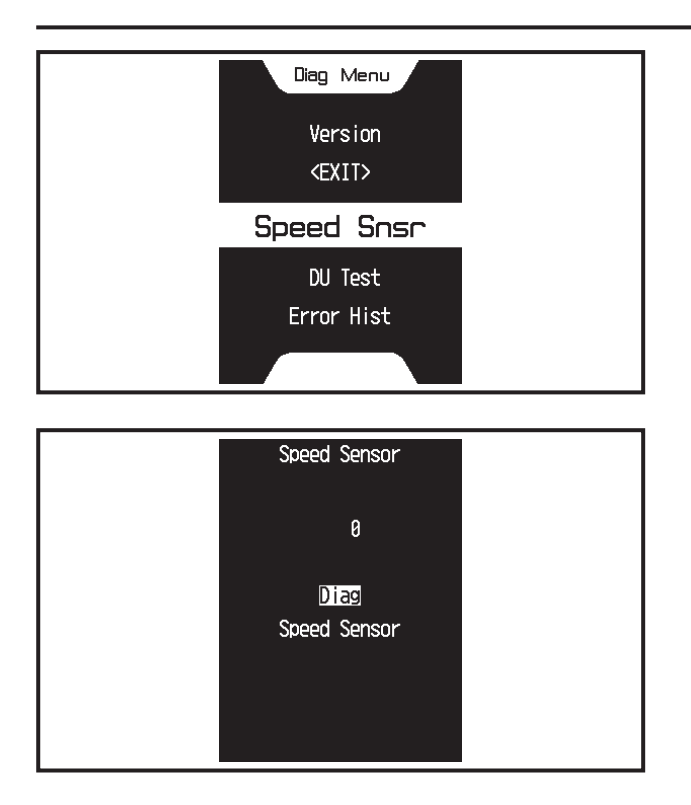

### Weergavemethode voor diagnosemodus voor de snelheidssensor

Om te bepalen of de regelaar het signaal van de snelheidssensor goed interpreteert, draait u het wiel rond waarmee de snelheidssensor is verbonden en controleert u of het aangegeven aantal rotaties van het wiel overeenkomt met het werkelijke aantal rotaties.

1. Ga naar de diagnosemodus voor de snelheidssensor.

Raadpleeg "Bedieningsprocedures voor zelfdiagnosemodus".

2. Wanneer u het wiel (met de snelheidssensor) optilt en ronddraait, wijzigt de weergave van het aantal rotaties [1] op de display-eenheid.

Voordat u het wiel (met de snelheidssensor) ronddraait, staat de weergave van het aantal rotaties [1] op <0> op de display-eenheid.

Elke rotatie van het wiel wordt geteld. De weergave van het aantal rotaties kan maximaal <999> aangeven en keert terug naar <1> wanneer het wiel 1.000 keer is rondgedraaid.

### OPMERKING\_

- Draai het wiel (met de snelheidssensor) minimaal 3 keer rond en controleer of <3> wordt weergegeven.
- Als de snelheidssensor een storing heeft, neemt het aantal rotaties op de display-eenheid toe voordat het wiel (met de snelheidssensor) ook maar een keer is rondgedraaid of het aantal neemt niet (of met vertraging) toe, ook al is het wiel (met de snelheidssensor) minimaal een keer rondgedraaid.

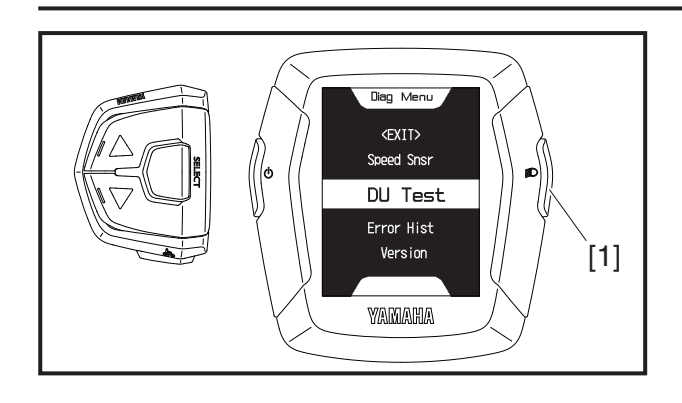

### Weergavemethode voor diagnosemodus voor de aandrijfeenheid

U kunt de status van storingen in de aandrijfeenheid controleren.

1. Ga naar de diagnosemodus voor de aandrijfeenheid.

Raadpleeg "Bedieningsprocedures voor zelfdiagnosemodus".

Druk op de lichtschakelaar [1] om de referentiespanning van de krachtsensor, de motorstroom, de foutweergaven (<E2>, <E4>) en de functiecontrole van de display-eenheid te selecteren.

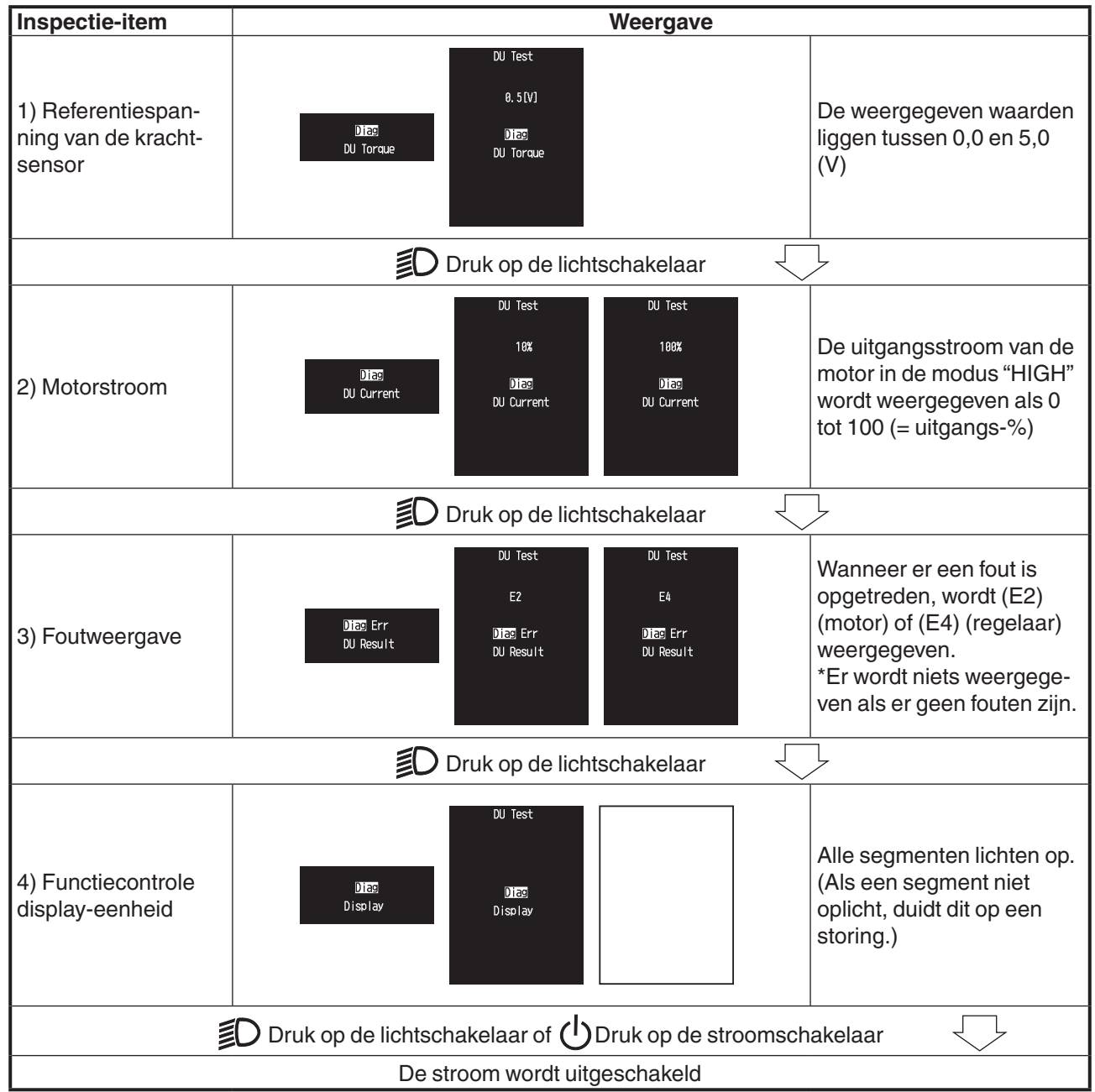

### Lijst van weergavemethoden voor diagnosemodus voor de aandrijfeenheid

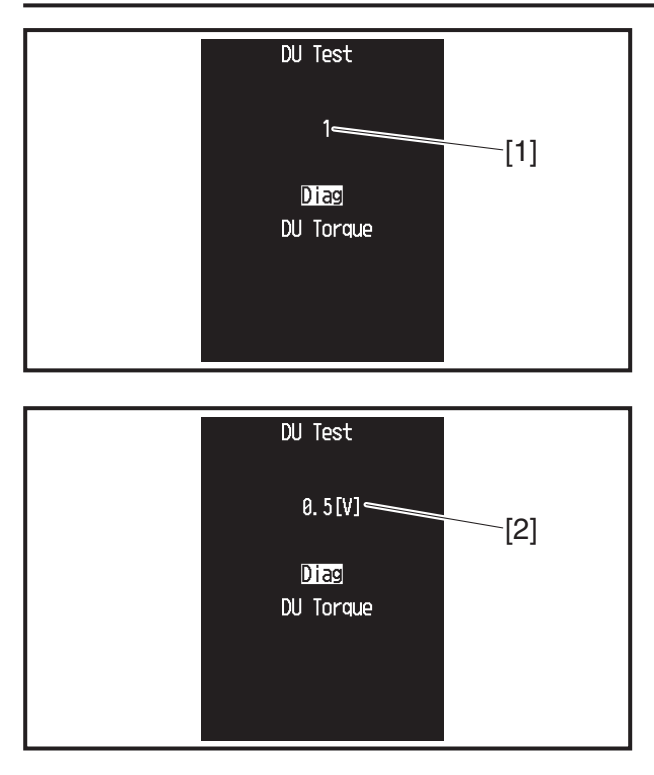

\* Bepalen of de krachtsensor normaal functioneert

0,2 tot 1,1 V = normaal

Als de krachtsensor waarden buiten dit bereik laat zien:

 ->voer de functie voor aanpassing van de referentiespanning van de krachtsensor uit.
 Als de krachtsensor nog altijd waarden buiten het normale bereik laat zien nadat de referentiespanning van de krachtsensor is aangepast:

->er is sprake van een storing in de krachtsensor (vervangen)

# 1) Referentiespanning van de krachtsensor

- 1. Weergave van referentiespanning van de krachtsensor
- a. Een paar seconden lang wordt <1> weergegeven op de weergave van de diagnosemodus [1] van de display-eenheid.
- b. Er worden eenheden van 0,1 V gebruikt op de weergave van de diagnosegegevens [2] van de display-eenheid.
- c. De krachtsensor functioneert normaal als de weergegeven spanning tussen 0,2 en 1,1 V ligt.

Pas de referentiespanning van de krachtsensor aan als er waarden buiten dit bereik worden weergegeven.

- d. Druk op de lichtschakelaar " **D**" op de display-eenheid.
- e. Ga naar 2) Motorstroom.

# Aanpassingsfunctie van referentiespanning van de krachtsensor.

Schakel de stroomtoevoer naar de display-eenheid in en wacht.

Richtlijn: wacht totdat de stroomtoevoer naar de display-eenheid automatisch uitschakelt (ongeveer 5 min.).

### OPMERKING\_

Zet nooit een voet op de pedalen wanneer u de referentiespanning van de krachtsensor aanpast.

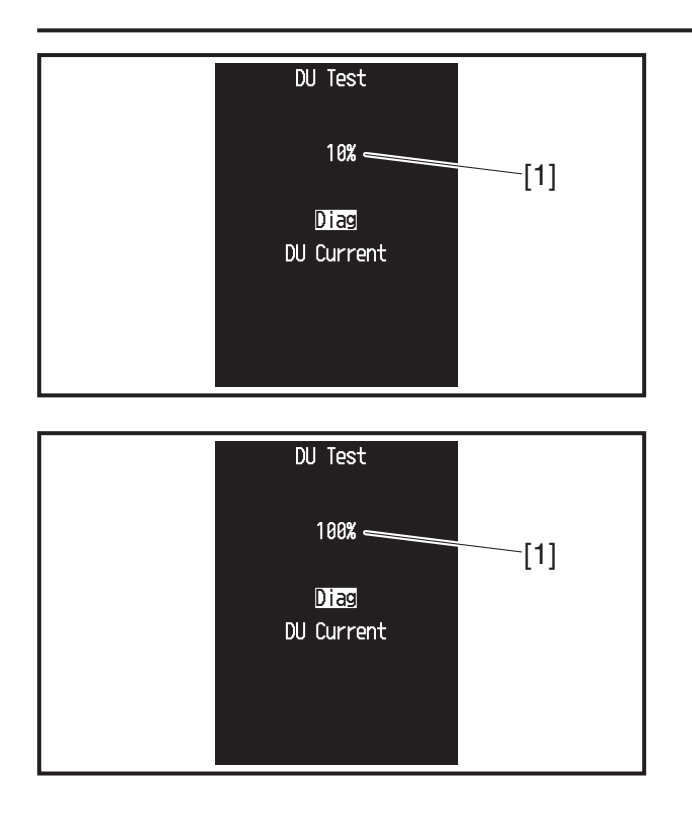

### 2) Motorstroom

- a. De weergave van de diagnosegegevens [1] van de display-eenheid geeft de uitgangsstroom van de motor (%) weer.
- b. Controleer of de weergave van de diagnosegegevens [1] van de display-eenheid <100> weergeeft bij het gebruik van de achterrem en krachtig duwen op de pedalen.
  - Er wordt <100> weergegeven: goed
  - Er wordt geen <100> weergegeven: Als de fiets is bereden vlak voordat de motorstroom werd gecontroleerd, is het mogelijk dat de temperatuurregeling van de accu of de regelaar nog actief is; wacht daarom totdat de fiets is afgekoeld.

Als de fiets niet is bereden vlak voordat de motorstroom werd gecontroleerd, controleer dan opnieuw met gebruik van een accu die naar behoren functioneert.

- Er wordt geen <100> weergegeven: De respons van de accu is zwak in de winter (lage temperaturen); gebruik dus een accu die is bewaard in een verwarmde ruimte.
- Er wordt geen <100> weergegeven: Vervang de regelaar.
- c. Druk op de lichtschakelaar "
- d. Ga naar 3) Foutweergave.

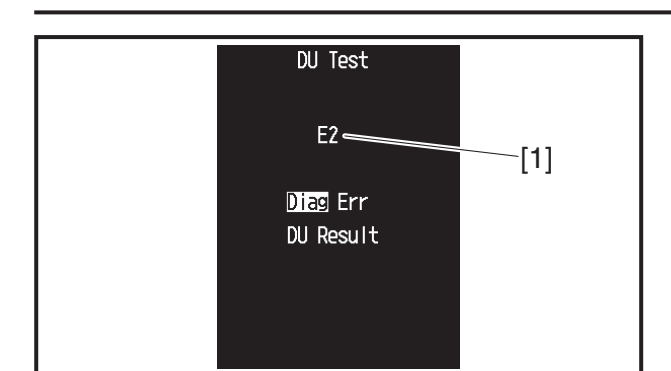

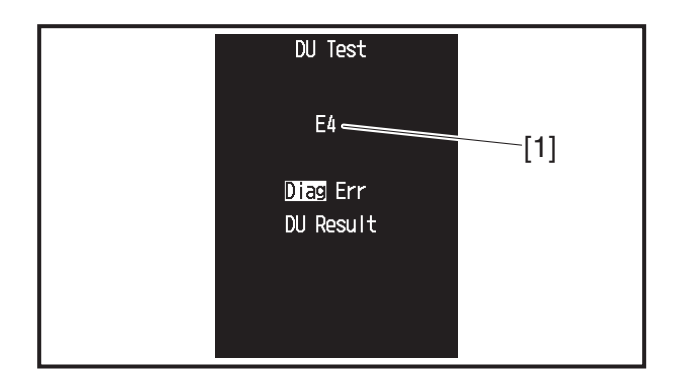

### 3) Foutweergave

a. Wanneer sprake is van een storing, wordt <E2> (motor) of <E4> (regelaar) weergegeven op de weergave van de diagnosegegevens [1] van de display-eenheid.

#### OPMERKING\_

Controleer de foutcode als <E2> of <E4> wordt weergegeven.

- b. Druk op de lichtschakelaar " **E**D" op de display-eenheid.
- c. Ga naar 4) Functiecontrole display-eenheid.

### OPMERKING\_

Controleer de foutcode als <E2> of <E4> wordt weergegeven.

- Wanneer er geen sprake is van een storing, wordt het volgende [DISPLAY] weergegeven en de diagnosemodus [ERR] overgeslagen.
- Voer een eindcontrole uit om te controleren of er geen sprake is van een foutweergave in deze modus wanneer u reparaties gaat uitvoeren of onderdelen gaat vervangen.

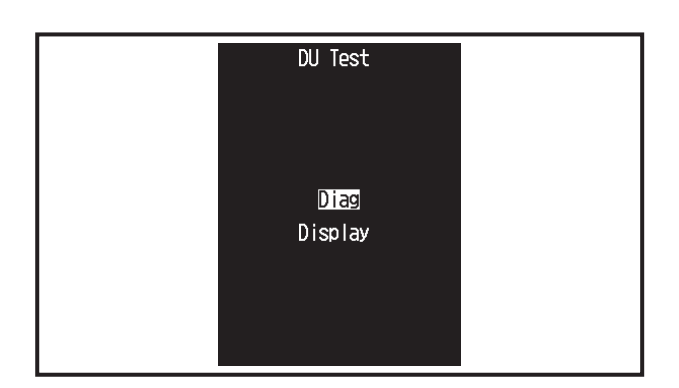

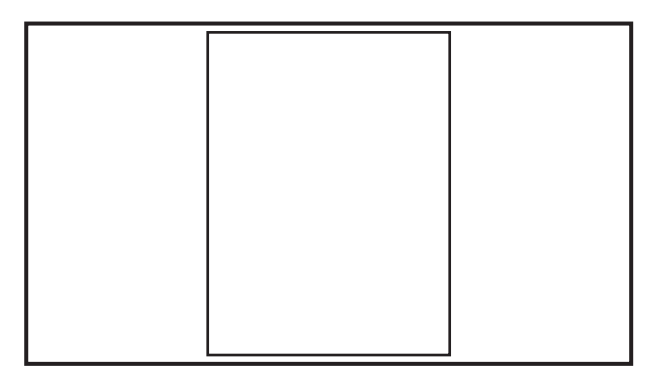

### 4) Functiecontrole display-eenheid

- a. Druk op de functieselectieschakelaar "SELECT" 2 op de display-eenheid.
- b. Alle segmenten van de display-eenheid [2] lichten op.
- c. Vervang de display-eenheid als er segmenten niet oplichten.
- d. Druk op de stroomschakelaar "(U)" op de display-eenheid.
- e. De stroomtoevoer naar de display-eenheid schakelt uit.

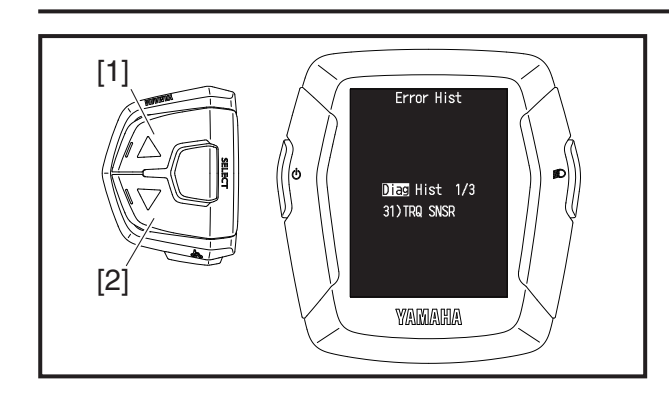

#### Weergavemethode voor controlemodus voor het foutenlogboek

De drie recentste typen foutcodes van opgetreden fouten zijn opgeslagen.

1. Ga naar de controlemodus voor het foutenlogboek. Raadpleeg "Bedieningsprocedures voor zelfdiagnosemodus".

De display-eenheid geeft de drie recentste foutcodes weer. Druk op de ondersteuningsmodusschakelaar [1] of [2] om de foutcodes weer te geven.

Er wordt "NO ERROR" weergegeven als er geen fouten zijn.

Druk op de stroomschakelaar om de display-eenheid uit te schakelen.

Druk op de ondersteuningsmodusschakelaar [1] of [2] om te wisselen tussen de weergaven.

### Lijst van weergavemethoden voor controlemodus voor het foutenlogboek

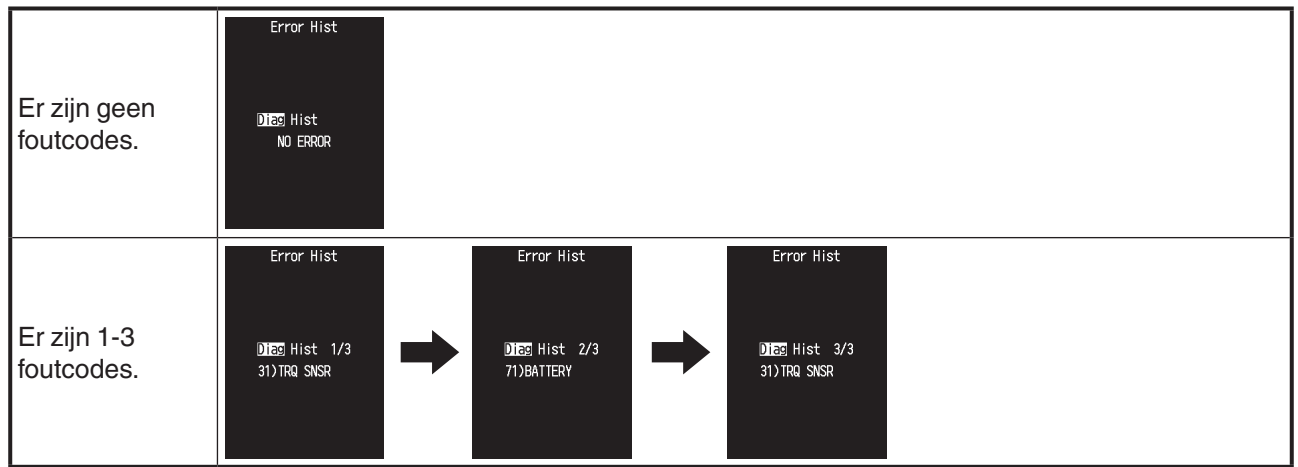

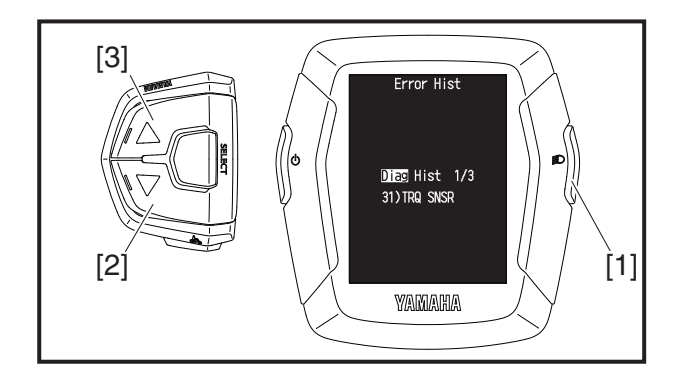

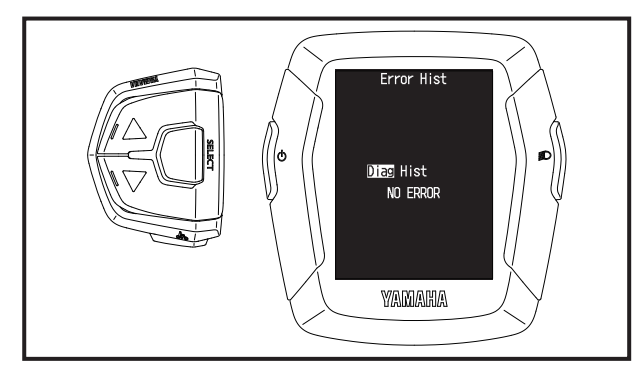

### De storingsgeschiedenis verwijderen

- 1. Houd de lichtschakelaar [1] ingedrukt tijdens de weergave van de foutcode en druk op de ondersteuningsmodusschakelaar [2] of [3].
- Er wordt "NO ERROR" weergegeven wanneer de geschiedenis is verwijderd. Druk op de stroomschakelaar om de display-eenheid uit te schakelen.

### OPMERKING\_

Zorg ervoor dat de diagnosegeschiedenis wordt gewist na vervanging van de motor of andere onderdelen.

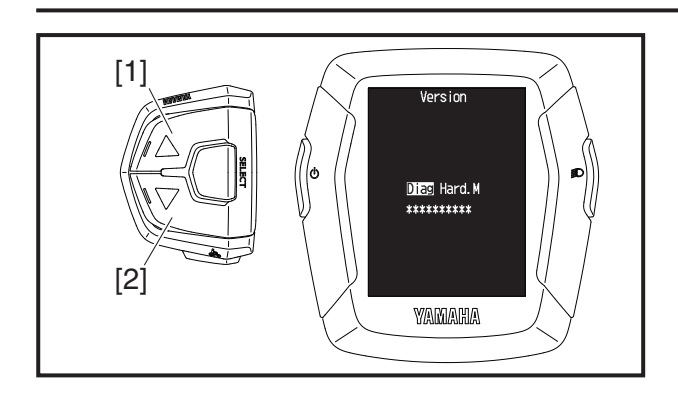

### Controlemodus voor firmwareversie

U kunt de versie-informatie controleren voor de hardware en firmware van de aandrijfeenheid en teller.

1. Ga naar de controlemodus voor de firmwareversie.

Raadpleeg "Bedieningsprocedures voor zelfdiagnosemodus".

 Druk op de ondersteuningsmodusschakelaar [1] of [2] om de versie-informatie weer te geven voor de hardware en firmware van de teller en de hardware en firmware van de aandrijfeenheid.

### OPMERKING\_

Indien nodig is uitgebreide versie-informatie beschikbaar via Yamaha.

### Lijst van weergavemethoden voor controlemodus voor de firmwareversie

| Items                                 | Weergave                             |
|---------------------------------------|--------------------------------------|
| 1) Hardwareversie van meter           | Version<br>Diag Hard. M<br>******    |
| 2) Firmwareversie van meter           | Version<br>Dieg Soft.M<br>*******    |
| 3) Hardwareversie van aandrijfeenheid | Version<br>Diag Hard. DU<br>******** |
| 4) Firmwareversie van aandrijfeenheid | Version<br>Dieg Soft.DU<br>*******   |

## <Display C> Diagnosefunctie

| Fout-<br>codes | Apparaat<br>met defect                                                                 | Details over defect                                                                                                    | Herstelvoorwaarde                                                                                                    | Actie                                                                                                    |
|----------------|----------------------------------------------------------------------------------------|----------------------------------------------------------------------------------------------------|----------------------------------------------------------------------------------------------------|----------------------------------------------------------------------------------------------------|
| 12             | Dis-<br>play-een-<br>heid                                                              | De communicatie met de<br>display-eenheid is gestopt                                                                       | Als het systeem geen fouten<br>detecteert, kan het systeem                                                                                                    | <ol> <li>Controleer de aansluiting van<br/>de display-eenheid.</li> <li>Vervang de display-eenheid.</li> <li>Vervang kabel 2.</li> <li>Vervang de regelaar.</li> </ol> |
| 13             | Aandrijfeen-<br>heid<br>– dis-<br>play-een-<br>heid                                    | Gegevens kunnen niet worden<br>gecommuniceerd naar de<br>display-eenheid                                                   | onmiddellijk weer normaal func-<br>tioneren.                                                                                                    | Controleer of de combinatie van<br>aandrijfeenheid en display-een-<br>heid correct is.                                                                                 |
|                |                                                                                        | Er zijn geen communicatiesig-<br>nalen                                                                                     |                                                                                                    |                                                                                                    |
|                |                                                                                        | Is losgekoppeld                                                                                                    |                                                                                                    |                                                                                                    |
| 31             |                                                                                        | Maakt kortsluiting                                                                                                    | Als het systeem geen touten                                                                                                    |                                                                                                    |
|                | Er is een probleem met de<br>bedrading tussen de krachtsen-<br>sor en de regelaar      | weer normaal functioneren<br>wanneer de stroomtoevoer<br>wordt uitgeschakeld en weer                                       | <ol> <li>Vervang de krachtsensor.</li> <li>Vervang de regelaar.</li> </ol>                                                                                          |                                                                                                    |
| 32             |                                                                                        | Er is een probleem met de<br>bedrading tussen de spoel en<br>de schakelkaart (de kabel<br>klappert en is bijna losgeraakt) | ingeschakeld.                                                                                                    |                                                                                                    |
| 33             | Krachtsen-                                                                             | De nullastspanning wijkt af                                                                                                | Als het systeem geen fouten                                                                                                    | <ol> <li>Pas de referentiespanning<br/>van de krachtsensor aan.</li> <li>Vervang de krachtsensor.</li> <li>Vervang de regelaar.</li> </ol>                             |
| 34             | 501                                                                                    | De spanning wijkt af van de                                                                                                | detecteert, kan het systeem                                                                                                    |                                                                                                    |
| 35             |                                                                                        | werkspanning (is operationeel<br>gedetecteerd/met hoge<br>constante spanning)                                              | weer normaal functioneren<br>wanneer de stroomtoevoer<br>wordt uitgeschakeld en weer                                                                                |                                                                                                    |
| 36             |                                                                                        | De spanning wijkt af van de<br>werkspanning (is operationeel<br>gedetecteerd/andere uitings-<br>vormen)                    | ingeschäkeld.<br>(Wanneer het systeem dezelfde<br>fout verschillende keren<br>detecteert, kan het systeem                                                           |                                                                                                    |
| 37             |                                                                                        | De spanning wijkt af van de<br>werkspanning (is operationeel<br>gedetecteerd bij lage snelhe-<br>den)                      | ren, zelfs niet wanneer de<br>stroomtoevoer wordt uitgescha-<br>keld en weer ingeschakeld.)                                                                         |                                                                                                    |
| 38             |                                                                                        | Er is een probleem met de<br>krachtsensor of de kruksensor                                                                 | Als het systeem geen fouten<br>detecteert, kan het systeem<br>weer normaal functioneren<br>wanneer de stroomtoevoer<br>wordt uitgeschakeld en weer<br>ingeschakeld. | Vervang de krachtsensor, de regelaar of de aandrijfas.                                                                                                    |
| 39             | Kruksensor                                                                             | Maakt kortsluiting of er is een<br>probleem met de kruksensor                                                              |                                                                                                    | Vervang de regelaar of de<br>aandrijfas.                                                                                                    |
| 61 Regelaar    | De spanning van de sensor<br>voor U-fasestroom wijkt af<br>terwijl de motor niet loopt | Als het systeem geen fouten<br>detecteert, kan het systeem<br>weer normaal functioneren                                    | Vervena de regeleer                                                                                                    |                                                                                                    |
|                | Tiegelaal                                                                              | De spanning van de sensor<br>voor W-fasestroom wijkt af<br>terwijl de motor niet loopt                                     | wanneer de stroomtoevoer<br>wordt uitgeschakeld en weer<br>ingeschakeld.                                                                                            | vervang de regelaal.                                                                                                    |
| 62 Motor       | Er is sprake van overstroom op<br>de U-fase van de motor                               |                                                                                                    |                                                                                                    |                                                                                                    |
|                |                                                                                        | Er is sprake van overstroom op<br>de V-fase van de motor                                                                   |                                                                                                    | Vervang de regelaar.                                                                                                    |
|                |                                                                                        | Er is sprake van overstroom op<br>de W-fase van de motor                                                                   | Het systeem kan niet meer                                                                                                    |                                                                                                    |
|                | Motor                                                                                  | Er is sprake van een afwijkende<br>stroomsterkte op de U-fase van<br>de motor                                              | normaal functioneren, zelfs niet<br>als de stroom wordt uitgescha-<br>keld en weer ingeschakeld.                                                                    |                                                                                                    |
|                |                                                                                        | Er is sprake van een afwijkende<br>stroomsterkte op de V-fase van<br>de motor                                              |                                                                                                    |                                                                                                    |
|                |                                                                                        | Er is sprake van een afwijkende<br>stroomsterkte op de W-fase van<br>de motor                                              |                                                                                                    |                                                                                                    |

### Lijst van foutcodes en bijbehorend gevolg voor trapondersteuning

# <Display C> Diagnosefunctie

| Fout-<br>codes | Apparaat<br>met defect                                                                                      | Details over defect                                                                                                    | Herstelvoorwaarde                                                                                                    | Actie                                                                                                    |
|----------------|----------------------------------------------------------------------------------------------------|----------------------------------------------------------------------------------------------------|----------------------------------------------------------------------------------------------------|----------------------------------------------------------------------------------------------------|
| 63             |                                                                                                    | Er is een probleem met het<br>lezen van gegevens                                                                                                    | Als het systeem geen fouten                                                                                                    |                                                                                                    |
| 66             |                                                                                                    | Er is een fout opgetreden in de<br>gegevens van het externe<br>geheugen<br>EEPROM-fout                                                                     | weer normaal functioneren<br>wanneer de stroomtoevoer<br>wordt uitgeschakeld en weer<br>ingeschakeld.                                                               |                                                                                                    |
| 64 Regelaar    | De gedetecteerde temperatuur<br>van de schakelkaart is te laag<br>(-20 °C)                                  | Als het systeem geen fouten<br>detecteert, kan het systeem<br>weer normaal functioneren                                                                    | Vervang de regelaar.                                                                                                    |                                                                                                    |
|                | De gedetecteerde temperatuur<br>van de schakelkaart is te hoog<br>(125 °C)<br>(inclusief gelijkstroomkring) | wanneer de stroomtoevoer<br>wordt uitgeschakeld en weer<br>ingeschakeld.<br>(Wanneer het systeem dezelfde<br>fout verschillende keren                      |                                                                                                    |                                                                                                    |
|                | De sensor op de kaart is bijna<br>geheel losgeraakt                                                         | detecteert, kan het systeem<br>niet meer normaal functione-<br>ren, zelfs niet wanneer de<br>stroomtoevoer wordt uitgescha-<br>keld en weer ingeschakeld.) |                                                                                                    |                                                                                                    |
|                |                                                                                                    | Er zijn 2 kabels losgeraakt                                                                                                    |                                                                                                    | <ol> <li>Vervang de regelaar.</li> <li>Vervang kabel 3, kabel 4 of<br/>kabel 5.</li> </ol>                                                                                                    |
| 67 Motor       |                                                                                                    | De gele kabel is losgeraakt<br>(U-fase)                                                                                                    | Als het systeem geen fouten<br>detecteert, kan het systeem<br>weer normaal functioneren                                                                             |                                                                                                    |
|                | Motor                                                                                                    | De blauwe kabel is losgeraakt<br>(V-fase)                                                                                                    | wanneer de stroomtoevoer<br>wordt uitgeschakeld en weer                                                                                                    |                                                                                                    |
|                |                                                                                                    | De witte kabel is losgeraakt<br>(W-fase)                                                                                                    | ingeschakeld.                                                                                                    |                                                                                                    |
| 68 Encoder     | Is losgekoppeld of de kabel<br>maakt kortsluiting                                                           | Als het systeem geen fouten<br>detecteert, kan het systeem<br>weer normaal functioneren                                                                    | <ol> <li>Controleer de encoderaan-<br/>sluiting.</li> <li>Vervang de kabel van de</li> </ol>                                                                        |                                                                                                    |
|                | De zwarte kabel maakt<br>kortsluiting                                                                       | wanneer de stroomtoevoer<br>wordt uitgeschakeld en weer<br>ingeschakeld.                                                                                   | encoder.<br>3. Vervang de regelaar.<br>4. Vervang de motor.                                                                                                    |                                                                                                    |
| 71             | Accu                                                                                                    | Kan de gegevens van de accu<br>niet goed ontvangen                                                                                                    | Als het systeem geen fouten<br>detecteert, kan het systeem<br>weer normaal functioneren                                                                             | <ol> <li>Vervang de stekker van de<br/>DC-connector of kabel 2.</li> <li>Vervang de regelaar.</li> <li>Vervang de accu.</li> </ol>                                                                          |
| 73             |                                                                                                    | De gedetecteerde accuspan-<br>ning is te hoog (45V)                                                                                                    | wanneer de stroomtoevoer<br>wordt uitgeschakeld en weer<br>ingeschakeld                                                                                             | 1. Vervang de regelaar.<br>2. Vervang de accu.                                                                                                    |
| 74             |                                                                                                    | Interne systeemfout                                                                                                    |                                                                                                    | Vervang de accu.                                                                                                    |
| 79             | DC/<br>DC-omvor-<br>mer                                                                                     | De gelijkstroom wijkt af                                                                                                    | Als het systeem geen fouten<br>detecteert, kan het systeem<br>weer normaal functioneren<br>wanneer de stroomtoevoer<br>wordt uitgeschakeld en weer<br>ingeschakeld. | <ol> <li>Vervang de externe DC/<br/>DC-omvormer.</li> <li>Vervang de regelaar.</li> </ol>                                                                                                    |
| -              | Snelheids-<br>sensor                                                                                        | De snelheidssensor is losge-<br>koppeld                                                                                                    | Als het systeem geen fouten<br>detecteert, kan het systeem<br>onmiddellijk weer normaal func-<br>tioneren.                                                          | <ol> <li>Controleer de aansluiting van<br/>de snelheidssensorkabel.</li> <li>Controleer de ruimte tussen<br/>de pick-up en de magneet-<br/>sensor.</li> <li>Vervang de snelheidssensor-<br/>set.</li> </ol> |
| -              | Aandrijfeen-<br>heid - accu                                                                                 | Communicatiefout tussen de<br>aandrijfeenheid en de accu                                                                                                   | Als het systeem geen fouten<br>detecteert, kan het systeem<br>onmiddellijk weer normaal func-<br>tioneren.                                                          | <ol> <li>Controleer de communica-<br/>tie-aansluiting van de accu.</li> <li>Vervang de DC-stekker.</li> <li>Vervang de regelaar.</li> <li>Vervang de accu.</li> </ol>                                       |

### YAMAHA E-KITDIAGNOSETOOL

Dit model maakt gebruik van de Yamaha e-kitdiagnosetool om storingen te lokaliseren.

Raadpleeg voor meer informatie over het gebruik van de Yamaha e-kitdiagnosetool de bedieningshandleiding die is meegeleverd met de tool.

### Functies van de Yamaha e-kitdiagnosetool

Diagnose van storingen in de aandrijfeenheid:

De codes van de storingen in de aandrijfeenheid die zijn vastgelegd in de regelaar, worden uitgelezen en de inhoud wordt weergegeven. De foutcontextgegevens zijn de operationele gegevens van het moment waarop een storing wordt gedetecteerd. Deze gegevens kunnen worden gebruikt om te bepalen wanneer een storing is opgetreden en om na te gaan in welke toestand de aandrijfeenheid zich bevond en wat de operationele omstandigheden waren toen de fout optrad.

Functietest van het systeem van de aandrijfeenheid: Accu-informatie: Controleer de werking en uitgangswaarden van elke sensor en actuator.

Geeft de accugegevens weer.

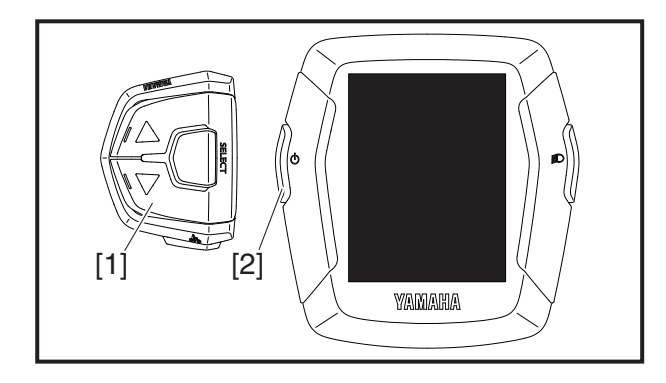

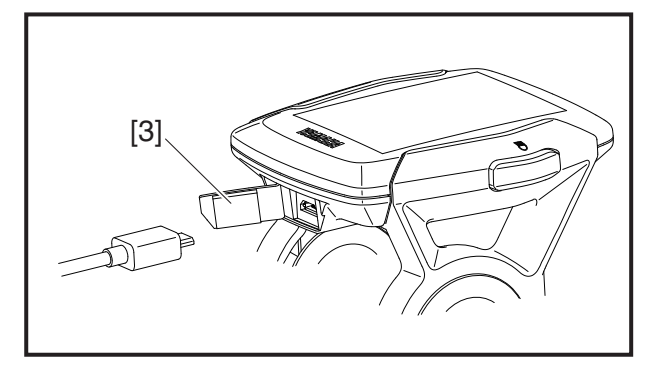

### De Yamaha e-kitdiagnosetool aansluiten

- 1. Zorg ervoor dat de stroomtoevoer naar de display-eenheid is uitgeschakeld.
- 2. Houd de ondersteuningsmodusschakelaar (omlaag) [1] en de stroomschakelaar [2] meer dan 2 seconden ingedrukt.
- Controleer of "Pc" wordt weergegeven en laat vervolgens de ondersteuningsmodusschakelaar (omlaag) [1] en de stroomschakelaar [2] los.
- 4. Open het klepje van de USB-aansluiting [3] van het display.
- 5. Sluit de USB-kabel aan op de schakelaar en de computer met de Yamaha e-kitdiagnosetool.

### OPMERKING\_

- Sluit het klepje van de USB-aansluiting [3] weer nadat u de USB-kabel hebt losgekoppeld.
- Gebruik als USB-kabel een kabel van het type Type A naar Micro B, maar geen OTG-kabel.
- Wanneer de Yamaha e-kitdiagnosetool is aangesloten op het voertuig, zal de werking van de multifunctionele teller en indicatoren afwijken van de normale werking.

Onderhoudshandleiding aandrijfeenheid en display DU-04 Gepubliceerd in juli 2018 Niets uit deze uitgave mag worden verveelvoudigd zonder toestemming van de uitgever. Uitgever: Yamaha Motor Co., Ltd.

(NL)